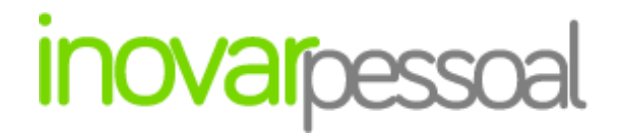

MANUAL DE PESSOAL E VENCIMENTOS

Versão 2013.230 r2112

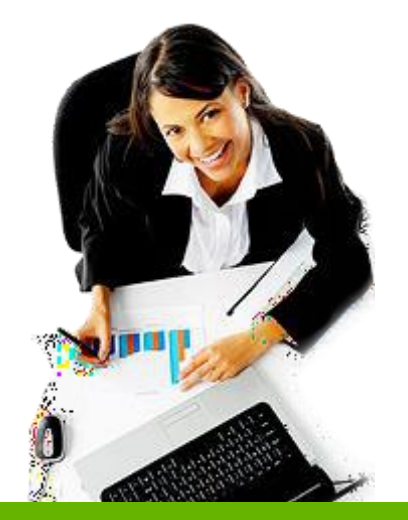

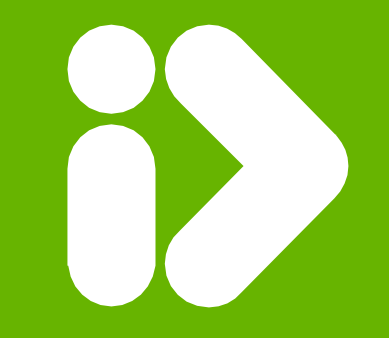

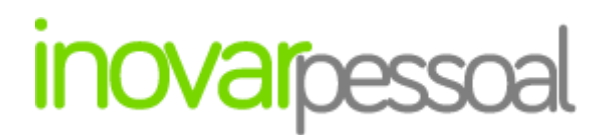

Manual de pessoal e vencimentos

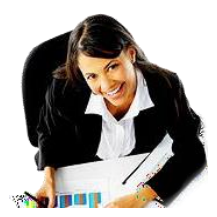

#### TODOS OS DIREITOS RESERVADOS - Inovar +AZ Sistemas de Informação, Lda.

A reprodução, duplicação e alteração dos conteúdos existentes neste manual são proibidos, salvo autorização escrita de acordo com o Código do Direito de Autor e Lei 16/2008. Para qualquer informação adicional, por favor contactar: geral@inovar-mais.pt.

Oliveira de Azeméis, maio de 2021

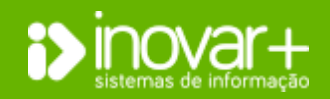

INOVAR +AZ | Software de Gestão para Estabelecimentos de Ensino Apoio ao cliente: +351 256 690 060 | geral@inovar-mais.pt

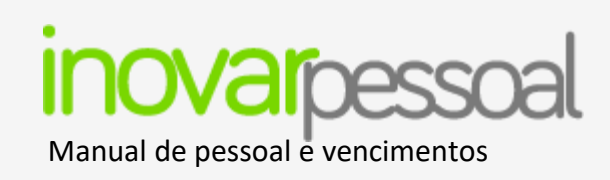

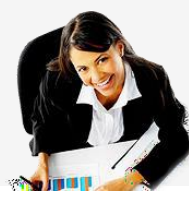

### Índice

| 1. Login                                                     |
|--------------------------------------------------------------|
| 1.1. Ano Letivo e Ano Económico7                             |
| 2. Área de Trabalho 8                                        |
| 2.1. Barra de Impressão 9                                    |
| Área de Pessoal 10                                           |
| 3. Informação geral 10                                       |
| 3.1. Inserir novo trabalhador 10                             |
| 3.2. Pesquisar trabalhador 11                                |
| 3.3. Exportar identificação dos trabalhadores para o SIGE 11 |
| 3.4. Alteração de horário11                                  |
| 3.5. Verificar faltas dadas pelos Docentes12                 |
| 4. Ficha Individual 12                                       |
| 4.1. Identificação12                                         |
| 4.2. Profissional 13                                         |
| Habilitação Académica e Profissional 13                      |

| Situação Profissional             | 14 |
|-----------------------------------|----|
| Índice de Vencimento              | 14 |
| Acumulação de Funções             | 15 |
| Substituição Temporária           | 15 |
| Horário Docente                   | 15 |
| Programa escola Digital           | 15 |
| Cessação 15                       |    |
| 4.3. Fiscal                       | 16 |
| Dados de IRS                      | 16 |
| Descontos Vencimentos             | 16 |
| Penhora 17                        |    |
| NIF, NIB e IBAN/SWIFT             | 19 |
| Abonado pela Escola               | 19 |
| Contribuição da Entidade Patronal | 19 |
| Subsídio Familiar                 | 20 |
| Subsídio de Refeição              | 20 |
| 4.4. Currículo                    | 21 |

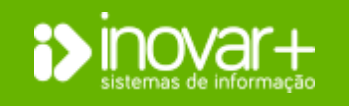

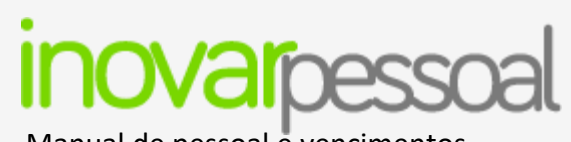

Manual de pessoal e vencimentos

| Ações de Formação 21                         |  |  |  |  |  |
|----------------------------------------------|--|--|--|--|--|
| Cargos 21                                    |  |  |  |  |  |
| 4.5. Faltas 22                               |  |  |  |  |  |
| Pedido de autorização para faltar 24         |  |  |  |  |  |
| 4.6. Registo Biográfico 26                   |  |  |  |  |  |
| 4.7. Tempo de serviço 26                     |  |  |  |  |  |
| Cálculo de tempo serviço de forma automática |  |  |  |  |  |
| Horário por Fonte de Financiamento 27        |  |  |  |  |  |
| Férias 28                                    |  |  |  |  |  |
| Recalcular dias de férias em massa 28        |  |  |  |  |  |
| 4.8. Abonos 29                               |  |  |  |  |  |
| 4.9. Documentos                              |  |  |  |  |  |
| 4.10. Horário Docente                        |  |  |  |  |  |
| 4.11. Horário não Docente 30                 |  |  |  |  |  |
| 5. Validador 32                              |  |  |  |  |  |
| 6. Progressão da carreira 32                 |  |  |  |  |  |
| Área de Vencimentos                          |  |  |  |  |  |

| 7. Ano / Mês                                                |
|-------------------------------------------------------------|
| Observações genéricas                                       |
| 7.1. Requisição de Fundos Adicional                         |
| 8. Abonos                                                   |
| 8.1. Processamento automático                               |
| Divisão por Fontes de Financiamento                         |
| 8.2. Processamento Manual                                   |
| Inserir abono                                               |
| Retroativo de vencimento                                    |
| Retroativos de alteração de posicionamento remuneratório 42 |
| Suplementos e Prémios43                                     |
| Abono para falhas 44                                        |
| Parentalidade (trabalhadores que descontem CGA) 45          |
| Inserir novo desconto 45                                    |
| Processamento da Penhora 46                                 |
| Abonar "Outras Pensões" 47                                  |
| 8.3. Folhas de Vencimentos 48                               |

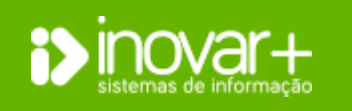

ao cliente: +351 256 690 060 | geral@inovar-mais.pt

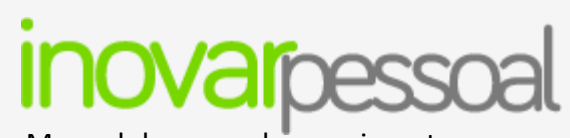

### Manual de pessoal e vencimentos

| Folha de         | vencimentos diferente do processado                    | 49   |
|------------------|--------------------------------------------------------|------|
| 8.4. Gu          | ias                                                    | 50   |
| Desconto         | a pagar diferente do processado                        | 50   |
| Inserir gu       | ia de desconto manualmente                             | . 51 |
| 8.5. CG          | 5A                                                     | 51   |
| Ficheiro (       | descontos CGA                                          | 52   |
| 8.6. Se          | gurança Social (SS)                                    | 52   |
| Gerar ficl       | neiro para a SS                                        | 53   |
| 8.7. In:         | stituto de Proteção e Assistência na Doença (ADSE)     | 53   |
| Gerar ficl       | neiro para a ADSE                                      | 54   |
| 8.8. As          | sistência na Doença aos Militares (ADM)                | 54   |
| 8.9. Im<br>Mensa | posto Sobre o Rendimento de Pessoas Singulares (IRS)   | . 55 |
| 8.10.            | Imposto Sobre o Rendimento de Pessoas Singulares (IRS) |      |
| Anual            | 55                                                     |      |
| 8.11.            | Banco                                                  | 56   |
| 8.12.            | Requisição de Fundos                                   | 56   |

| 8.13. Validador                                  |  |  |  |  |  |
|--------------------------------------------------|--|--|--|--|--|
| Área de Gestão 58                                |  |  |  |  |  |
| 9. Balanço Social 58                             |  |  |  |  |  |
| 10. SIOE                                         |  |  |  |  |  |
| 11. Filtros 59                                   |  |  |  |  |  |
| Diversos                                         |  |  |  |  |  |
| 12. Escola                                       |  |  |  |  |  |
| 13. Configurações 60                             |  |  |  |  |  |
| Configurações das Faltas:61                      |  |  |  |  |  |
| Configurações de Gestão: 61                      |  |  |  |  |  |
| Configuração do ano civil / letivo 61            |  |  |  |  |  |
| Encerrar processos em massa 62                   |  |  |  |  |  |
| Configuração do ficheiro para a Segurança Social |  |  |  |  |  |
| Configuração da conta de Email62                 |  |  |  |  |  |
| Configuração S.I.G.E 3 62                        |  |  |  |  |  |
| Envio de emails de aniversário62                 |  |  |  |  |  |
| Logotipo da escola                               |  |  |  |  |  |

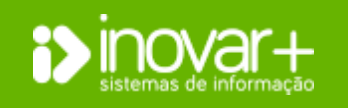

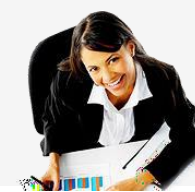

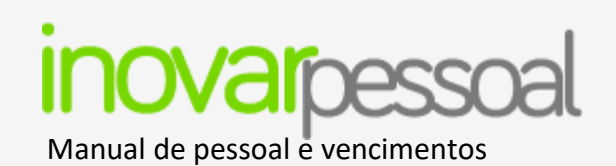

### Versão 62

| 14. U  | tilizadores                  |  |
|--------|------------------------------|--|
| Gestã  | o de utilizadores            |  |
| Acess  | os perfis                    |  |
| Acess  | os utilizadores              |  |
| Altera | ções feitas por utilizadores |  |
| 15. Ta | abelas                       |  |
| Faltas | / Antiguidade                |  |
| Faltas | / Vencimento                 |  |
| Rubrio | cas 66                       |  |
| Desco  | ntos 66                      |  |
| Gerais | 67                           |  |
| IRS    | 67                           |  |

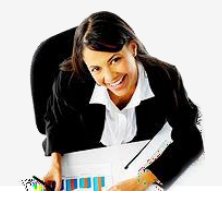

### Feriados 68

| Categoria Profissional 68                         |  |  |  |  |
|---------------------------------------------------|--|--|--|--|
| 16. Emails 69                                     |  |  |  |  |
| 17. Fotos                                         |  |  |  |  |
| 18. Auxílios                                      |  |  |  |  |
| 18.1. Importar e Exportar fichas de identificação |  |  |  |  |
| 19. Exportação dados71                            |  |  |  |  |
| Requisição de fundos71                            |  |  |  |  |
| Dados PD / PND                                    |  |  |  |  |
| 20. Município                                     |  |  |  |  |

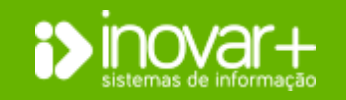

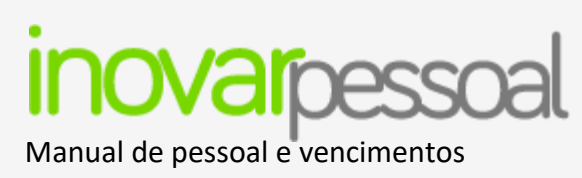

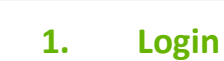

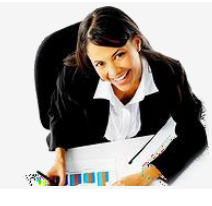

| Senha  |  |  |
|--------|--|--|
| Entrar |  |  |

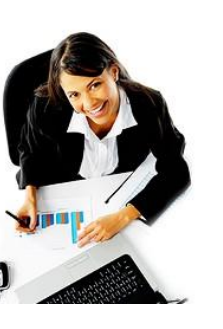

Para aceder ao programa necessita de fazer login.

As credenciais de acesso ao programa ser-lhe-ão fornecidas pelo supervisor do programa.

1.1. Ano Letivo e Ano Económico

| Sinovara   |             |        |          | Perfil a Usar | Supervisor | • | dî: |
|------------|-------------|--------|----------|---------------|------------|---|-----|
| Ano Letivo |             |        |          |               | 2019/2020  | - |     |
|            |             |        |          | Ano Económico | 2020       | - |     |
| Pessoal    | Vencimentos | Gestão | Diversos | Sair          |            |   |     |

Ao entrar no programa irá visualizar o ano letivo e ano económico ativos.

Poderá consultar-se o **perfil** que está a ser utilizado.

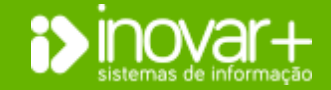

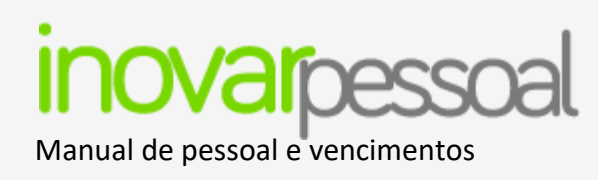

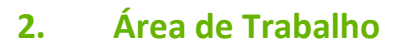

Ao entrar na aplicação, podemos visualizar as 4 grandes áreas de trabalho: Pessoal, Vencimentos, Gestão e Diversos.

A área de Pessoal permite a consulta e criação de fichas dos trabalhadores assim como todos os dados referentes à sua situação profissional, incluindo o registo biográfico.

Na área de Vencimentos é efetuado o processamento de vencimentos assim como o cálculo de todos os descontos e requisição de fundos de pessoal.

A área de Gestão permite a consulta do balanço social, os dados que possibilitam o fácil preenchimento da estatística do SIOE e ainda o separador [Filtros], que permite obter listagens personalizadas.

Na área de Diversos constam os dados da escola, assim como as configurações e definições gerais do programa.

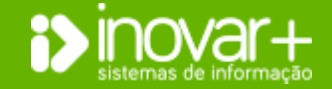

Manual de pessoal e vencimentos

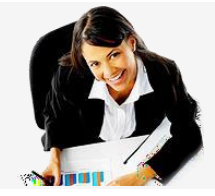

### 2.1. Barra de Impressão

| STAGEM D | E RELATÓRIOS                                                                                                    |                |   |
|----------|----------------------------------------------------------------------------------------------------|----------------|---|
|          |                                                                                                    |                |   |
| Código   | Relatório                                                                                                    | Dados Pessoais |   |
| PE001    | Imprimir Relação Geral de Professores                                                                                                    | <b>V</b>       | * |
| PE002    | Imprimir Relação Geral de Professores Contratados                                                                                                    |                |   |
| PE003    | Imprimir Relação Geral Professores Quadro Escola                                                                                                    |                |   |
| PE004    | Imprimir Relação Professores Quadro Escola                                                                                                    |                |   |
| PE005    | Imprimir Ficha Biográfica                                                                                                    | $\checkmark$   |   |
| PE006    | Imprimir Boletim de Apresentação                                                                                                    |                |   |
| PE007    | Imprimir Mapa de Faltas Anual (Docente)                                                                                                    |                |   |
| PE008    | Imprimir Ações de Formação                                                                                                    |                |   |
| PE009    | Imprimir Cargos (Docente)                                                                                                    |                |   |
| PE010    | Imprimir Relação de Faltas entre Datas                                                                                                    |                |   |
| PE014    | Imprimir Relação de Faltas Diárias                                                                                                    |                |   |
| PE020    | Imprimir Mapa de Faltas Anual (Não Docente)                                                                                                    |                | - |
| PE044    | Mapa Mensal de Faltas (Docentes)                                                                                                    |                |   |
| PE045    | Mapa Mensal de Faltas (N/ Docentes)                                                                                                    |                |   |
| PE046    | Relação Pessoal N/ Docente                                                                                                    | $\checkmark$   |   |
| PE048    | Imprimir Relação de Faltas Não Justificadas                                                                                                    |                |   |
| PE049    | Imprimir Listagem de Aniversários                                                                                                    |                | _ |
| 00000    | <ul> <li>A second second s</li></ul> | []             | 1 |
|          |                                                                                                    |                |   |
|          |                                                                                                    |                |   |

No canto inferior de cada janela são apresentados os vários relatórios para impressão, sendo que os que estão assinalados a vermelho são os que contém dados pessoais. Assim que gerados é efetuado um registo do utilizador que visualizou os dados.

Para visualizar o significado de cada sigla basta colocar o cursor sobre o código do relatório.

A listagem de relatórios encontra-se no botão 🗎.

PE002 PE003 PE004 ##009 #1000 PE007 PE008 PE009 PE010 PE014 PE020 PE044 PE045 #2016 PE048 #20149 PE077 PE085 PE086 PE088 PE092 #2094 PE095 PE099 PE100

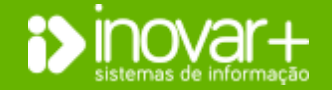

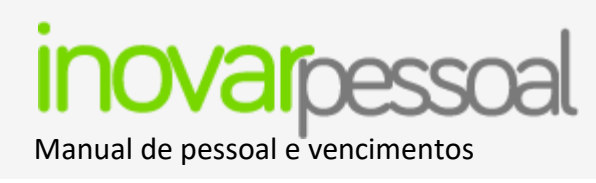

### Área de Pessoal

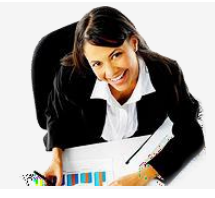

### 3. Informação geral

|           | Pessoal          | Vencimentos | Gestão                                      | Diversos                            | Sair                                      |
|-----------|------------------|-------------|---------------------------------------------|-------------------------------------|-------------------------------------------|
| Procurar  |                  |             | Identificação Profissional Fiscal Currículo | Faltas Registo Biográfico Abonos Do | ocumentos Validador Progressão Carreira Η |
| 🕅 Inactiv | 0                | D ND        |                                             |                                     |                                           |
| Proc 🔺    | 🔘 😢 H 🛛 Nome 🛛 F | Doc.        |                                             |                                     | consulta sujeita a registo                |
| 1         | Ana A            | S           |                                             |                                     | ~                                         |
| 2         | Ana B            | S           |                                             |                                     |                                           |
| 3         | Ana C            | S           |                                             |                                     |                                           |

### 3.1. Inserir novo trabalhador

|          | Pessoal            |      | Ven | cimentos |               | Gestão       |            | Divers        | os                          | Sair          |
|----------|--------------------|------|-----|----------|---------------|--------------|------------|---------------|-----------------------------|---------------|
| Procurar |                    |      |     |          | Identificação | Profissional | Fiscal Cur | rículo Faltas | Registo Biográfico          | Abonos D      |
| Inact    | ivo                |      |     | 🗖 D 🕅    |               |              |            |               |                             | Dedee         |
| Proc 🔺   | <mark>о 2</mark> н | Nome | F   | Doc.     |               |              |            |               | </td <td>consulta suje</td> | consulta suje |
| 1        | Ana A              |      |     | S        |               |              |            |               |                             | $\checkmark$  |
| 2        | Ana B              |      |     | S        |               |              |            |               |                             |               |
| 3        | Ana C              |      |     | S        |               |              |            |               |                             |               |

| ×                                |
|----------------------------------|
| INSERIR NOVO FUNCIONÁRIO/DOCENTE |
| Nome                             |
| Processo 6 Data Nascimento       |
| NIF Sexo M F Docente             |
| Identificação 🗨                  |
| Email                            |
| H                                |

Ao entrar na **Área de Pessoal**, do lado esquerdo, é exibida a listagem dos trabalhadores.

Do lado direito, encontram-se as fichas individuais de cada trabalhador.

O botão 💿 permite a inserção de um novo trabalhador. Para isso surge a janela 'inserir novo funcionário / docente' com os dados necessários.

Numa fase inicial, só terá de preencher os dados de identificação solicitados na janela. Depois de estar a ficha do trabalhador criada deverá completar a informação.

O botão 😢 permite a eliminação da ficha selecionada. Não deve ser utilizada esta funcionalidade se o funcionário tiver histórico, nomeadamente vencimentos processados.

Para **importar ou exportar** ficha, de ou para outro estabelecimento de ensino deverá consultar o ponto [Diversos » Auxílios » Importar e Exportar fichas de identificação].

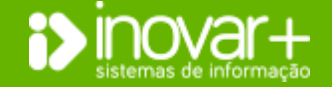

Manual de pessoal e vencimentos

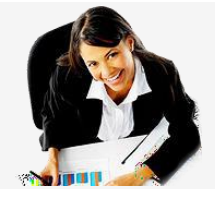

### 3.2. Pesquisar trabalhador

|           | Pessoal |      | Ve | ncimen | ł |
|-----------|---------|------|----|--------|---|
| Procurar  |         |      |    |        | ł |
| 🔲 Inactiv | vo      |      |    | D 📄 ND | i |
| Proc 🔺    | 0 😢 H   | Nome | FS | Doc.   | 1 |
| 1         | Ana A   |      |    | S      |   |

Para procurar um trabalhador deve ser preenchido o campo 'Procurar' com o nome ou n.º de processo. Podem ser adicionados campos à pesquisa assinalando se o funcionário se encontra inativo.

Ao clicar no botão 'D' serão listados todos os docentes e no botão 'ND' todos os não docentes.

### 3.3. Exportar identificação dos trabalhadores para o SIGE

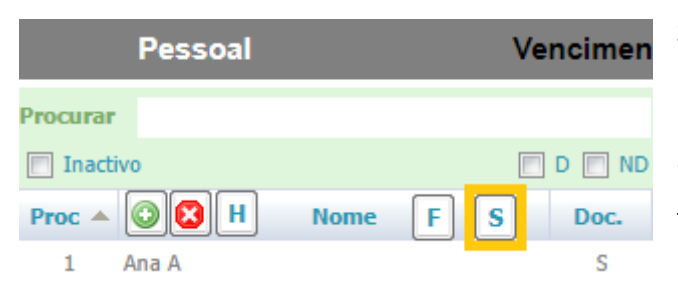

Se o agrupamento de escolas ou escola não agrupada (AE / ENA) utilizar o programa SIGE, é possível, ao funcionário, com perfil de 'supervisor', exportar os dados dos trabalhadores para essa aplicação. Para o fazer deve clicar do botão S que se encontra por cima da listagem de trabalhadores.

### 3.4. Alteração de horário

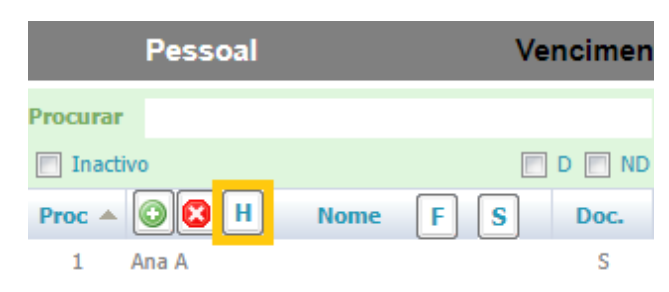

O botão 🖽 permite consultar o **número de horas** do registo biográfico de cada trabalhador e alterá-lo se necessário.

Esta funcionalidade deve ser utilizada para alterar o número de horas a abonar ou para alterar número de horas por fonte de financiamento. Esta alteração tem influência no processamento de vencimentos.

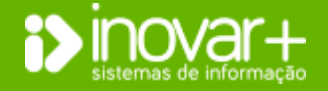

INOVAR +AZ | Software de Gestão para Estabelecimentos de Ensino Apoio ao cliente: +351 256 690 060 | geral@inovar-mais.pt

### inovarpessoal Manual de pessoal e vencimentos

Manual de pessoal e vencimentos

### **3.5.** Verificar faltas dadas pelos Docentes

| Pessoal      |      | Vencimen |
|--------------|------|----------|
| Procurar     |      |          |
| Inactivo     |      | D ND     |
| Proc 🔺 💿 🔀 H | Nome | F S Doc. |
| 1 Ana A      |      | S        |

O botão **F** permite o confronto entre as faltas marcadas no **Inovar Alunos** [Área Administrativa» Faltas (docente)] e as faltas marcadas no Inovar Pessoal.

Sempre que existirem faltas no Inovar Alunos que não tenham **correspondência**, de data, com as faltas marcadas no Inovar Pessoal, estas são listadas, neste botão.

A partir dessa lista poderá marcar automaticamente uma falta do tipo 'falta não justificada'. Esta não é considerada no processamento de vencimentos, terá um carácter informativo.

Na mesma listagem tem a possibilidade de enviar email para notificar o(s) funcionário(s) (docente(s)).

### 4. Ficha Individual

### 4.1. Identificação

|         | Pessoal  | Venciment | os                                                       | Gestão                  | Diversos                  | Sair                                     |
|---------|----------|-----------|----------------------------------------------------------|-------------------------|---------------------------|------------------------------------------|
| Procura |          |           | Identificação Profissional                               | Fiscal Currículo Faltas | Registo Biográfico Abonos | Documentos Validador Progressão Carreira |
| 🔲 Inaci | ivo      | D ND      | Nome Ana A                                               |                         |                           | Proc. 1 Nº Arq. 1                        |
| Proc 🔺  | O H Nome | F Doc.    | Data Nascimento                                          | 01-01-1985 Sexo F -     | Docente S 🔻               | Est.Civil Casado(a) 👻                    |
| 1       | Ana A    | S         | Tipo de Identificação                                    | Cédula Pessoal 👻        | Nacionalidade             | Portugal 👻                               |
| 2       | Ana B    | S         | Número Identificação                                     | 1                       | Arquivo Identificação     | Não Aplicável 👻                          |
| 3       | Ana C    | S         | Data de Emissão                                          |                         | Data de Validade          | Não aplicável                            |
| 4       | Bruno A  | S         | Nº Mecanográfico                                         |                         |                           |                                          |
|         |          |           | Residência<br>Morada<br>Código Postal                    |                         | D<br>C                    | istrito   incelho  reguesia              |
|         |          |           | Telefone Contactos Institucionai<br>Telefone Observações | S                       | E-mail                    |                                          |

No separador [**Identificação**] podem ser visualizados os dados pessoais do trabalhador, nomeadamente se é ou não docente, e contactos.

O campo funcionário responsável é preenchido se, a forma de organização do serviço administrativo estiver por gestão de processos, só o 'gestor' é que acede à ficha dos seus funcionários, não conseguindo consultar os outros processos, perfil de supervisor acede a todas as fichas. O campo de observações, quando preenchido, refletir-se-á na impressão do registo biográfico.

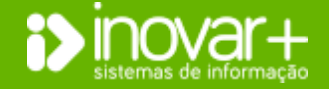

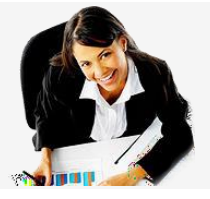

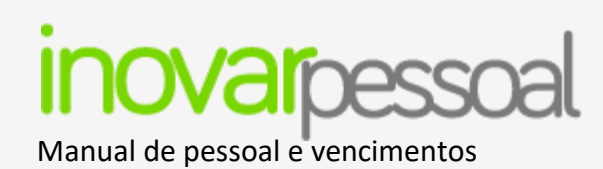

### 4.2. Profissional

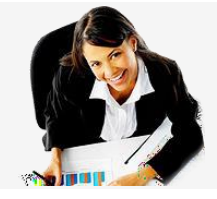

### Habilitação Académica e Profissional

|         | Pessoal        |       | Venciment | os               |               | Gestão                             |                 |         | Di        | versos     |        |                 | Sair       |    |
|---------|----------------|-------|-----------|------------------|---------------|------------------------------------|-----------------|---------|-----------|------------|--------|-----------------|------------|----|
| rocurar | r -            |       | [         | Identificação Pr | ofissional    | Fiscal Currículo                   | Faltas Reg      | gisto B | Biográfic | o Abonos   | Docume | entos Validador | Progressão | Ca |
| 📄 Inact | tivo           |       | 🖻 D 📄 ND  | Hab. Académi     | icas Tij      | po de Ensino                       | Instituiçã      | ão      |           | Curso      |        | Classificação   | Conc. 💿 💈  | 3  |
| Proc 🔺  | Ana A          | ome F | Doc.      | Licenciatura     | Ensir<br>co U | no Superior Públi<br>Iniversitário | Universidade de | e Aveir | ro ABC    | ;          |        | 16              | 01-10-1988 |    |
| 2       | Ana B<br>Ana C |       | S         | Tipo Estagio     |               | Designaçã                          | )               | Cla     | ssif.     | Conclusão  | Data D | R/JO En         | tidade 💿 ն | 3  |
| 4       | Bruno A        |       | S         | Estágio clássico | ABC           |                                    |                 |         | 14        | 01-06-1989 |        | ABC             |            |    |
| 5       | Maria A        |       | N         | Vínculo          | Quadro - R    | eg. Função Públic                  | , <del>,</del>  | n [     | Nível     | Anos       | Índice | Vencimento      | Alteração  |    |
|         |                |       |           | Categoria Pro    | fissional     | Educadores In                      | fância - Quad 🔻 | ī       | 1         | 4          | 167    | 1.523,19        | -          |    |
|         |                |       |           | Profess          | or Titular    |                                    |                 |         | 2         | 4          | 188    | 1.714,73        |            |    |
|         |                |       |           | Provimento       | 6             | 9                                  | •               | ·       | 3         | 4          | 205    | 1.869,78        |            |    |
|         |                |       |           | Código do Gru    | ipo 🚺         | G (210) Portugu                    | is e Francês 🔻  | וור     | 4         | 4          | 218    | 1.988,36        |            |    |
|         |                |       |           | Situação         | [             | 5 Exerce funcões                   | nos servicos 🔻  | ٦I -    | 5         | 2          | 235    | 2.143,41        | 01-01-2005 |    |
|         |                |       |           | Steadyuo         | 6             |                                    |                 | -       | 6         | 4          | 245    | 2.234,62        | 01-01-2018 | ,  |

No separador [**Profissional**] são colocados os dados respeitantes às habilitações do trabalhador e, no caso de ser docente, além das habilitações académicas, devem ser preenchidos os dados respeitantes à profissionalização.

Estes dados terão influência no cálculo do tempo de serviço (para distinguir a contagem antes e após profissionalização) do registo biográfico.

Para inserir habilitação académica ou profissional basta clicar no botão 💿

Em cada linha tem disponível uma janela para preencher os dados relativos às habilitações do trabalhador.

No final basta validar os dados clicando no botão 🗹

As habilitações profissionais apenas são preenchidas para fichas de pessoal não docente.

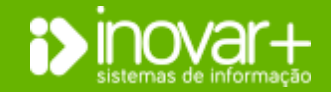

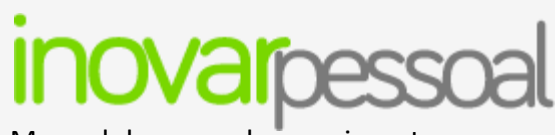

Manual de pessoal e vencimentos

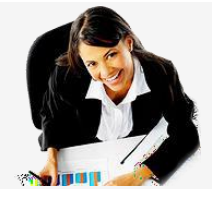

### Situação Profissional

| Vínculo      | Quadro - Reg. Função Pública 🔻 |                                |  |  |  |  |  |  |  |
|--------------|--------------------------------|--------------------------------|--|--|--|--|--|--|--|
| Categoria P  | rofissional                    | Professores do 2º e 3º Ciclo 🔻 |  |  |  |  |  |  |  |
| Profe        | ssor Titular                   |                                |  |  |  |  |  |  |  |
| Provimento   | ٢                              | Agrupamento 🔻                  |  |  |  |  |  |  |  |
| Código do G  | rupo G                         | (230) Matemática e Ciência: 🔻  |  |  |  |  |  |  |  |
| Situação     |                                | Exerce Funções nesta Unida 🔻   |  |  |  |  |  |  |  |
| Escola onde  | Lecciona                       | Escola 👻                       |  |  |  |  |  |  |  |
| Entrada Esco | ola/F. Pub.                    | 01-01-2011 01-09-2012          |  |  |  |  |  |  |  |

Vínculo – deverá ser selecionada uma opção do tabulador entre ela quadro ou contrato.

Categoria – lista de categorias

Professor titular – assinalar se o docente se enquadrar na categoria.

Provimento – Inserir a escola de provimento. Se na lista apresentada não encontrar a escola pretendida pode

adicionar uma clicando no botão 💿 .

- Código de grupo – deve ser selecionado o grupo de recrutamento.

- Situação – deve ser considerada a situação que se adequa ao funcionário. Se o funcionário está a aguardar aposentação deve ser considerada esta opção

neste campo (não deve ser alterado o vínculo).

- Escola onde leciona – preencher com a escola onde o docente leciona.

- Entrada Escola / F. Pub. – deve ser preenchida a data de entrada na escola no primeiro espaço e, no segundo, a data de entrada na função pública.

Se o trabalhador for não docente não é necessário preencher o campo professor titular e código de grupo.

### Índice de Vencimento

| Pos. | Nível | Índice | Vencimento | Alteração  | 0 |
|------|-------|--------|------------|------------|---|
| 1    | 5     | 199    | 693,13     |            | * |
| 2    | 7     | 230    | 791,91     | 01-01-2007 |   |
| 3    | 8     | 244    | 840,11     |            |   |
| 4    | 9     | 260    | 895,21     |            | _ |
| 5    | 10    | 275    | 946,85     |            |   |
| 6    | 11    | 290    | 998,50     |            | • |

O lado direito, deve ser preenchida a data de mudança de índice. Este campo é obrigatório porque tem implicações no valor do vencimento base, utilizado no processamento de vencimentos. Podem ser incluídas as mudanças de índice anteriores.

Se o funcionário tiver o **Vínculo 'contrato'** em vez da lista de índices mostrará o campo índice e valor, que devem ser preenchidos manualmente.

O campo dias de permanência no escalão é preenchido com base no tempo decorrido entre a última mudança de escalão e a data atual. **Dias de Permanência no Escalão** 1643

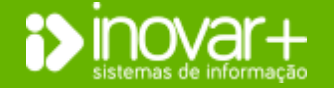

Página 14 de 73

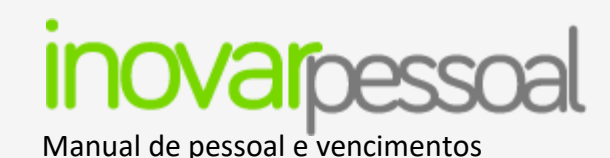

### Acumulação de Funções

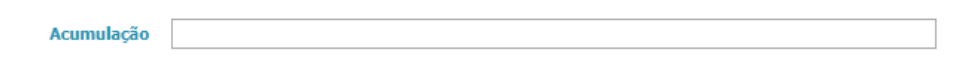

### Substituição Temporária

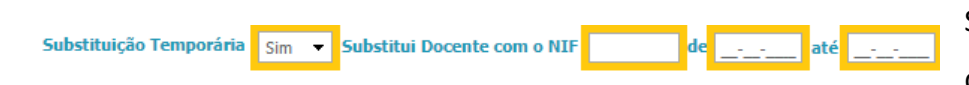

Se o trabalhador acumular funções noutras entidades deverá ser preenchido o campo de **"Acumulação".** 

Se o trabalhador estiver a substituir outro, é necessário o preenchimento do NIF do que este substitui, e o período que dura a substituição.

Nas fichas do pessoal docente, deve ser preenchido o número de horas de Apoio

Educativo, Horas Letivas e Horas Não Letivas.

### Horário Docente

| Apoi     | o Educativo          |                    |             |                       |    | Hora     | s Lectiva          | 35                   |                     |              |      |                       |
|----------|----------------------|--------------------|-------------|-----------------------|----|----------|--------------------|----------------------|---------------------|--------------|------|-----------------------|
| Pré<br>0 | 10<br>Ciclo<br>+ 0 + | 20<br>Ciclo<br>0 + | 30<br>Ciclo | Ens.<br>Sec.<br>+ 0 = | 0  | Pré<br>0 | 10<br>Ciclo<br>+ 0 | 20<br>Ciclo<br>+ 0 + | 30<br>Ciclo<br>22 + | Ens.<br>Sec. | 2    | loras Não<br>Lectivas |
|          | íria NO da I         |                    |             |                       | _  |          |                    |                      |                     |              |      |                       |
| Hor      | ario - Nº de i       | ioras S            | emana       | is (PIISI) -          |    |          |                    |                      |                     |              |      |                       |
| Ho       | rário Do Cic         | lo A               | EC          | Coadjuvaç             | ão | CEF      | EFA                | Profission           | nal Vo              | ocacional    | CQEP | PIEF                  |
|          | 22                   |                    | 0           | 0                     |    | 0        | 0                  | 0                    |                     | 0            | 0    | 0                     |

### Programa escola Digital

| Programa Escola Digital |                |                          |  |             |  |  |  |  |  |  |
|-------------------------|----------------|--------------------------|--|-------------|--|--|--|--|--|--|
| Beneficia de kit        | PorPreencher - | Recebeu ou prescindiu em |  | Devolveu em |  |  |  |  |  |  |

▼ <u>--</u>

Quando é atribuído o kit da escola digital ao docente pode ser preenchido este

Também deverá ser refletida a carga horária semanal para efeitos MISI.

campo.

**Nota:** Se existir um Kit de escola digital atribuído só é permitido indicar data de cessação de contrato se o docente devolver o Kit.

A informação relativa à cessação de funções deve ser preenchida neste campo. Deve ser introduzida informação sobre o motivo e a data. Caso o funcionário inicie funções em outro estabelecimento de ensino, deve ser preenchido o local para onde é enviado o processo.

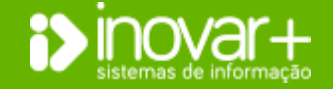

Cessação

Cessação

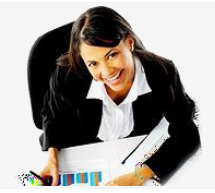

### inovarpessoal Manual de pessoal e vencimentos

### 4.3. Fiscal

### Dados de IRS

| Ide                            | ntificação | Profissional | Fiscal   | Currículo | Faltas                                                                                                    | Registo Biográfico    | Abonos           | Documentos     | Validador           | Progressão ( |  |
|--------------------------------|------------|--------------|----------|-----------|----------------------------------------------------------------------------------------------------|-----------------------|------------------|----------------|---------------------|--------------|--|
| Da                             | dos IRS -  |              |          |           |                                                                                                    |                       |                  | <u>Log d</u>   | <u>e Alterações</u> |              |  |
| Declarante Deficiente Não - N  |            |              |          |           | Titulare                                                                                                    | s 2 Taxa              | de IRS (         | se solicitada) | 0                   | Isento 🔽     |  |
| N.º Dep. Deficientes 0 N.º     |            |              | N.º Der  | pendent   | es 1 (Ex: s                                                                                                    | e taxa = 15           | % deverá coloca: | 0.15)          | -                   |              |  |
| Descontos Vencimentos          |            |              |          |           | » Rendin                                                                                                    | nentos de trabalho de | ependente        | lada astronal  |                     | <b>^</b>     |  |
|                                | Nº Benef.  |              |          |           | A2 » Gratincações não atribuidas pela entidade patronal<br>A3 » Rendimentos de trabalho dependente - subsídio de férias |                       |                  |                |                     |              |  |
|                                | 1          | .1 (         | ADSE) As | sistêr A4 | A4 » Rendimentos de trabalho dependente - subsídio de Natal                                                             |                       |                  |                |                     |              |  |
|                                | 1          | 2 (          | CGA) Cai | ka Ge A5  | A5 » Rendimentos do trabalho dependente não sujeitos a retenção (exceto os                                              |                       |                  |                |                     |              |  |
|                                | 111/       | /123 (       | PENH) Pe | nhora A11 | A11 » Missões diplomáticas e consulares                                                                                 |                       |                  |                |                     |              |  |
|                                |            |              |          | A12       | A12 » Serviço a organizações estrangeiras ou internacionais                                                             |                       |                  |                |                     |              |  |
| N                              | 1234       | 56789 NIB    |          | A13       | A13 » Recebimentos em capital de importâncias despendidas pelas ent. patror                                             |                       |                  |                |                     |              |  |
|                                |            |              |          | A14       | A14 » Tripulante de navios registados Registo Internacional Navios                                                      |                       |                  |                |                     |              |  |
| Contrib. Ent. Patronal : 🕼 CGA |            |              |          |           |                                                                                                    | os cooperação - isen  | ção não d        | ependente de r | econhecimer         | nto prév 🔻   |  |

No separador [**Fiscal**] deve preencher os dados de IRS, nomeadamente o número de titulares e dependentes. Se algum dos membros é portador de deficiência devem ser preenchidos esses dados no campo 'declarante deficiente' e 'n.º dep. deficientes.

O estado civil é preenchido no separador [Identificação] e é um campo importante para distinguir a tabela de desconto de IRS.

O campo 'taxa de IRS (se solicitada)' deve ser preenchido para situações que os funcionários pretendam descontar uma taxa superior à considerada na tabela. No caso de o trabalhador ser isento de taxa de desconto de IRS deverá colocar o visto relativo à isenção e indicar qual a categoria da mesma.

### **Descontos Vencimentos**

| Descontos Vencime | escontos Vencimentos                                        |           |               |  |  |  |  |  |  |  |  |  |
|-------------------|-------------------------------------------------------------|-----------|---------------|--|--|--|--|--|--|--|--|--|
| Nº Benef.         | Tipo Desconto                                               | Valor / % | Data Limi 🔘 😣 |  |  |  |  |  |  |  |  |  |
| 11111             | (ADSE) Assistência na Doença aos Servidores Civis do Estado | 3,5       |               |  |  |  |  |  |  |  |  |  |
| 1234567           | (CGA) Caixa Geral de Aposentações                           | 11        |               |  |  |  |  |  |  |  |  |  |
| 1                 | (SPN) Sindicato de Professores do Norte                     | 1         | 22-10-2021    |  |  |  |  |  |  |  |  |  |

Todos os **Descontos de Vencimentos** devem ser introduzidos nesta tabela, quer se trate de descontos obrigatórios quer facultativos.

Para introduzir um novo desconto basta clicar no botão 💿 e, na nova janela, selecionar o tipo de desconto, o n.º de beneficiário, a % ou valor de desconto. O campo data limite, só deve ser preenchido, se se tratar de um desconto temporário e se tiver informação da data de cessação do mesmo.

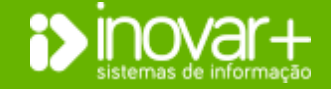

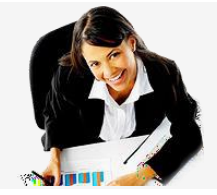

Manual de pessoal e vencimentos

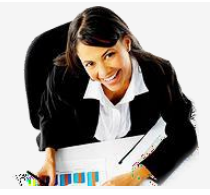

|                      |                                                                                                    | X | 3 |
|----------------------|----------------------------------------------------------------------------------------------------|---|---|
| INSERIR/EDITAR DESCO | NTO                                                                                                    |   |   |
| Desconto             | (CGA) Caixa Geral de Aposentações                                                                                                 | Ŧ |   |
| N.º Beneficiário     | (ADM) Assistência na Doença aos Militares<br>(ADSE) Assistência na Doença aos Servidores Civis do Estado                          | 1 |   |
| Valor / %            | (ADSE(F)) Assistência na Doença aos Servidores Civis do Estado (Face<br>(ASSP) Associação de Solidariedade Social dos Professores |   |   |
| Data Limite          | (ASPL) Associação Sindical dos Professores Licenciados<br>(CPME) Caixa de Previdência do Ministério da Educação                   |   |   |
| Si Se                | (CGA) Caixa Geral de Aposentações<br>(CREL) Caixa Religiosa                                                                       | - | ~ |

| Abreviatura   | Descrição 🔍 💟                                                    |
|---------------|------------------------------------------------------------------|
| CDN           | Sindicato de Professores da Grande Lisboa                        |
| SDDC          | Sindicato de Professores da Região Centro                        |
| SPRC          | Sindicato de Professores da Região Centro                        |
| SD7N          | Sindicato de Professores da Zona Norte (secretariado@sp.zp. pt   |
| STED          | Sindicato des Trabalhadores da Euroção Publica (geral braganos » |
| Morada        |                                                                  |
| Abreviatura   | Descrição                                                        |
| Morada        |                                                                  |
|               |                                                                  |
|               |                                                                  |
| Cádina Dankal |                                                                  |
| Código Postal |                                                                  |
| Código Postal |                                                                  |
| Código Postal |                                                                  |
| Código Postal | N.L.B. Tino Valor                                                |

### - Inserir entidade que não faz parte da lista

Para inserir uma entidade, que não se encontra na lista ou para alterar informação, deve selecionar o botão

Si ou Se da janela 'inserir / editar desconto'.

Na janela 'inserir/editar sindicato' ou 'inserir/editar seguro' pode ser selecionada uma entidade da lista e editar os seus dados ou pode ser criada uma entidade

clicando no botão 🙆.

### Penhora

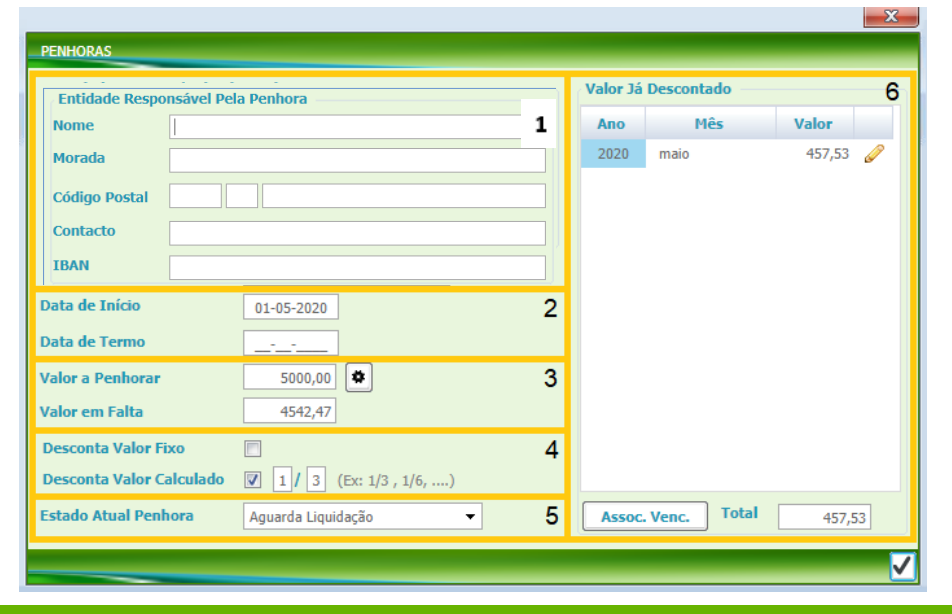

Se existirem penhoras, na tabela dos descontos deverá ser adicionada a linha do desconto "(PENH) Penhoras".

Na situação de descontar mais do que uma penhora para o mesmo funcionário, o desconto será feito pela data de início, até ao desconto máximo de 1/3 do valor base de incidência.

Devem ser preenchidos os seguintes dados:

1 - Nome da entidade responsável pela cobrança da penhora, o endereço, o contacto, o IBAN e o número da penhora ou do processo. O preenchimento destes campos permitirá aceder facilmente a essa informação.

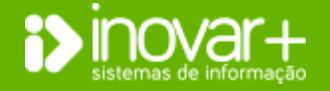

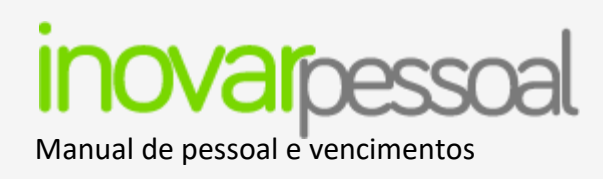

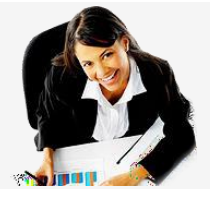

2 - O campo "data de início" da penhora não é um campo obrigatório, mas se o funcionário tiver mais do que uma penhora associada ao seu vencimento é-lhe descontada a mais antiga primeiro.

O campo **"data de termo"** não é de preenchimento necessário, uma vez que a penhora terminará quando não houver valor em falta para ser descontado. Se o campo data de termo estiver preenchido a penhora só será descontada até à data e não será verificado se esta ainda tem valor em falta.

| Rubrica(s) | Descrição                                                                                                    | D |
|------------|----------------------------------------------------------------------------------------------------|---|
| 01.01.13   | Subsídio de Refeição                                                                                          |   |
| 01.03      | Doença; Parentalidade; Subsídio Familiar; Acidentes em Serviço e Doenças Profissionais; Prestações Familiares |   |
| 01.01.14   | Subsídio de Férias e Natal                                                                                    |   |

### **3** - O "valor a penhorar" corresponde ao total da penhora.

É possível configurar sobre que abonos incidem a penhora, clicando no botão .

Por defeito, a penhora não incide sobre o subsídio de refeição e sobre as rubricas começadas por '01.03 – segurança social', por poderem ser consideradas prestações sociais.

No entanto, se pretender que a penhora incida sobre estes rendimentos

poderá assinalá-los com 🗷, para que sejam contabilizados no cálculo do valor de incidência.

O Subsídio de Férias e Natal está, por defeito, a ser contabilizado para o cálculo do valor da penhora, mas poderá ser removida a sinalização.

4 - Se o desconto a penhorar for um montante fixo deverá assinalar a opção "Desconta valor fixo" e preencher o valor a ser descontado mensalmente.

Neste caso deverá preencher a data de termo para que a aplicação só desconte até à data mencionada.

Nota: Neste caso, a aplicação não irá verificar se o funcionário recebe os montantes mínimos permitidos pela legislação em vigor.

Se selecionar a opção **"Desconta valor calculado"** terá de assinalar se a penhora incide sobre 1/3, 1/6 ou outra percentagem do vencimento.

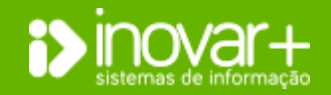

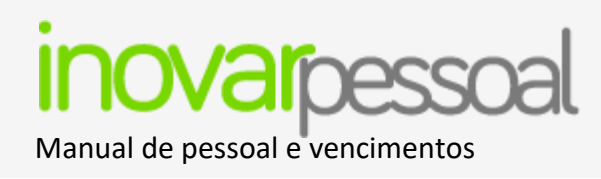

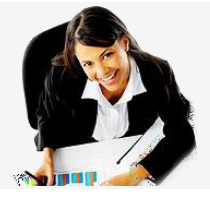

5 – O campo "Estado Atual Penhora" permite selecionar entre as opções "Aguarda Liquidação", "Em Processamento" e "Encerrada". Este campo é de preenchimento manual e facultativo.

**6** - O campo **"Valor Já descontado"** é preenchido de forma automática sempre que a aplicação descontar esta penhora em vencimento. Poderá consultar o montante descontado e o que falta descontar.

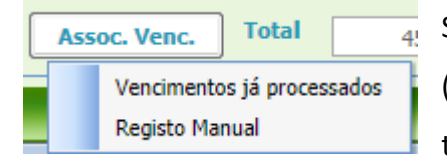

Se já efetuou descontos da penhora atual deve associar os vencimentos já descontados clicando no botão (disponível depois de gravar a penhora) e selecionando a opção **"Vencimentos já processados"**. Se os vencimentos tiverem sido processados noutra aplicação deverá introduzir o valor na opção **"Registo Manual"**.

#### NIF, NIB e IBAN/SWIFT

Os campos NIF, NIB e IBAN/SWIFT devem ser preenchidos para todos os trabalhadores abonados. São necessários para exportação de dados e pagamento do vencimento.

### Abonado pela Escola

| Para que o trabalhador seja mostrado no menu [Vencimentos], é necessário assina | alar a opção <b>'abonado nesta es</b> o | cola'.                            |
|---------------------------------------------------------------------------------|-----------------------------------------|-----------------------------------|
| Este campo fica assinalado por defeito quando uma ficha de pessoal é criada.    | Contrib. Ent. Patronal : 🕼 CGA 23,75 %  | 🔲 SS 🛛 0 % Abonado nesta Escola 📝 |

### Contribuição da Entidade Patronal

Devem ser preenchidos os dados relativos à contribuição da entidade patronal, nomeadamente a entidade e a percentagem de desconto.

NOTA: No caso específico em que se desconte simultaneamente entidade patronal para a CGA e SS é necessário inserir o visto quer na CGA, quer na entidade patronal da SS.

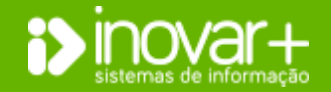

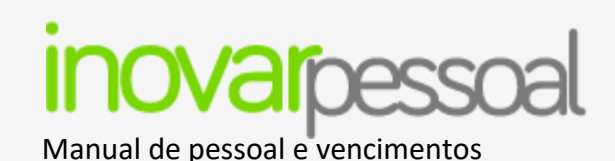

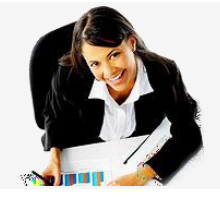

### Subsídio Familiar

| Subsídio Famili | ar —  |       |                    |           |         |          |        |   |
|-----------------|-------|-------|--------------------|-----------|---------|----------|--------|---|
| Rendimento      | 1     | .000  | Rendimento/Escalão | 500       | Escalão | 1        |        |   |
| Regime Mono     | paren | tal [ | Gravidez           |           |         |          |        |   |
| Data Nasc.      | Id.   |       | Nome do(s) Desce   | ndente(s) |         | Def.     | Abonar | 0 |
| 01-01-2005      | 15    | Maria |                    |           |         | <b>V</b> | V      |   |

É necessário inserir informação dos descendentes, clicando no botão (2). Se estes tiverem direito a abono deve selecionar a opção abonar e se receberem bonificação por deficiência, devem assinalar também essa opção. Para inserir/editar dados de um descendente deverá fazer duplo clique no nome e preencher os dados relativos ao(s) mesmo(s).

Para que o programa calcule o escalão de abono de família, é necessário inserir dados relativos ao **rendimento** do agregado familiar. Depois de inserir o valor do rendimento deverá clicar no 'ENTER' para que o programa reconheca o escalão pelo qual o trabalhador vai ser abonado.

Se o trabalhador receber subsídio familiar por se encontrar em regime monoparental ou gravidez, devem ser assinaladas estas opções.

### Subsídio de Refeição

Em relação aos **Horários Incompletos**, podem ser assinalados os dias de subsídio de refeição que o trabalhador será abonado. Devem ser assinalados os dias da semana em que o trabalhador tem direito a receber este subsídio. Os dias assinalados, serão abonados, na rubrica do subsídio de refeição aquando do processamento de vencimentos.

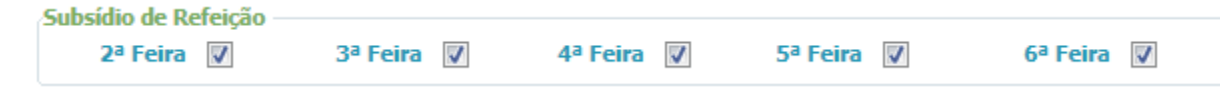

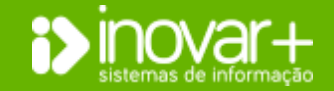

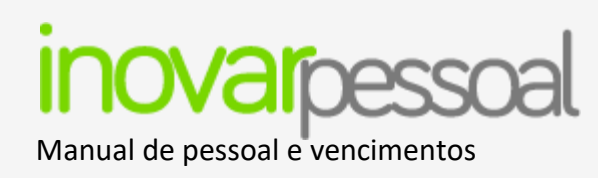

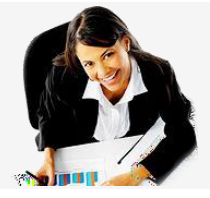

### 4.4. Currículo

No separador [Currículo] são preenchidos os dados relativos a ações de formação frequentadas pelo trabalhador e os dados relativos aos cargos que este exerce ou exerceu.

### Ações de Formação

| ntificação | Profissional Fiscal Currículo Faltas Registo Biográfico | Abonos Documento | s Validador | Progressão Carro |
|------------|---------------------------------------------------------|------------------|-------------|------------------|
| ões de Fo  | rmação                                                  |                  |             |                  |
| Апо        | Designação                                              | Α                | Horas       | Créd 💿 🔀         |
| 2019/20    | Formação ABC                                            |                  | 20          | 0                |
|            |                                                         |                  |             | 0                |

Para inserir uma nova ação de formação basta clicar no botão 💿 e preencher os dados relativos à ação de formação.

Devem, ainda, ser preenchidos os campos referentes ao ano, à designação, número de horas e créditos obtidos com a frequência dessa ação de formação. O campo de observações permitirá introduzir informação adicional.

Poderá ainda anexar o certificado dessa formação, fazendo duplo clique sobre a linha do anexo.

### Cargos

| I | dentificação | Profissional Fiscal Currículo I  | Faltas Registo Biográf | fico Abonos | Documentos | Validador | Progressão Carreira |  |  |  |  |  |
|---|--------------|----------------------------------|------------------------|-------------|------------|-----------|---------------------|--|--|--|--|--|
| ſ | Cargos       |                                  |                        |             |            |           |                     |  |  |  |  |  |
|   | A. Letivo    | M Cargos                         |                        | Início      | Termo      | Horas     | Red 💿 😫             |  |  |  |  |  |
|   | 2018/19      | Redução da CL ao abrigo do art.º | 79.º do ECD            | 01-09-2018  | 31-08-2019 | 6         | 6                   |  |  |  |  |  |
|   | 2018/19      | Coordenador de departamento      |                        | 01-09-2018  | 31-08-2019 | 4         | 0                   |  |  |  |  |  |
|   |              |                                  |                        |             |            |           |                     |  |  |  |  |  |
|   |              |                                  |                        |             |            |           |                     |  |  |  |  |  |
|   |              |                                  |                        |             |            |           |                     |  |  |  |  |  |
|   |              |                                  |                        |             |            |           |                     |  |  |  |  |  |

| CARGOS - Transição de ano letivo |                                                      |         |                |       |                |           |  |  |  |
|----------------------------------|------------------------------------------------------|---------|----------------|-------|----------------|-----------|--|--|--|
| Cargo (9                         | 01) Redução da CL ao abrigo do art.º 79.º do ECD 🔹 T | 2019/20 |                |       | 20/21          |           |  |  |  |
| Processo                         | Nome                                                 | Horas   | Redução<br>CL. | Horas | Redução<br>CL. | Processar |  |  |  |
| 2127                             | ADELAIDE                                             | 0       | 2              | 0     | 2              |           |  |  |  |
| 2293                             | ADRIANO                                              | 0       | 2              | 0     | 2              |           |  |  |  |

Para inserir, ou editar cargo do docente basta clicar no botão 🙆 ou fazer duplo clique, respetivamente. Deve ser preenchida a data de início e termo do cargo, bem como o número de horas de redução da componente letiva.

O botão M permite a migração de cargos de um ano letivo para o outro.

| Na janela 'Cargos – transição de ano letivo', deve clicar no botão 🔲 para           |
|-------------------------------------------------------------------------------------|
| visualizar a lista de cargos. Selecione o cargo que pretende transitar, de seguida  |
| é necessário clicar na coluna processar para realizar a tarefa. Grave a informação. |

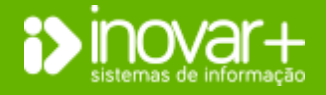

INOVAR +AZ | Software de Gestão para Estabelecimentos de Ensino Apoio ao cliente: +351 256 690 060 | geral@inovar-mais.pt Página **21** de **73** 

Manual de pessoal e vencimentos

### 4.5. Faltas

| Identificação | Profissional | Fiscal | Currículo   | Faltas                  | Registo Biográ                        | fico Abonos          | Documentos | Valida | dor | Progressão Ca | rreira |          |
|---------------|--------------|--------|-------------|-------------------------|---------------------------------------|----------------------|------------|--------|-----|---------------|--------|----------|
| Data Com.     | Pedido       | toriza | Falta       |                         |                                       | 3 200                | R          | D      | т   | Despacho      | Venc.  |          |
|               |              |        | 30-05-202   | 20 DO                   | ENÇA                                  |                      |            | Sáb    |     | Deferido      | jun    | <b>_</b> |
|               |              |        | 29-05-202   | 20 DO                   | ença                                  |                      |            | Sex    |     |               | jun    |          |
|               |              |        | 28-05-202   | 20 DO                   | ença                                  |                      |            | Qui    |     |               | jun    |          |
|               |              |        | 27-05-202   | 20 DO                   | ença                                  |                      |            | Qua    |     |               | jun    |          |
|               |              |        | 26-05-20    | 20 00                   | FNCA                                  |                      |            | Ter    |     |               | jun    |          |
|               |              |        | REG         | GISTAR F                | ALTA SEM COM                          | UNICADO              |            |        |     |               |        |          |
|               |              |        | D<br>D<br>F | )ata de i<br>)ias<br>[] | nício da falta<br>1 Ten<br>F1 » DOENÇ | 05-06-2020<br>npos 0 |            |        | •   |               |        |          |

#### - Marcar

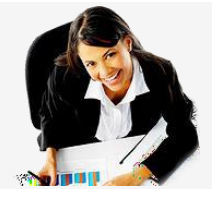

Para marcar uma falta deve clicar no botão i e registar os dados da mesma. Deverá ser indicada a data de início da falta e, no caso desta se prolongar por mais do que um dia, mencionar o número de dias correspondentes. Quando a falta for descontada em vencimento, a coluna 'Venc.' fica preenchida com o mês de processamento.

#### Marcação de faltas de doença e/ou junta médica

Na marcação de faltas do tipo doença e/ou junta médica é necessário garantir que os dias de faltas estão marcados de forma contínua, para que, no vencimento, o reflexo das mesmas esteja correto. Em relação a estas faltas, se existir algum dia de interrupção, o reflexo no vencimento é distinto. *Alerta faltas:* No momento da marcação de faltas por doença, surgirá um alerta quando atinge 55 ou 60 dias de faltas.

| Identificação | Profissional | Fiscal C | Currículo Falta | s Registo Biográfico Abonos | Documentos Validador | Progressão Car | rreira |  |
|---------------|--------------|----------|-----------------|-----------------------------|----------------------|----------------|--------|--|
| Data Com.     | Pedido       | Storiza  | Falta           | <b>02</b> •                 | R D T                | Despacho       | Venc.  |  |
|               |              |          | 30-05-2020      | DOENÇA                      | Sáb                  |                |        |  |
|               |              |          | 29-05-2020      | DOENÇA                      | Sex                  |                |        |  |

#### - Eliminar

Deve ser selecionada a falta em questão. Se pretender eliminar várias faltas deve clicar no botão '*shift*' e selecionar com o rato o intervalo de faltas que pretende eliminar – primeira e última, e clicar no botão **(20)** para eliminá-las.

| ASSINALAR FALTAS JÁ DESCONTADAS EM VENCIMENTOS |            |           |          |  |  |  |  |  |  |
|------------------------------------------------|------------|-----------|----------|--|--|--|--|--|--|
|                                                |            |           |          |  |  |  |  |  |  |
|                                                | Data       | Descricao | Usada    |  |  |  |  |  |  |
|                                                | 24-03-2020 | DOENÇA    | <b>V</b> |  |  |  |  |  |  |
|                                                | 23-03-2020 | DOENÇA    |          |  |  |  |  |  |  |
|                                                | 22-03-2020 | DOENÇA    |          |  |  |  |  |  |  |

### - Faltas que não são para descontar no vencimento

Por duplo clique na linha da falta, na última coluna **"Venc.",** é possível indicar, assinalandoas com um visto, quais as faltas que pretende que não sejam descontadas em vencimento. Quando pretende fazer alterações em faltas que já foram descontadas em vencimento pode ter interesse em considerá-las usadas.

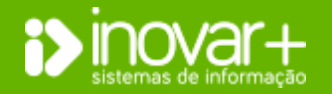

NOVAR +AZ | Software de Gestão para Estabelecimentos de Ensino Apoio o cliente: +351 256 690 060 | geral@inovar-mais.pt

# Manual de pessoal e vencimentos

### Autorizar / despachar faltas em simultâneo

|                             | ressour                      |     | Ges                   | itao                                 |            |                   |             |    |
|-----------------------------|------------------------------|-----|-----------------------|--------------------------------------|------------|-------------------|-------------|----|
| rocura                      | r                            |     |                       | C+                                   |            |                   |             |    |
| ] Inad                      | tivo                         |     | E                     | D                                    |            |                   |             |    |
| Proc                        | 08                           | Dne | S                     | Doc.                                 |            |                   |             |    |
| 2127                        | ADELAIDE                     |     | Autorizar Faltas      | s                                    |            |                   |             |    |
| 3290                        | ADELINO                      |     | Despachar Faltas      | s                                    |            |                   |             |    |
|                             |                              |     |                       |                                      |            |                   |             |    |
| AUTORIZA                    | IR FALTAS                    |     | Dia T/II              |                                      | Autoria    | Plano de          | observation |    |
| AUTORIZA<br>Processo        | R FALTAS                     | le  | Dia T/H               | Motivo da Falta                      | Autoriza 📄 | Plano de<br>Aulas | Observações | In |
| AUTORIZA<br>Processo<br>170 | IR FALTAS<br>Nom<br>ADOSINDA | e   | Dia T/H<br>05-06-2020 | Motivo da Falta<br>Assuntos pessoais | Autoriza 📰 | Plano de<br>Aulas | Observações | In |
| AUTORIZA<br>Processo<br>170 | R FALTAS<br>Nom<br>ADOSINDA  | e   | Dia T/H<br>05-06-2020 | Motivo da Falta<br>Assuntos pessoais | Autoriza   | Plano de<br>Aulas | Observações | In |

| ESPACISAR | ALTAS    | _    |       |            |     |          |      |   |
|-----------|----------|------|-------|------------|-----|----------|------|---|
| Processo  |          | Nome | Falta | Dia        | D   | Deferido | Info |   |
| 2127      | ADELAIDE |      | F8    | 21-02-2020 | Sex | 15       | 0    | 4 |
| 2127      | ADELAIDE |      | FB    | 20-02-2020 | Qui | 10       | 0    |   |
| 2127      | ADELAIDE |      | FB    | 19-02-2020 | Qua | 23       | 0    | = |
| 2127      | ADELAIDE |      | FB    | 18-02-2020 | Ter |          | 0    |   |

X REGISTAR FALTA 22-09-2020 Data de início da falta Dias 2 E12 » ACIDENTE EM SERVICO OU DOENCA PROFISSIONAL F91 » ASSIST. NETOS SUBSTITUIÇÃO PROGENITOR < 12 ANOS F92 » ASSIST. NETOS SUBSTITUIÇÃO PROGENITOR > 12 ANOS E14 » ASSISTÊNCIA A EU HOS DEFICIEN Identificação Profissional Fiscal Currículo Faltas Registo Biográfico Abonos Documentos Validador Progressão Carreira

### Converter pedidos de autorização em faltas do catálogo

Resumo faltas

Acedendo com o perfil 'administrativo', poderá fazer duplo clique na falta autorizada e convertê-la numa falta do catálogo.

Data Com. Pedic Autoriza 0 20 R D T Despacho Venc. Falta X RESUMO DE FALTAS Falta Dias ASSISTÊNCIA FAMILIAR < 12 ANOS (DL 10A/2020) 15 FÉRIAS 24 0

O botão 📧 visível no menu [Faltas] permite a visualização do resumo de faltas dadas pelo trabalhador. Pode consultar o número total de dias ou tempos.

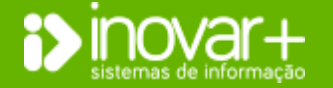

ao cliente: +351 256 690 060 | geral@inovar-mais.pt

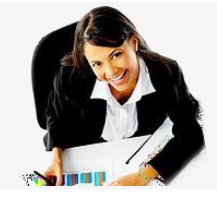

Ao clicar no botão ២ pode selecionar a possibilidade de autorizar ou despachar faltas.

Na janela de 'autorizar faltas' surge uma lista com todas as faltas que tem por autorizar e pode dar autorização selecionando essa opção.

Se pretender dar despacho às faltas que estão marcadas, pode fazê-lo em massa, selecionando essa opção 'despachar faltas'.

Nota: As faltas marcadas pelo pessoal administrativo, não necessitam de despacho, no inovar pessoal, para serem descontadas em vencimento. Esta funcionalidade está disponível para quando o trabalhador solicita autorização para faltar, ver ponto 'Pedido de autorização para faltar'.

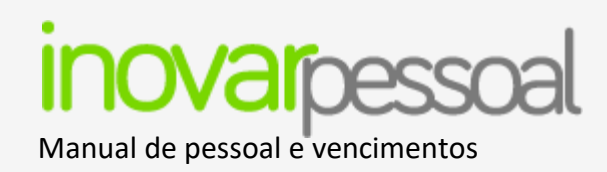

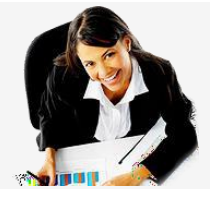

### Faltas por conta das férias

De acordo com a necessidade de monitorizar as faltas ao abrigo do artigo 102.º – faltas por contas das férias, quando é marcado este tipo de falta surge um alerta, nas seguintes situações:

- 1 dia útil por mês
- 7 dias úteis por ano

Para pessoal docente, faltas por tempos: 5 tempos = 1 dia, até ao limite de 4 dias (máximo a marcar de faltas a tempos 20 por ano).

### Pedido de autorização para faltar

| Configurações das Faltas<br>Pedido e Autorização de Falta<br>Email(s) P/ Envio de Comuni<br>Faltas (separar por ";") | as activado ?<br>cações de | teste@in | iovar-mais | Sim<br>.pt |      | Não |
|----------------------------------------------------------------------------------------------------|----------------------------|----------|------------|------------|------|-----|
| COMUNICAR FALTA                                                                                                    |                            |          | -          | -          | -    | -   |
| Data de início da falta 0                                                                                            | 2-06-2020                  | ~        |            |            |      |     |
| □ 1ºT □ 2ºT □ 3ºT                                                                                                    | Maot 🕅                     | 5ºT [    | _ 6ºT ∣    | <b>7ºT</b> | Dias | 0   |
| Motivo / Observações:                                                                                                |                            |          |            |            |      |     |
| Assuntos pessoais                                                                                                    |                            |          |            |            |      | *   |
|                                                                                                    |                            |          |            |            |      | -   |
|                                                                                                    |                            |          |            |            | _    |     |

### Configurar

Para ativar a possibilidade de o trabalhador criar um pedido de falta, é necessário aceder ao menu [Diversos » Configurações » Configurações das faltas]. Se pretender ativar a funcionalidade deve selecionar a opção 'sim' e introduzir o email, ou emails, que receberão notificação.

### Pedido autorização falta

Caso o AE / ENA tenha o pedido e autorização de faltas ativo, é possível ao trabalhador solicitar para faltar com antecedência, para que a falta seja validada pelos serviços e deferida pelo supervisor. É necessário selecionar a data, o número de dias ou tempos e o motivo.

No momento do pedido de falta será enviada uma comunicação aos responsáveis que o supervisor definiu, para que possam dar seguimento ao processo.

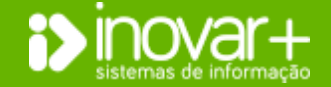

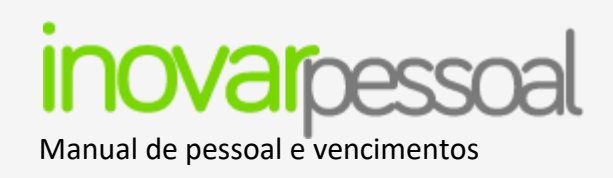

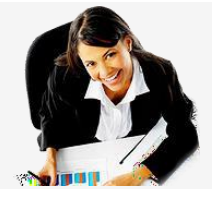

| Identificação Profissional Fiscal Currículo Faltas Registo Biográfico Abonos Documentos |                |          |       |      |   |     |   |          |       |  |  |  |
|-----------------------------------------------------------------------------------------|----------------|----------|-------|------|---|-----|---|----------|-------|--|--|--|
| Data Com.                                                                               | Pedic          | 3 toriza | Falta | Tipo | R | D   | т | Despacho | Venc. |  |  |  |
| 05-06-2020                                                                              | 05-06-202<br>0 |          |       |      |   | Sex |   |          |       |  |  |  |

### Autorização

Para autorizar a falta individualmente, o funcionário terá de aceder com perfil '**Executivo**'. O funcionário com o perfil 'Executivo', ao aceder ao menu [Pessoal], à ficha do trabalhador, no separador [Faltas], deverá fazer duplo clique no pedido de autorização de falta e dar despacho.

|        | Pessoal  |     | Ge               | stão    |    |
|--------|----------|-----|------------------|---------|----|
| rocura | e        |     |                  |         | C+ |
| ] Inac | tivo     |     | [                | 🗖 D 🛅 I | ND |
| Proc   | 08       | Dne | S                | Doc.    |    |
| 2127   | ADELAIDE | 1   | Autorizar Faltas | s       |    |
| 3290   | ADELINO  |     | Despachar Faltas | s       |    |

Esta autorização pode ser dada em massa, se o utilizador tiver o perfil de executivo, e selecionar o botão (ver ponto 'Autorizar / despachar faltas em simultâneo').

UTORIZAR FALTAS Plano de Aulas Dia T/H Motivo da Falta Observações Info Processo ADOSINDA 170 0 05-06-2020 - Assuntos pessoais -Não

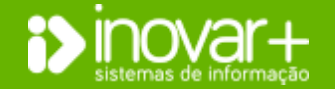

Manual de pessoal e vencimentos

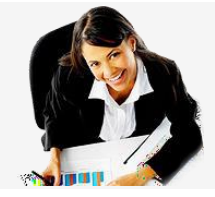

### 4.6. Registo Biográfico

| Pessoal                | Vencimentos |               | Gest          | tão        |           |        | Div       | ersos       |             |          | Sair      |                 |
|------------------------|-------------|---------------|---------------|------------|-----------|--------|-----------|-------------|-------------|----------|-----------|-----------------|
| ocurar                 | ٢           | Identificação | Profissiona   | l Fiscal C | Currículo | Faltas | Registo B | iográfico A | bonos Docu  | mentos V | /alidador | Progressão Carr |
| ] Inactivo             | D ND        | Percurso -    |               |            |           |        |           |             |             |          |           |                 |
| roc 🔺 💿 😢 H 🛛 Nome 🛛 F | Doc.        |               |               |            |           |        |           |             |             |          | Concurse  | <b>)</b>        |
| 1 Ana                  | S           | A.Lect.       | Início        | Termo      | Dec.      | Desc.  | Antiguid. | Aposent.    | Progres.    | Total    | A.Prof.   | D. Prof.        |
|                        | _           | 2019/20       | 01-09-2019    |            | 0         | 0      | 0         | 0           | 0           | 0        | 0         | 0               |
|                        |             | 2018/19       | 01-09-2018    | 31-08-2019 | 365       | 0      | 365       | 365         | 365         | 365      | 365       | 0               |
|                        |             | 2017/18       | 01-09-2017    | 31-08-2018 | 365       | 0      | 365       | 365         | 243         | 365      | 365       | 0               |
|                        |             | 2016/17       | 01-09-2016    | 31-08-2017 | 365       | 0      | 365       | 365         | 0           | 365      | 365       | 0               |
|                        |             | 2015/16       | 01-09-2015    | 31-08-2016 | 366       | 0      | 366       | 366         | 0           | 366      | 366       | 0               |
|                        |             |               |               |            |           |        | 4 A / 1 D | 4 A / 1 D   | 1 A / 243 D | 4A/1D    | 4 A / 1 D | 0 A / 0 D       |
|                        |             |               |               | Escola     |           |        | Vir       | iculo Gru   | po D.R.     | . Но     | r. Hor.C  | . Aval.         |
|                        |             | Agrupamen     | to de Escolas |            |           |        | C         | 2ND         |             | 2        | 2 22      |                 |
|                        |             | Faltas        |               |            |           |        |           |             |             | Férias   |           |                 |
|                        |             |               |               | Tipo       |           |        |           | D T         | AD          | Conc     | edidas    | 0               |
|                        |             |               |               |            |           |        |           |             | P           | Acun     | nuladas   | 0               |
|                        |             |               |               |            |           |        |           |             | ĉ           | Goza     | das       | 0               |
|                        |             |               |               |            |           |        |           |             | 1           | Falta    | s         | 0               |
|                        |             | Ľ             |               |            |           |        |           |             |             |          |           |                 |

R 🗸

1/2 Jornada

T Data D P

Aval.

÷

D T A Descontar 🛈 🛛

Dentro do registo biográfico do trabalhador poderá consultar o percurso e as faltas dadas. Pretende mostrar a síntese da carreira profissional do trabalhador, docente ou não docente.

Para introduzir uma nova linha de tempo de serviço basta clicar no

botão 💿 e registar os dados.

Selecionando um ano letivo / civil, visualizará, na parte inferior, o resumo de faltas do trabalhador, assim como se estas descontam tempo de serviço.

Poderá ainda visualizar os dias de férias que o trabalhador teve direito, os gozados e os dias a descontar por motivo de faltas.

Para processar vencimentos em determinado ano letivo / civil é obrigatório ter a linha de registo biográfico aberta para esse ano assim como o horário por fonte de financiamento.

### 4.7. Tempo de serviço

Ao fazer duplo clique sobre a linha do registo biográfico, do ano que pretende visualizar, poderá inserir/editar o tempo de serviço.

Deverá preencher a data de termo e clicar no botão  $\mathbb{R}$  para recalcular o tempo de serviço de forma automática. Contudo, deverá garantir que tem a opção "Cálculo Automático" ativa e, no final, deverá clicar no botão  $\mathbb{V}$  para validar a informação.

inovar+

SERIR/EDITAR TEMPO DE SERV

Grupo (300) Portuguê

Faltar

Férias Concedida Observações 2019/20

Agrupamento de Escolas

Quadro - Reg. Euncão Pública

Horário FF (111/243/123) 22 0 0 H. Compl.

INOVAR +AZ | Software de Gestão para Estabelecimentos de Ensino Apoio ao cliente: +351 256 690 060 | geral@inovar-mais.pt

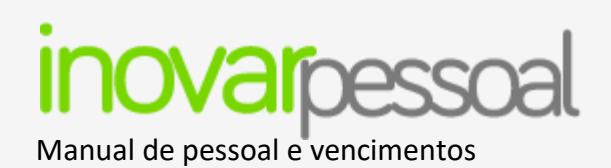

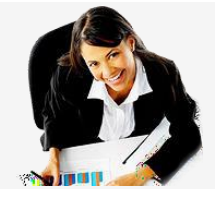

Os dados referentes aos campos "Antes Profissionalização" e "Depois Profissionalização" são preenchidos de acordo com a informação carregada no separador [Profissional].

### Cálculo de tempo serviço de forma automática

No final de cada ano letivo / civil será necessário encerrar o registo biográfico de todos os trabalhadores e reabrir para processar vencimentos no ano seguinte.

Para efetuar este processo em massa de forma automática, para todos os trabalhadores (docentes ou não docentes) deverá aceder ao menu

[Diversos » Configurações » Configuração do ano civil / letivo] e clicar no botão ២ ou 🖭, conforme se trate de pessoal docente ou não docente.

Após o encerramento deverá conferir o tempo de serviço calculado.

### Horário por Fonte de Financiamento

O horário do trabalhador deverá ser refletido no registo biográfico no campo "**Horário FF (111/243/123)**" por fonte de financiamento. No caso de, por exemplo, ter um horário de 20 horas num total de 22 horas e receber pela FF 311, deverá preencher o campo conforme imagem.

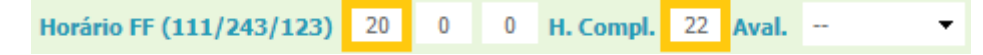

Ao processar o vencimento de forma automática, os abonos/descontos são distribuídos proporcionalmente consoante o horário de cada FF refletido no registo biográfico.

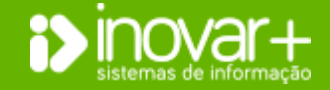

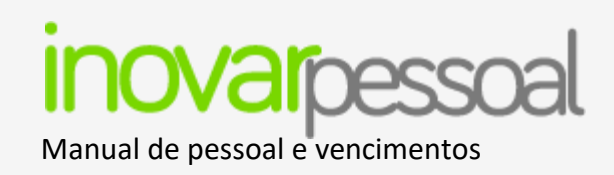

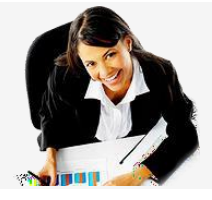

### **Férias**

Ao recalcular o tempo de serviço, clicando no botão **R**, são recalculados também os dias de férias a que o trabalhador teve direito, assim como quantos dias é que o trabalhador tem acumulados do ano anterior e quantos dias já foram gozados. É ainda dada informação sobre o número de dias de faltas a descontar nas férias.

| Férias     |    |            |   |         |   |        |   |  |
|------------|----|------------|---|---------|---|--------|---|--|
| Concedidas | 25 | Acumuladas | 0 | Gozadas | 0 | Faltas | 0 |  |

Existe um campo de observações onde podem ser feitas anotações acerca do trabalhador e que serão refletidas na impressão do registo biográfico.

No final é necessário validar as alterações, clicando no botão 🗹 para validar a informação.

| RECALCUL                                                                                                    | ECALCULAR FÉRIAS CONCEDIDAS - Ano civil: 2020 - Ano Letivo: 2020/2021 |                   |               |         |         |        |              |         |          |          |        |   |  |
|----------------------------------------------------------------------------------------------------|-----------------------------------------------------------------------|-------------------|---------------|---------|---------|--------|--------------|---------|----------|----------|--------|---|--|
| <vínculo< th=""><th>- &lt;</th><th><todos> 💌</todos></th><th colspan="5">FÉRIAS ATUAIS</th><th>FÉ</th><th>RIAS REC</th><th>ALCULADA</th><th>s</th><th>R</th></vínculo<> | - <                                                                   | <todos> 💌</todos> | FÉRIAS ATUAIS |         |         |        |              | FÉ      | RIAS REC | ALCULADA | s      | R |  |
| Proc.                                                                                                    | Nome                                                                  | т                 | Conced.       | Acumul. | Gozadas | Faltas | Recalc.      | Conced. | Acumul.  | Gozadas  | Faltas |   |  |
| 1029                                                                                                    | Aguinaldo 1023                                                        | D                 | 24            | 0       | 0       | 0      | 1            | 24      | 0        | 0        | 2      | ^ |  |
| 1235                                                                                                    | Aida 1229                                                             | D                 | 25            | 1       | 0       | 0      | $\checkmark$ | 25      | 1        | 0        | 0      |   |  |
| 1016                                                                                                    | Alberto 1010                                                          | D                 | 24            | 0       | 0       | 0      | <b>v</b>     | 24      | 6        | 0        | 0      |   |  |
| 443                                                                                                    | Alcina 438                                                            | ND                | 24            | 0       | 0       | 0      | $\checkmark$ | 24      | 0        | 24       | 0      |   |  |
| 517                                                                                                    | Alcina 512                                                            | D                 | 25            | 2       | 0       | 1      | <b>v</b>     | 25      | 5        | 0        | 2      |   |  |
| 949                                                                                                    | Alcina 943                                                            | D                 | 26            | 1       | 25      | 0      | <b>V</b>     | 26      | 2        | 0        | 0      |   |  |
| 1049                                                                                                    | Aldina 1043                                                           | ND                | 24            | 0       | 0       | 0      | <b>v</b>     | 24      | 0        | 24       | 0      |   |  |
| 983                                                                                                    | Alexandra 977                                                         | D                 | 25            | 0       | 0       | 0      | <b>V</b>     | 25      | 0        | 0        | 0      |   |  |
| 382                                                                                                    | Amelia 378                                                            | D                 | 25            | 0       | 0       | 0      | 1            | 25      | 5        | 0        | 0      |   |  |
| 1025                                                                                                    | Ana 1019                                                              | ND                | 24            | 0       | 0       | 0      | $\checkmark$ | 24      | 0        | 24       | 0      |   |  |
| 1026                                                                                                    | Ana 1020                                                              | ND                | 24            | 0       | 0       | 0      | <b>V</b>     | 24      | 1        | 15       | 1      |   |  |
| 1089                                                                                                    | Ana 1083                                                              | D                 | 23            | 0       | 0       | 0      | $\checkmark$ | 23      | 1        | 0        | 1      |   |  |
| 1098                                                                                                    | Ana 1092                                                              | D                 | 24            | 0       | 0       | 1      | V            | 24      | 0        | 0        | 2      |   |  |
| 1168                                                                                                    | Ana 1162                                                              | D                 | 23            | 0       | 0       | 0      | V            | 24      | 6        | 0        | 0      |   |  |
| 1747                                                                                                    | Ana 1741                                                              | n                 | 74            | 0       | 0       | 0      |              | 74      | 0        | 0        | 0      | ~ |  |
| (*) regi                                                                                                    | stos já recalculados                                                  |                   |               |         |         | Ex     |              |         |          |          |        |   |  |

### Recalcular dias de férias em massa

Para cálculo de dias de férias em massa deve aceder ao menu [Diversos » Auxílios] e clique no botão 'férias concedidas'. Deve selecionar os processos que pretende atualizar o número de dias de férias (colocando um ), de seguida clicar no botão R para recalcular o número de dias de férias concedidas. Se pretender aplicar esses dias a todos os trabalhadores deve gravar a informação do menu.

No mesmo menu poderá extrair a informação que visualiza para um

ficheiro Excel, clicando no botão 🔛

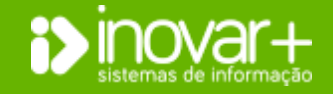

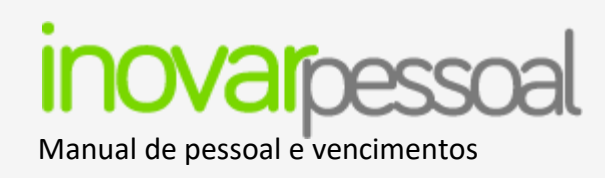

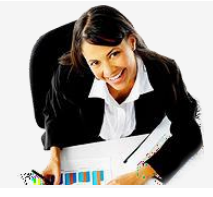

### 4.8. Abonos

| inculo Quad                                         | ro - Reg. Função Pública<br>se 2234,62 Horário                                                                                        | 22 /                       | 22    | Índice 🛛        | 245 Activid       | ade 190<br>2234,62 |
|-----------------------------------------------------|----------------------------------------------------------------------------------------------------|----------------------------|-------|-----------------|-------------------|--------------------|
|                                                     | Abonos                                                                                                    |                            |       |                 | Descontos         |                    |
| Rubrica                                             | Designação                                                                                                    | Valor                      |       |                 | Тіро              | Valor              |
| 010103 A0A0                                         | Pessoal dos Quadros                                                                                                    | 1.523,61                   |       | ADSE            |                   | 77,20              |
| 010103 B0A0                                         | Alterações Obrigatórias de Posicionament                                                                                              | 62,19                      |       | CGA             |                   | 174,44             |
| 010310 P0A0                                         | Parentalidade                                                                                                    | 1.154,01                   |       | IRS             |                   | 289,00             |
|                                                     |                                                                                                    |                            |       | SPN             |                   | 27,40              |
|                                                     | TOTAL                                                                                                    | 2739,81                    |       |                 | TOTAL             | 568,04             |
|                                                     |                                                                                                    |                            | T     | TOTAL A REC     | EBER              | 2171,77            |
| )bservações —                                       |                                                                                                    |                            |       |                 |                   |                    |
| Desconta 20 dia<br>Acumulado IRS<br>Tributável Acum | a(s) (de abril) de Subsídio de Refeição; Desco<br>3001,13€; Desconto Acumulado IRS 721€<br>1ulado IRS 3047.22€: Desconto Acumulado II | nta 30 dia(s) (<br>RS 645€ | de ab | ril) por Pareni | talidade; Tributa | ável 🔺             |

Quando o utilizador acede ao separador **[Abonos]**, passa a ter acesso aos recibos de vencimento, podendo também imprimi-los. Basta, para isso, selecionar o ano e o mês que pretende imprimir. Para que os vencimentos do mês pretendido fiquem disponíveis, é necessário que estejam publicados.

**Nota:** Poderá consultar o ponto **Ano/Mês** para verificar como se publica os vencimentos.

### 4.9. Documentos

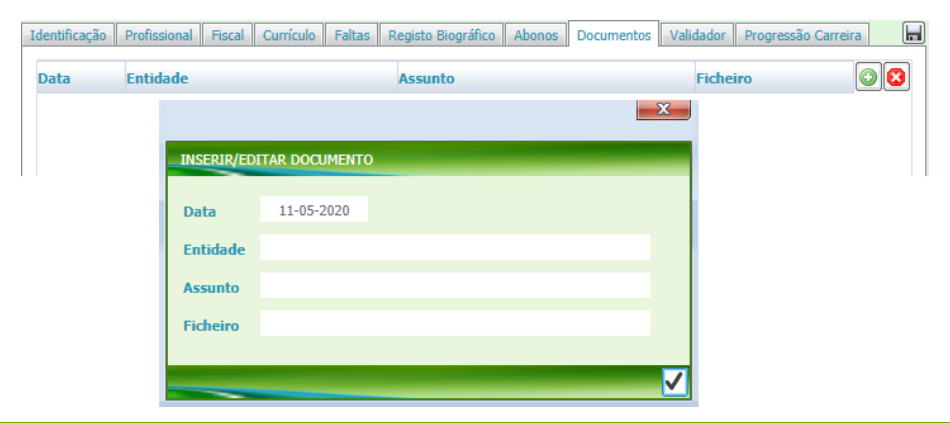

Podem ser digitalizados os documentos referentes ao processo de cada trabalhador, ou outros documentos que pretende que fiquem associados à ficha do trabalhador.

Para introduzir um documento basta clicar no botão 🙆 e registar os dados referentes à entidade e assunto.

Ao clicar na linha do ficheiro podemos fazer o *upload* do mesmo.

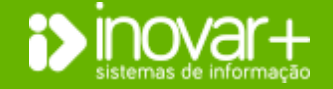

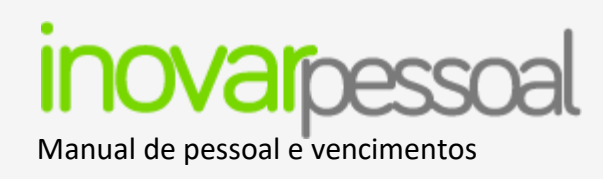

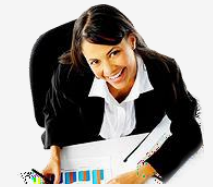

### 4.10. Horário Docente

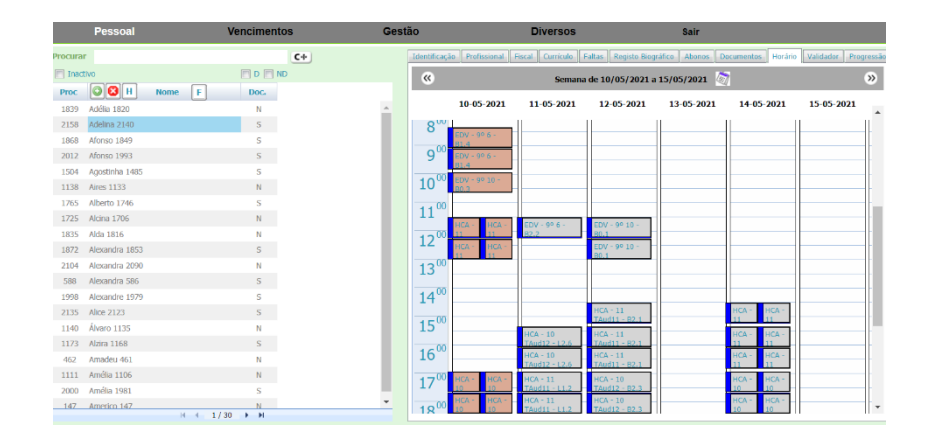

No separador **[Horário]**, na ficha de docente, é visível o horário do docente, conforme os dados que constem na aplicação Inovar Alunos.

Manha cor tijolo: sumário não elaborado Mancha cor verde: sumário elaborado

### 4.11. Horário não Docente

|         | Pessoal        |      | Ven      | cimento | os        | Gest | ão               |                  | Diversos           |                    | Sair            |                   |                 |                |
|---------|----------------|------|----------|---------|-----------|------|------------------|------------------|--------------------|--------------------|-----------------|-------------------|-----------------|----------------|
| Procura | r -            |      |          |         | <b>C+</b> |      | Identificaç      | tão Profissional | Fiscal Currículo F | altas Registo Biog | ráfico Abonos D | ocumentos Horário | Validador Progr | essão Carreira |
| 🔄 Inad  | tivo           |      | E        | 🗆 D 🥅 N | D         |      | « )              | ĸ                | Semana             | de 10/05/2021 a    | 15/05/2021      | 7                 | + C             | »              |
| Proc    | O 🛛 H          | Nome | F        | Doc.    |           |      |                  | _                |                    |                    |                 |                   |                 |                |
| 1839    | Adélia 1820    |      |          | N       |           |      |                  | 10-05-2021 +     | 11-05-2021 +       | 12-05-2021 +       | 13-05-2021 +    | 14-05-2021 +      | 15-05-2021 +    |                |
| 2158    | Adelina 2140   |      |          | S       |           |      | 0.00             |                  | 1                  |                    |                 |                   |                 |                |
| 1868    | Afonso 1849    |      |          | S       |           |      | 8                |                  |                    |                    |                 |                   |                 |                |
| 2012    | Afonso 1993    |      |          | S       |           |      | Q <sup>00</sup>  | 2ª feira         | 3ª feira           | 3º 4º 5º feiras    | 3ª 4ª 5ª feiras | 6ª feira          |                 |                |
| 1504    | Agostinha 1485 |      |          | S       |           |      |                  |                  |                    |                    |                 |                   |                 |                |
| 1138    | Aires 1133     |      |          | N       |           |      | 1000             |                  |                    |                    |                 |                   |                 |                |
| 1765    | Alberto 1746   |      |          | 5       |           |      |                  |                  |                    |                    |                 |                   |                 |                |
| 1725    | Alcina 1706    |      |          | N       |           |      | 1100             |                  |                    |                    |                 |                   |                 |                |
| 1835    | Alda 1816      |      |          | N       |           |      | 100              |                  |                    | -                  |                 |                   |                 | -              |
| 1872    | Alexandra 1853 |      |          | S       |           |      | 12               |                  |                    |                    |                 |                   |                 | -              |
| 2104    | Alexandra 2090 |      |          | N       |           |      | 1200             |                  | 4                  |                    |                 |                   |                 | -              |
| 588     | Alexandra 586  |      |          | S       |           |      | 15               |                  |                    |                    |                 |                   |                 | -              |
| 1998    | Alexandre 1979 |      |          | S       |           |      | 1400             |                  |                    |                    |                 |                   |                 |                |
| 2135    | Alice 2123     |      |          | S       |           |      |                  |                  |                    |                    |                 |                   |                 |                |
| 1140    | Álvaro 1135    |      |          | N       |           |      | 15 <sup>00</sup> |                  |                    |                    |                 |                   |                 |                |
| 1173    | Alzira 1168    |      |          | S       |           |      |                  |                  |                    |                    |                 |                   |                 |                |
| 462     | Amadeu 461     |      |          | N       |           |      | 1600             |                  | _                  |                    |                 |                   |                 |                |
| 1111    | Amélia 1106    |      |          | N       |           |      |                  |                  | _                  |                    |                 |                   |                 |                |
| 2000    | Amélia 1981    |      |          | S       |           |      | 1700             | I                |                    |                    |                 |                   |                 |                |
| 147     | Americo 147    |      | ↓ 1/30 = | N F     |           | -    | 00               |                  |                    |                    |                 |                   |                 | ×              |
|         |                |      |          |         |           |      |                  |                  |                    |                    |                 |                   |                 |                |

No separador **[Horário]**, na ficha de não docente, é possível criar o horário do trabalhador e replicar o mesmo para as semanas seguintes ou até mesmo para outros trabalhadores.

Para replicar um horário em semanas alternadas deve ser clicado o botão C ("Copiar horário atual até ao final do ano") que se encontra no canto superior direito do separador.

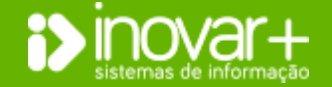

Página **30** de **73** 

INOVAR +AZ | Software de Gestão para Estabelecimentos de Ensino Apoio ao cliente: +351 256 690 060 | geral@inovar-mais.pt

Manual de pessoal e vencimentos

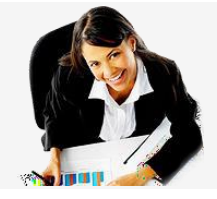

| COPIAR HORÁRIO                                                           | ×                  |  |  |  |  |  |  |  |  |  |  |  |
|--------------------------------------------------------------------------|--------------------|--|--|--|--|--|--|--|--|--|--|--|
| Normal Vários funcionários Copiar horário comum                          |                    |  |  |  |  |  |  |  |  |  |  |  |
| Deseja copiar o horário selecionado?<br>Esta operação pode ser demorada. |                    |  |  |  |  |  |  |  |  |  |  |  |
| Copiar até ao final do ano                                               |                    |  |  |  |  |  |  |  |  |  |  |  |
| ⑦ Copiar entre 17-05-2021 ♥ e 31-12-2021 ♥                               |                    |  |  |  |  |  |  |  |  |  |  |  |
| Semanas alternadas                                                       |                    |  |  |  |  |  |  |  |  |  |  |  |
|                                                                          | Semanas alternadas |  |  |  |  |  |  |  |  |  |  |  |

| COPIAR HORÁRIO             | <b>E</b>             |   |
|----------------------------|----------------------|---|
| Normal Vários funcionários | Copiar horário comum |   |
|                            |                      | I |

Surge uma nova janela onde é possível selecionar como replicar o horário escolhido:

- "Copiar até ao final do ano": o horário é aplicado em todas as semanas, até ao final do ano;

- "Copiar até ao final do ano (semanas alternadas)": o horário é refletido quinzenalmente, até ao final do ano.

No caso em apreço, deve ser escolhida a segunda opção e, depois, aplicado o mesmo procedimento tendo escolhido o horário da semana anterior ou da seguinte, para replicar também esse quinzenalmente. Nas alterações posteriores a estes horários, terá sempre de ter-se em conta que a replicação deve ser feita para o horário de uma e de outra das semanas alternadas.

Se a mancha horária for para ser aplicada num período específico de tempo (e não até ao final do ano), existem as mesmas duas opções de cópia apresentadas, devendo identificar-se a data de início e a data de fim do intervalo para o qual o horário escolhido deve ser replicado.

As mesmas opções existem para replicar o horário para vários trabalhadores em simultâneo, no separador 'Vários funcionários'.

Ou então na opção 'Copiar horário comum' para copiar o horário de um trabalhador para outro.

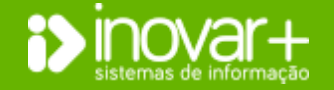

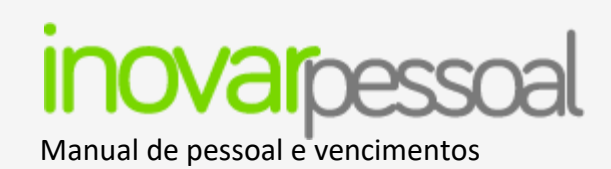

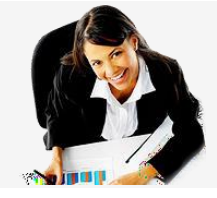

### 5. Validador

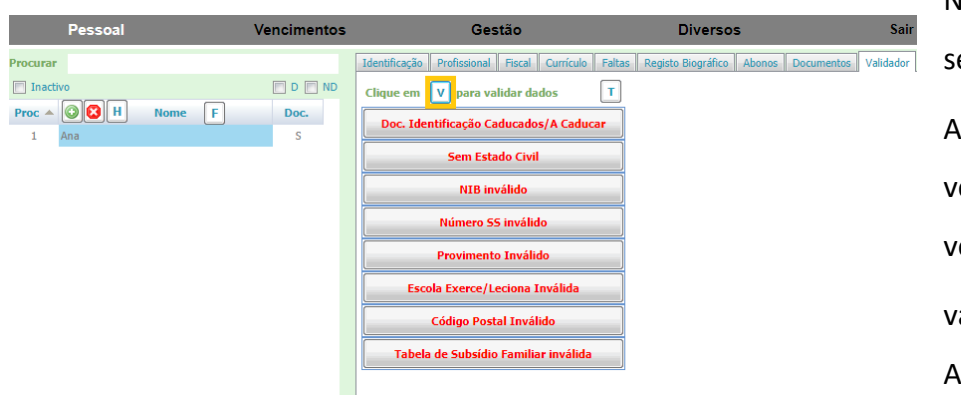

No separador **[Validador]** temos acesso a vários alertas. Este separador destina-se a avisar da possibilidade de ocorrência de erros. Ao clicar no botão **v**, o programa efetua a validação, mostrando a vermelho todas os campos que necessitem de alguma retificação ou verificação. No entanto, no caso de pretender visualizar todas as validações basta clicar no botão **1**. Ao clicar sobre cada uma das linhas a vermelho, o programa devolve a listagem de situações a analisar.

### 6. Progressão da carreira

| Identificação Profissional Fiscal Currículo Faltas Registo Biográfico Abonos Documentos Validador Progressão Carreira |       |                                                                        |     |        |            |                 |        |            |                  |                  |                  |                   |  |  |
|----------------------------------------------------------------------------------------------------|-------|------------------------------------------------------------------------|-----|--------|------------|-----------------|--------|------------|------------------|------------------|------------------|-------------------|--|--|
| Aju                                                                                                    | ida ? | Criado em 12-12-2018 12:17:59, ultima alteração em 01-09-2020 10:10:01 |     |        |            |                 |        |            |                  | Progressão       |                  |                   |  |  |
| A                                                                                                    | Proc  | Excel Nome                                                             | Doc | Indice | Data       | Vencim.<br>Base | Indice | Data       | Jan. 18<br>(25%) | Set. 18<br>(50%) | Mai. 19<br>(75%) | Dez. 19<br>(100%) |  |  |
|                                                                                                    | 1029  | Aguinaldo 1023                                                         | S   | 218    | 07-01-2010 | 1.982,40        | 235    | 01-03-2020 | 38,65            | 77,30            | 115,95           | 154,60            |  |  |
|                                                                                                    | 1235  | Aida 1229                                                              | S   | 218    | 18-08-2004 | 1.982,40        | 245    | 01-01-2019 | 61,38            | 122,77           | 184,15           | 245,53            |  |  |
|                                                                                                    | 1016  | Alberto 1010                                                           | S   | 205    | 05-04-2009 | 1.864,19        | 218    | 01-06-2019 | 29,55            | 59,11            | 88,66            | 118,21            |  |  |
|                                                                                                    | 443   | Alcina 438                                                             | Ν   | 199    | 01-10-2007 | 683,13          | 230    | 01-01-2019 | 0,00             | 0,00             | 79,81            | 106,41            |  |  |
|                                                                                                    | 517   | Alcina 512                                                             | s   | 272    | 01-02-2019 | 2.473,46        | 299    | 01-04-2020 | 63,42            | 126,85           | 190,27           | 253,69            |  |  |

Neste menu deverão ser inseridos todos os trabalhadores que progridem (a partir de 2018) e que o montante que excede o índice anterior seja para abonar na rubrica de 'alterações obrigatórias de posição remuneratória'.

Ao inserir informação sobre a mudança de escalão, neste menu, esta fica espelhada no menu profissional.

A coluna 'A' se estiver assinalada significa que o trabalhador irá receber o montante que excede o índice anterior, na rubrica de 'alterações obrigatórias de posição remuneratória'. Caso contrário este será abonado da totalidade do vencimento na rubrica principal. Se o funcionário se encontra neste menu, mas tem uma nova progressão, deverá atualizar a informação do índice anterior e do índice para o qual altera.

Poderá extrair a informação deste menu, em Excel, clicando no botão

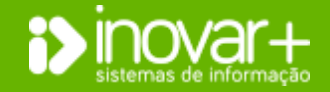

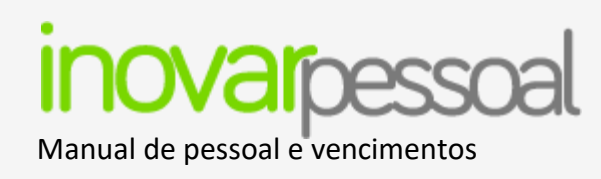

### Área de Vencimentos

#### 7. Ano / Mês

|                                       |        | 1            |                          |               |                      |                               |               |                |             |               |                   |        |
|---------------------------------------|--------|--------------|--------------------------|---------------|----------------------|-------------------------------|---------------|----------------|-------------|---------------|-------------------|--------|
| o/Mês Abonos                          | Folhas | Guias        | CGA SS                   | ADSE ADM      | R. Fundos Bar        | nco IRS-M I                   | RS-A MISI IO  | GEFE Validador |             |               |                   |        |
| no 2020 <del>-</del>                  | ]      |              |                          |               |                      |                               |               |                |             |               |                   |        |
|                                       |        |              |                          |               |                      |                               | J             | Aumento Salari | al          |               |                   |        |
|                                       |        |              |                          |               | Docentes             |                               |               | Não Docentes   |             | S             | ubsídio de Refeiç | ão     |
| Mês                                   | Activo | Bloq.        | Publicar                 | Índ. 100 ant. | Índ. 100 act.        | Retroativos                   | Índ. 100 ant. | Índ. 100 act.  | Retroativos | Sub.Ref. ant. | Sub.Ref. act.     | Retroa |
| janeiro                               |        | <b>V</b>     | $\checkmark$             | 0             | 0                    | 0                             | 0             | 0              | 0           | 0             | 0                 | 0      |
| fevereiro                             |        | V            |                          | 0             | 0                    | 0                             | 0             | 0              | 0           | 0             | 0                 | 0      |
| março                                 |        | $\checkmark$ | $\checkmark$             | 0             | 0                    | 0                             | 0             | 0              | 0           | 0             | 0                 | 0      |
| abril                                 |        | V            |                          | 0             | 0                    | 0                             | 0             | 0              | 0           | 0             | 0                 | 0      |
| maio                                  | V      | $\checkmark$ |                          | 0             | 0                    | 0                             | 0             | 0              | 0           | 0             | 0                 | 0      |
| junho                                 |        |              |                          | 0             | 0                    | 0                             | 0             | 0              | 0           | 0             | 0                 | 0      |
| julho                                 |        |              |                          | 0             | 0                    | 0                             | 0             | 0              | 0           | 0             | 0                 | 0      |
| agosto                                |        |              |                          | 0             | 0                    | 0                             | 0             | 0              | 0           | 0             | 0                 | 0      |
| setembro                              |        |              |                          | 0             | 0                    | 0                             | 0             | 0              | 0           | 0             | 0                 | 0      |
| outubro                               |        |              |                          | 0             | 0                    | 0                             | 0             | 0              | 0           | 0             | 0                 | 0      |
| novembro                              |        |              |                          | 0             | 0                    | 0                             | 0             | 0              | 0           | 0             | 0                 | 0      |
| dezembro                              |        |              |                          | 0             | 0                    | 0                             | 0             | 0              | 0           | 0             | 0                 | 0      |
| DITAR ANO-MÊS AO<br>junho<br>I Ativo  | CTIVO  | Bloquead     | do                       | Publicar      | Dias Út              | <b>eis</b> 20                 |               |                |             |               |                   |        |
| DOCENTE                               |        | _            | NÃO DOCE                 |               | SUBSÍD               | IO REFEIÇÃO                   |               |                |             |               |                   |        |
| Indice 100 Anter                      | ior    |              | Indice 100               | Anterior      | Subsidio             | Refeição Anterio              |               |                |             |               |                   |        |
| Indice 100 Actua<br>Meses retroativo: |        |              | Indice 100<br>Meses retr | Actual        | Subsídio<br>Meses re | Refeição Actual<br>etroativos |               |                |             |               |                   |        |
| FOLHA DE VENC                         | IMENTO | © Fol        | ha Por Vínci             | ulos          |                      |                               |               |                |             |               |                   |        |

### **Observações genéricas**

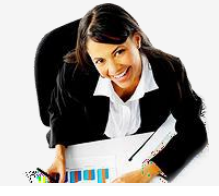

No Separador [Ano/Mês] poderá definir qual é o mês que se encontra ativo ou quais os meses em que os vencimentos foram publicados.

Esta última opção disponibiliza o recibo de vencimento para visualização no menu [Pessoal » Abonos]. Neste menu, o recibo pode ser consultado ou imprimido.

Ao fazer duplo clique sobre a linha referente ao mês pode ativá-lo, bloqueá-lo ou publicar os vencimentos.

Quando ativa o mês deve ser definido o número de dias úteis para efeitos de subsídio de refeição e o tipo de folha de vencimentos a utilizar.

No caso de pretender publicar os vencimentos do mês deverá colocar o visto na opção "Publicar".

Para introduzir uma observação em todos os recibos de vencimento, no momento de abertura do mês deve preencher o campo 'observações genéricas para o recibo de vencimento.

Esta observação irá constar, no campo com o mesmo nome, em todos os vencimentos processados depois do preenchimento da mesma.

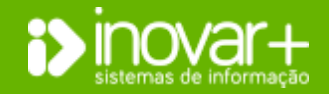

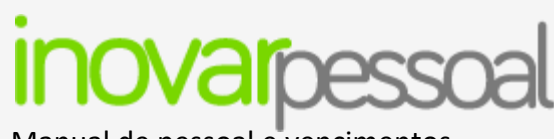

### Manual de pessoal e vencimentos

### 7.1. Requisição de Fundos Adicional

| V Ativo                                                                  | 🔲 Bloqueado    | Publicar | Dias Úteis 20                                             |  |
|--------------------------------------------------------------------------|----------------|----------|-----------------------------------------------------------|--|
| DOCENTE<br>Índice 100 Anterior<br>Índice 100 Actual<br>Meses retroativos | CRIAR MÊS ADIO | IONAL    | REFEIÇÃO<br>efeição Anterior<br>efeição Actual<br>oativos |  |
| FOLHA DE VENCIN<br>Folha Única<br>DBSERVAÇÕES GE                         | IENTO          | Sim      |                                                           |  |

Para fazer uma **requisição de fundos adicional** deve aceder ao separador [**Ano/Mês**] e fazer duplo clique sobre o mês para o qual pretende criar uma requisição de fundos adicional.

Para introduzir uma requisição de fundos adicional, na nova janela, deverá clicar no botão , e responder sim à pergunta **"Criar o mês adicional?"**. Terá de colocar o mês adicional como mês ativo para conseguir trabalhar nesse mês.

### 8. Abonos

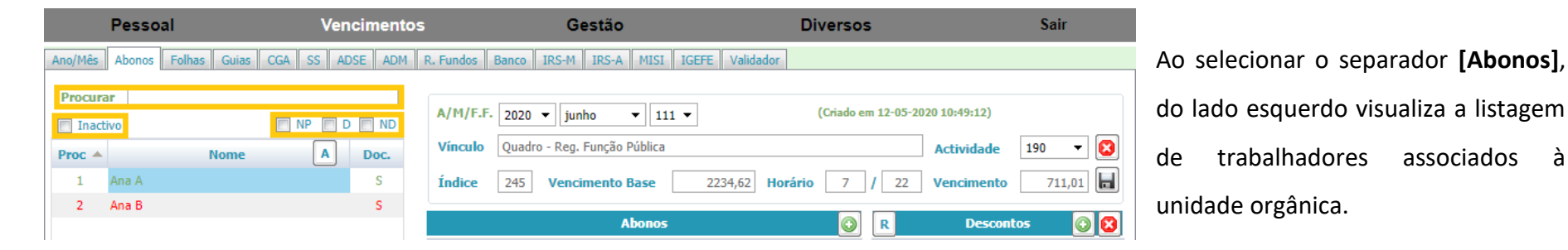

A pesquisa de trabalhadores pode ser realizada pelo nome ou número de processo.

Para procurar um trabalhador que se encontre inativo é necessário colocar o visto na opção "Inativo".

É ainda possível fazer um filtro pelos vencimentos não processados, pessoal docente ou não docente.

Nota: NP – Vencimentos não processados; D – Docentes; ND – Não docentes

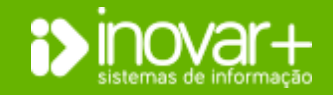

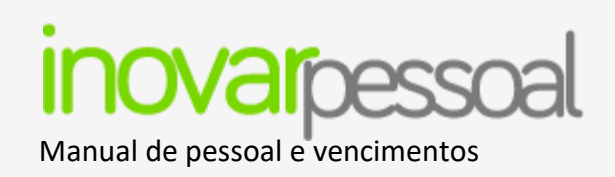

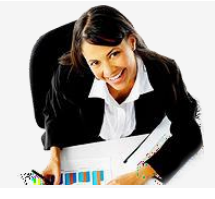

| A/M/F.F.       2020 ▼ junho ▼ 111 ▼ (Criado em 12-05-2020 10:49:12)         Vínculo       Quadro - Reg. Função Pública       Actividade       19         Índice       245       Vencimento Base       2234,62       Horário       7       / 22       Vencimento |                                              |            |           |        |        |  |  |  |  |
|----------------------------------------------------------------------------------------------------|----------------------------------------------|------------|-----------|--------|--------|--|--|--|--|
|                                                                                                    | Abonos                                       | ) <u>R</u> | Descont   | os 💽 🔇 |        |  |  |  |  |
| Rubrica                                                                                                    | Designação                                   | Valor      |           | Тіро   | Valor  |  |  |  |  |
| 010103 A0A0                                                                                                    | Pessoal dos Quadros                          | 681,99     | ADSE      |        | 49,77  |  |  |  |  |
| 010103 B0A0                                                                                                    | Alterações Obrigatórias de Posicionamento Re | 29,02      | CGA       |        | 156,42 |  |  |  |  |
| 010113 A0A0                                                                                                    | Subsídio de Refeição                         | 90,40      | IRS       |        | 342,00 |  |  |  |  |
| 010114 SFA0                                                                                                    | Subsídio de Férias                           | 681,99     | IRS(S)    |        | 0,00   |  |  |  |  |
| 010114 SFCA                                                                                                    | Alterações Obrigatórias de Posicionamento Re | 29,02      | SPN       |        | 7,11   |  |  |  |  |
|                                                                                                    | TOTAL                                        | 1512,42    |           | TOTAL  | 555,30 |  |  |  |  |
|                                                                                                    |                                              |            | TOTAL A R | ECEBER | 957,12 |  |  |  |  |
| Observações                                                                                                    |                                              |            |           |        |        |  |  |  |  |
| Tributável Acu                                                                                                    | mulado IRS 4423,15€; Desconto Acumulado IRS  | \$ 1063€   |           |        | *      |  |  |  |  |

|          |                     | ,         | intes de Gravar |         | D         | epois de Gravar |         |             |           |
|----------|---------------------|-----------|-----------------|---------|-----------|-----------------|---------|-------------|-----------|
| Тіро     | Data                | T. Abonos | T. Descontos    | Receber | T. Abonos | T. Descontos    | Receber | Endereço IP | Utilizado |
| Criado   | 12-05-2020 10:49:12 |           |                 |         | 1512,42   | 231,3           | 1281,12 |             |           |
| Apagado  | 12-05-2020 11:01:25 | 1512,42   | 555,3           | 957,12  |           |                 |         |             |           |
| Criado   | 12-05-2020 11:01:55 |           |                 |         | 1512,42   | 231,3           | 1281,12 |             |           |
| Alterado | 12-05-2020 11:02:13 | 1512,42   | 555,3           | 957,12  | 1467,22   | 555,3           | 911,92  |             |           |
| Apagado  | 12-05-2020 11:02:22 | 1467,22   | 555,3           | 911,92  |           |                 |         |             |           |
| Criado   | 12-05-2020 11:02:41 |           |                 |         | 1512,42   | 231,3           | 1281,12 |             |           |

Da lista de trabalhadores exibida no lado esquerdo, estão assinalados a cor vermelha os que não têm vencimento processado, a cor verde indica que o vencimento está processado, e a cinzento o vencimento eliminado.

Do lado direito poderá visualizar o vencimento do trabalhador, bem como um campo para editar ou introduzir observações, e que será refletido no recibo de vencimento.

Estando o vencimento processado poderá ser alterado se necessário, através de duplo clique no campo (rubrica ou desconto) a alterar.

Quando selecionar o vencimento processado visualizará a data da última gravação, assim como, todas as alterações que este sofreu, do lado direito do ecrã. Para isso será necessário fazer duplo clique na linha onde menciona a data de criação do mesmo.

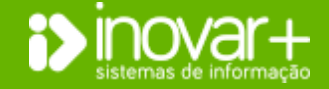

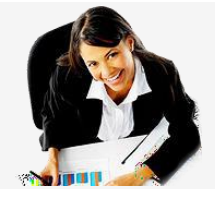

### Manual de pessoal e vencimentos

### 8.1. Processamento automático

|                                                    | Pess   | oal          | Vencimentos               | ;                                                      | Gestão                                        |                                                  | Diversos   | 5               | Sair      |
|----------------------------------------------------|--------|--------------|---------------------------|--------------------------------------------------------|-----------------------------------------------|--------------------------------------------------|------------|-----------------|-----------|
| Ano/Mês                                            | Abonos | Folhas Guias | CGA SS ADSE ADM           | R. Fundos Banco IRS                                    | -M IRS-A M                                    | ISI IGEFE Validado                               | r          |                 |           |
| Procurar<br>Inactivo<br>Proc<br>1 Ana A<br>2 Ana B |        | Nome         | NP D ND                   | A/M/F.F. 2020 -<br>Vínculo Quadro - R<br>Índice 245 Ve | junho 👻<br>teg. Função Públ<br>encimento Base | m 12-05-2020 10:49:12) Actividade / 22 Venciment | 190 V 🔇    |                 |           |
|                                                    |        |              |                           |                                                        | <b>X</b>                                      | 15                                               | $\bigcirc$ | R Descr         | ontos 💿 😰 |
|                                                    |        | DROCECCAMENT |                           | 2020                                                   |                                               | ıção                                             | Valor      | Тіро            | Valor     |
|                                                    |        | PROCESSAMENT | O AUTOMATICO - JUNHO DE . | 2020                                                   |                                               |                                                  | 681,99     | ADSE            | 49,77     |
|                                                    |        | Docentes     | Não Docentes              |                                                        |                                               | de Posicionamento Re                             | 29,02      | CGA             | 156,42    |
|                                                    |        | Processo 🔺   | Nome                      | Doc.                                                   | Venc.                                         |                                                  | 90,40      | IRS             | 342,00    |
|                                                    |        | 2            | Ana B Demonstração        | S                                                      |                                               |                                                  | 681,99     | IRS(S)          | 0,00      |
|                                                    |        |              |                           |                                                        |                                               | de Posicionamento Re                             | 29,02      | SPN             | 7,11      |
|                                                    |        |              |                           |                                                        |                                               | TOTAL                                            | 1512,42    | ΤΟΤΑ            | L 555,30  |
|                                                    |        |              |                           |                                                        |                                               |                                                  | т          | TOTAL A RECEBER | 957,12    |
|                                                    |        |              |                           |                                                        |                                               | sconto Acumulado IR                              | S 1063€    |                 | *         |
|                                                    |        |              |                           |                                                        | Р                                             |                                                  |            |                 |           |

O processamento automático pode ser utilizado para situações que se considerem ser padrão.

Para fazer o processamento automático dos vencimentos basta clicar no botão A e selecionar, da listagem apresentada, quais os vencimentos que pretende processar.

**Nota:** Mesmo que sejam processados todos os vencimentos podem ser editados posteriormente, sem necessidade de os eliminar.

Para selecionar o trabalhador individualmente, terá de colocar o visto, na coluna "Venc.", que aparece à frente do nome de cada trabalhador

e de seguida clicar no botão 믿.

Para selecionar um **grupo** de trabalhadores, de uma só vez, selecione a opção 'docentes', 'não docentes' ou colocar um visto em 🔲 para selecionar todos. Depois de ter assinalados os trabalhadores que pretende processar automaticamente, deve clicar no botão 🕑, para dar início ao processamento.

O campo referente às observações é preenchido de forma automática de acordo com o processamento.

No entanto, o texto poderá ser editado pelo utilizador.

**Nota:** Para os trabalhadores que não tenham nenhum registo de vencimento no programa não é possível processar automaticamente no primeiro mês. Contudo, nos meses seguintes já o poderá fazer.

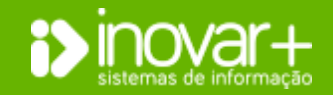
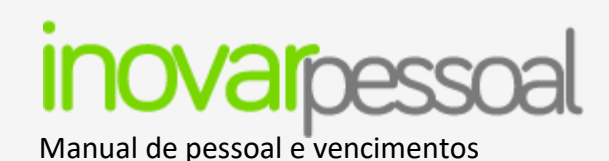

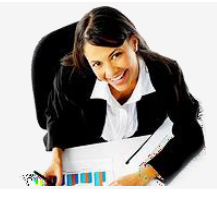

#### Divisão por Fontes de Financiamento

| A/M/F.F. 20             | 20 ▼ junho ▼ 111 ▼                                        |                  | (Criado er | n 12-05-20 | <b>)20 11:02:41)</b>     |         |
|-------------------------|-----------------------------------------------------------|------------------|------------|------------|--------------------------|---------|
| Vínculo Qu<br>Índice 24 | adro - Reg. Função Pút<br>123<br>5 <b>Vencimento Base</b> | 2234,62 <b>H</b> | orário 7   | / 22       | Actividade<br>Vencimento | 190 V 🔀 |
|                         | Abonos                                                    |                  | $\bigcirc$ | R          | Descon                   | tos 💿 😫 |
| Rubrica                 | Designação                                                |                  | Valor      |            | Тіро                     | Valor   |
| 010103 A0A0             | Pessoal dos Quadros                                       |                  | 681,99     | ADSE       |                          | 49,77   |
| 010103 B0A0             | Alterações Obrigatórias de Posicio                        | namento Re       | 29,02      | CGA        |                          | 156,42  |
| 010113 A0A0             | Subsídio de Refeição                                      |                  | 90,40      | IRS        |                          | 342,00  |
| 010114 SFA0             | Subsídio de Férias                                        |                  | 681,99     | IRS(S)     |                          | 0,00    |
| 010114 SFCA             | Alterações Obrigatórias de Posicio                        | namento Re       | 29,02      | SPN        |                          | 7,11    |
|                         |                                                           | _                | _          |            |                          |         |
| Horário FF              | (111/243/123) 7                                           | 0 1              | 5 H. Com   | pl. 22     | Aval                     | · •     |

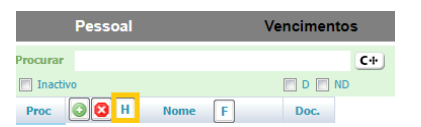

| INFIGURA | R DISTRIBU | çao de numero de horj | AS PELAS | FONTEST | DE FINANC | IAMENT | 0        |       |          |       |       |
|----------|------------|-----------------------|----------|---------|-----------|--------|----------|-------|----------|-------|-------|
| rocurar  |            |                       |          | D       | ND        |        | FF 111   |       | FF 123   | F     | F 242 |
| Proc 🔺   |            | Nome                  | Doc      | Indice  | Horário   | Horas  | Venc     | Horas | Venc     | Horas | Venc  |
| 1        | Ana A      |                       | S        | 245     | 22        | 7      | 711,02   | 15    | 1.523,60 | 0     | 0,00  |
| 2        | Ana B      |                       | S        | 188     | 22        | 22     | 640,00   | 0     | 0,00     | 0     | 0,00  |
| 3        | Ana C      |                       | S        | 188     | 25        | 25     | 645,07   | 0     | 0,00     | 0     | 0,00  |
| 4        | Bruno A    |                       | S        | 218     | 22        | 0      | 0,00     | 22    | 1.988,36 | 0     | 0,00  |
| 5        | Maria A    |                       | N        | 185     | 35        | 35     | 640,00   | 0     | 0,00     | 0     | 0,00  |
| 6        | Maria B    |                       | Ν        | 230     | 35        | 35     | 791,91   | 0     | 0,00     | 0     | 0,00  |
| 7        | Maria C    |                       | S        | 245     | 22        | 22     | 1.340,77 | 0     | 0,00     | 0     | 0,00  |
| 8        | Maria D    |                       | S        | 272     | 22        | 22     | 2.480,88 | 0     | 0,00     | 0     | 0,00  |
| 9        | Maria E    |                       | S        | 167     | 22        | 18     | 1.246,25 | 0     | 0,00     | 0     | 0,00  |
|          |            |                       |          |         |           | 232    | 9997,7   | 6 48  | 4273,5   | 60    | 0,0   |

Se o docente receber por mais que uma fonte de financiamento, para verificar o valor de cada rubrica, basta ir ao vencimento e selecionar a Fonte de Financiamento pretendida.

**Nota**: De relembrar que o número de horas de cada Fonte de Financiamento (F.F.) é colocado no separador [Pessoal » Registo Biográfico]. Deverá dar um duplo clique na linha do registo biográfico correspondente ao ano/mês de processamento e preencher o horário distribuído por fonte de financiamento.

Tem ainda disponível no menu [Pessoal] o botão  $\square$ , que permite aceder à listagem de todos os trabalhadores e, numa mesma janela, alterar o horário por fonte de financiamento. **Nota:** Poderá consultar o ponto **'Alteração de Horário'**.

A listagem poderá ser exportada para Excel, por clique no botão

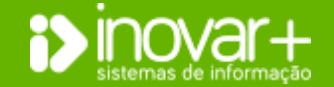

82

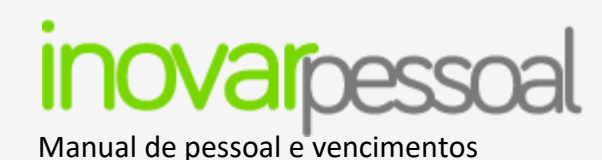

# 8.2. Processamento Manual

#### **Inserir abono**

|                  | Pesso  | al           | Ven       | cimentos |               | Gestão                         |                   | Diversos | 5           |             | Sair     |
|------------------|--------|--------------|-----------|----------|---------------|--------------------------------|-------------------|----------|-------------|-------------|----------|
| Ano/Mês          | Abonos | Folhas Guias | CGA SS AD | SE ADM F | R. Fundos Ban | co IRS-M IRS-A MISI IO         | GEFE Validador    |          |             |             |          |
| Procura<br>Inact | ar     |              | NP D      | ND       | A/M/F.F. 20   | 120 🕶 junho 💌 111 🗣            | •                 | (Vencim  | iento Não P | Processado) |          |
| Proc 🔺           |        | Nome         | A         | Doc.     | Vínculo Qu    | iadro - Reg. Função Pública    |                   |          |             | Actividade  | 190 👻 🔯  |
| 1                | Ana A  |              |           | S        | Índice 24     | 5 Vencimento Base              | 2234,62 <b>Ho</b> | rário 7  | / 22        | Vencimento  | 711,01   |
| 2                | Ana B  |              |           | S        |               | Abonos                         |                   |          | R           | Descont     | os 💿 🔯   |
|                  |        |              |           |          | Rubrica       | Designação                     |                   | Valor    |             | Тіро        | Valor    |
|                  |        |              |           |          | 010103 A0A0   | Pessoal dos Quadros            |                   | 681,99   | ADSE        |             | 49,77    |
|                  |        |              |           |          | 010113 A0A0   | Subsídio de Refeição           |                   | 90,40    | CGA         |             | 156,42   |
|                  |        |              |           |          | 010114 SFCA   | Alterações Obrigatórias de Pos | icionamento Re    | 29,02    | IRS         |             | 18,00    |
|                  |        |              |           |          | 010114 SFA0   | Subsídio de Férias             |                   | 681,99   | IRS(S)      |             | 0,00     |
|                  |        |              |           |          | 010103 B0A0   | Alterações Obrigatórias de Pos | icionamento Re    | 29,02    | SPN         |             | 7,11     |
|                  |        |              |           |          |               |                                | TOTAL             | 1512,42  |             | TOTAL       | 231,30   |
|                  |        |              |           |          |               |                                |                   | т        | OTAL A R    | RECEBER     | 1281,12  |
|                  |        |              |           |          | Observações   |                                |                   |          |             |             | <b>^</b> |
|                  |        |              |           |          |               |                                |                   |          |             |             | -        |

Para efetuar o processamento do vencimento de forma manual terá que, do lado esquerdo, selecionar o trabalhador que pretende processar e, do lado direito, verificar se o trabalhador está a receber todos os abonos e a efetuar todos os descontos necessários. Por duplo clique em cada uma das rubricas de abono ou no tipo de descontos poderá visualizar pormenorizadamente os dados.

|                  | Pesso  | al           | Vencimentos                                                | Gestão                                                              |            | Diverso    | 5           |                          | Sair    |
|------------------|--------|--------------|------------------------------------------------------------|---------------------------------------------------------------------|------------|------------|-------------|--------------------------|---------|
| Ano/Mês          | Abonos | Folhas Guias | CGA SS ADSE ADM R. F                                       | Fundos Banco IRS-M IRS-A MISI                                       | IGEFE Vali | dador      |             |                          |         |
| Procura<br>Inact | vo     | Nome         | A Doc.                                                     | I/M/F.F. 2020 ▼ junho ▼ 111<br>fínculo Quadro - Reg. Função Pública | •          | (Vencin    | nento Não P | rocessado)<br>Actividade | 190 👻 😢 |
| 1                | Ana A  |              |                                                            |                                                                     | ×          | Horário 7  | / 22        | Vencimento               | 711,01  |
| 2                | Ana B  |              | LISTA DE ABONOS                                            |                                                                     |            |            | R           | Descontos                | 0 8     |
|                  |        |              | 010310 ACA0 » Acidentes em                                 | Serviço e Doenças Profissionais                                     | <b></b>    | Valor      |             | Тіро                     | Valor   |
|                  |        |              | 010204 A0A1 » Ajudas de Cu                                 | sto                                                                 |            | 681,99     | ADSE        |                          | 49,77   |
|                  |        |              | 010204 A0A2 » Ajudas de Cu                                 | sto - Exames                                                        |            | 90,40      | CGA         |                          | 156,42  |
|                  |        |              | 010303 CUAU » Boisa de Estu<br>010110 A0A0 » Gratificações | 00                                                                  |            | ) Re 29,02 | IRS         |                          | 18,00   |
|                  |        |              | 010202 A000 » Horas Extrao                                 | rdinárias                                                           |            | 681,99     | IRS(S)      |                          | 0,00    |
|                  |        |              | 010212 A0A0 » Indemnizaçõe                                 | es por Cessação de Funções e Férias N/ Go                           | z. 📃       | ) Re 29,02 | SPN         |                          | 7,11    |
|                  |        |              | 010308 A000 » Outras Penso<br>010304 A000 » Outras Presta  | es<br>ções Familiares                                               |            | L 1512,42  |             | TOTAL                    | 231,30  |
|                  |        |              | 010214 A0A1 » Outros Abone<br>010214 A0A2 » Outros Abone   | os em Numerário ou Espécie<br>os em Numerário ou Espécie - Exames   | •          | 1          | TOTAL A R   | ECEBER                   | 1281,12 |
|                  |        |              | (duplo click para seleccion                                | ar o Abono)                                                         |            |            |             |                          |         |
|                  |        |              |                                                            |                                                                     | _          |            |             |                          | -       |

Para inserir um novo abono, basta clicar no botão (20), que se encontra ao lado do campo "Abonos" e, na nova janela, por duplo clique, selecionar a rubrica pretendida.

Uma nova linha ficará registada do lado dos abonos, sendo que, para inserir o valor adequado, basta dar um duplo clique.

**Nota**: Cada vez que efetue uma alteração nos abonos, deverá recalcular os descontos e gravar o vencimento.

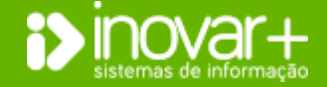

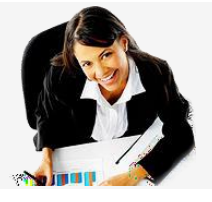

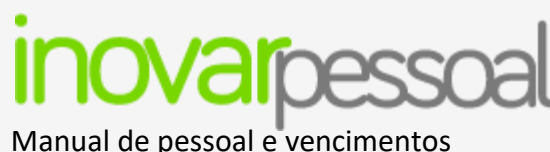

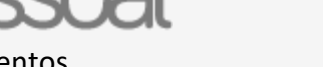

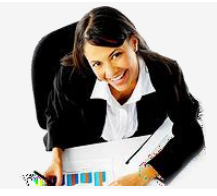

#### Retroativo de vencimento

| A/M/F.F. 20 | 020 🔻 junho 🔻 111 🔻                | (Vencimento Não Processado)                                                                                                    |
|-------------|------------------------------------|----------------------------------------------------------------------------------------------------|
| Vínculo Qu  | uadro - Reg. Função Pública        | Actividade 190 🔻 😢                                                                                                    |
| Índice 24   | 45 Vencimento Base                 | 2234.62 Horário 7 / 22 Vencimento 711.01                                                                                         |
|             | Abonos                             | SUBSÍDIO REFEIÇÃO                                                                                                    |
| Rubrica     | Designação                         | N.º Dias 20 Valor 90.4                                                                                                    |
| 010103 A0A0 | Pessoal dos Quadros                |                                                                                                    |
| 010113 A0A0 | Subsídio de Refeição               | N.º Dias c/ Perda                                                                                                    |
| 010114 SFCA | Alterações Obrigatórias de Posicio | RETROACTIVOS CORRENTE ANO                                                                                                    |
| 010114 SFA0 | Subsídio de Férias                 | N.º Dias 0 0                                                                                                    |
| O10103 BOAO | Alterações Obrigatórias de Posicio | ACTUALIZAÇÃO DE VALORES<br>V. Actual 0 V. Anterior 0 Dif. 0<br>N.º Dias 0 0<br>RETROACTIVOS ANOS ANTERIORES<br>N.º Dias 0 0<br>V |

Caso tenha de abonar retroativos, é necessário fazer duplo clique na linha de abono pretendida. Na janela do abono deve preencher o campo associado ao retroativo pretendido.

A janela ao lado refere-se ao pagamento de subsídio de refeição, no entanto esta janela altera dependendo da rubrica em que se faça o duplo clique.

Exemplo: Para abonar retroativos de subsídio de refeição terá de fazer duplo clique na respetiva rubrica. Abrir-se-á uma nova janela onde poderá refletir os dias e valores correspondentes, sejam estes do próprio ano ou de anos anteriores.

# Desconto Direção-Geral de Proteção Social aos Trabalhadores em Funções Pública (ADSE)

Relativamente à ADSE, sempre que os descontos apresentem um valor negativo, devem ser de 'tipo 9' e, na coluna da remuneração, deve ser colocado o valor respeitante ao retroativo. Se o retroativo for positivo, o preenchimento é análogo, devendo o movimento ser de 'tipo 0'.

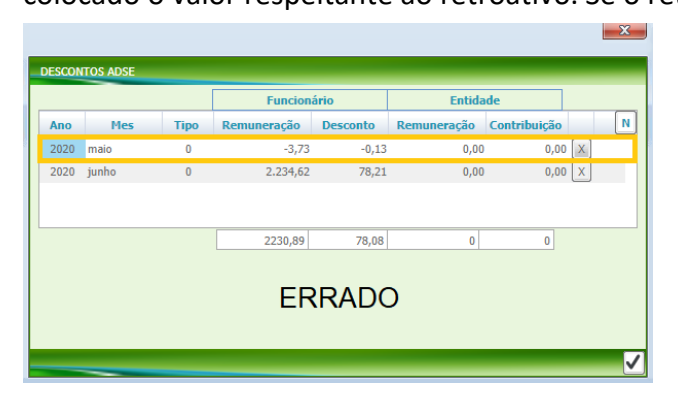

|      |       |      | Funcion     | ário     | Entida      | de           |       |
|------|-------|------|-------------|----------|-------------|--------------|-------|
| Ano  | Mes   | Tipo | Remuneração | Desconto | Remuneração | Contribuição |       |
| 2020 | maio  | 9    | 3,73        | 0,13     | 0,00        | 0,00         | [ X ] |
| 2020 | junho | 0    | 2.234,62    | 78,21    | 0,00        | 0,00         | Х     |
|      |       |      | 2230,89     | 78,08    | 0           | 0            |       |
|      |       |      | CO          | RRET     | O           |              |       |

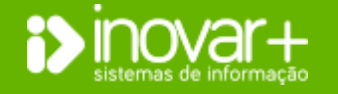

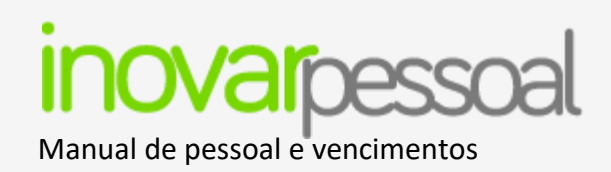

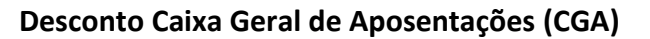

Sempre que é pago um retroativo de vencimento, no desconto da CGA aparecerá uma linha com o código 6 quando o valor for positivo ou o código 7 se for negativo. O ficheiro validará com este código se no mês a que se refere foi comunicado, apenas, o 'código 01 – vencimento base' para o funcionário. Se o funcionário nesse mês teve outra situação que obrigou à utilização de outro código (por exemplo '61 – ausências por doença) terá de criar as linhas de retificação do desconto no mês do retroativo. Deverá ser acrescentada uma linha de anulação dos montantes enviados no mês (ou meses) em causa e novas linhas com os valores retificados.

Efetuando essa retificação, o valor a descontar pelo funcionário e pela entidade patronal estará de acordo com o que efetivamente será enviado à CGA.

Nota: Se o retroativo for negativo, o código de movimento a enviar será '7' em vez de '6".

| NCGA   | Código | Data Efeito | Mov | Dias | Remuneração | Quota  | Contribuição | N |
|--------|--------|-------------|-----|------|-------------|--------|--------------|---|
| 234567 | 01     | 01-06-2020  | 0   | 30   | 2.234,62    | 245,81 | 530,72       | х |
| 234567 | 30     | 01-06-2020  | 0   | 0    | 2.234,62    | 245,81 | 530,72       | х |
| 234567 | 01     | 01-05-2020  | 6   | 0    | -3,73       | -0,41  | -0,89        | х |
| 234567 | 32     | 01-05-2020  | 6   | 0    | -0,31       | -0,03  | -0,07        | Х |
|        |        |             | 1   | FRR  |             | 155,98 |              |   |

| 234567 |    |            |   |    | recinanciação | Quota   | Contribuição |
|--------|----|------------|---|----|---------------|---------|--------------|
|        | 01 | 01-06-2020 | 0 | 30 | 2.234,62      | 245,81  | 530,72 X     |
| 234567 | 30 | 01-06-2020 | 0 | 0  | 2.234,62      | 245,81  | 530,72 X     |
| 234567 | 01 | 01-05-2020 | 9 | 30 | -2.234,62     | -245,81 | -530,72 X    |
| 234567 | 01 | 01-05-2020 | 0 | 30 | 2.220,89      | 244,30  | 527,46 X     |
| 234567 | 32 | 01-05-2020 | 9 | 0  | -125,31       | -13,78  | -29,76 X     |
| 234567 | 32 | 01-05-2020 | 0 | 0  | 125,00        | 13,75   | 29,69 X      |

# Desconto Segurança Social

Sempre que é pago um retroativo de vencimento, para os trabalhadores que descontam SS, esse desconto terá a natureza 6 – Diferença de vencimentos.

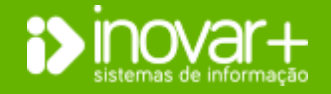

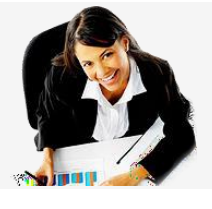

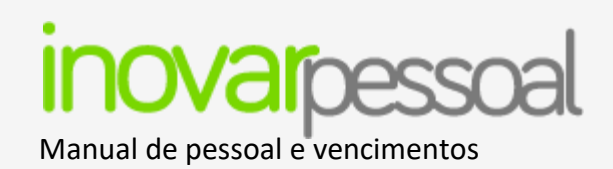

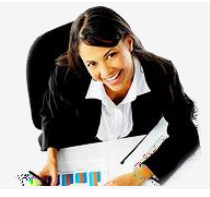

Quando o retroativo é de natureza negativa o valor do retroativo não deverá estar acompanhado do sinal '-'.

| Таха | NISS    | Mes Ref. | Natureza | Sinal | Dias | Remuneração | Desconto N |
|------|---------|----------|----------|-------|------|-------------|------------|
| 11 % | 1234567 | 202006   | Р        | +     | 30   | 761,59      | 83,77 🔀    |
| 11 % | 1234567 | 202006   | F        | +     | 0    | 761,59      | 83,77 X    |
| 11 % | 1234567 | 202005   | 6        | +     | 0    | -3,73       | -0,41 🛛    |
| 11 % | 1234567 | 202005   | N        | +     | 0    | -0,31       | -0,03 X    |
|      |         |          | EF       | RRA   | DO   |             | 10/10      |

# **Quotas CGA**

| A/M/F.F. 20 | 20 🔻 junho 💌 123 💌                           | (Vencin    | iento Não F | Processado) |         |
|-------------|----------------------------------------------|------------|-------------|-------------|---------|
| Vínculo Qu  | adro - Reg. Função Pública                   |            |             | Actividade  | 192 🔻 🚺 |
| Índice 23   | 5 Vencimento Base 2143,41 He                 | orário 22  | / 22        | Vencimento  | 2143,41 |
|             | Abonos                                       | 0          | R           | Descontos   | i 🖸 😢   |
| Rubrica     | Designação                                   | Valor      |             | Тіро        | Valor   |
| 010103 A0A0 | Pessoal dos Quadros                          | 1.988,36 🔺 | ADSE        |             | 150,04  |
| 010113 A0A0 | Subsídio de Refeição                         | 90,40      | CGA         |             | 471,56  |
| 010114 SFCA | Alterações Obrigatórias de Posicionamento Re | 155,05     | IRS         |             | 938,00  |
| 010114 SFA0 | Subsídio de Férias                           | 1.988,36   | IRS(S)      |             | 0,00    |
| 010303 A000 | Subsídio Familiar a Crianças e Jovens        | 123,69 🗸   |             |             |         |
|             | TOTAL                                        | 4500,91    |             | TOTAL       | 1559,60 |
|             |                                              | Т          | TOTAL A R   | ECEBER      | 2941,31 |
| Observações |                                              |            |             |             |         |
|             |                                              |            |             |             | -       |

| laxa | NISS    | Mes Ref. | Natureza | Sinal | Dias | Remuneração | Desconto |
|------|---------|----------|----------|-------|------|-------------|----------|
| 11 % | 1234567 | 202006   | Р        | +     | 30   | 761,59      | 83,77    |
| 11 % | 1234567 | 202006   | F        | +     | 0    | 761,59      | 83,77    |
| 11 % | 1234567 | 202005   | 6        | -     | 0    | 3,73        | 0,41     |
| 11 % | 1234567 | 202005   | N        | -     | 0    | 0,31        | 0,03     |
|      |         |          |          |       |      |             |          |
|      |         |          |          |       |      |             |          |
|      |         |          | CO       | RRI   | =10  | )           |          |
|      |         |          |          |       |      |             |          |

Para inserir a cota da CGA deverá fazer duplo clique sobre o desconto da CGA. Na nova janela, para inserir uma nova linha de descontos, deverá clicar no botão .

Deverá preencher o código e o campo relativo à remuneração, sendo que, no final da operação, terá de clicar no botão A para atualizar os dados.

| SCONTOS PARA | A CAIXA G   | ERAL DE APOSEN | TAÇÕES |      |             |        |              |   |
|--------------|-------------|----------------|--------|------|-------------|--------|--------------|---|
| Prestação Nº | 1 <b>nu</b> | m total de 2   | )      |      |             |        |              |   |
| NCGA         | Código      | Data Efeito    | Mov    | Dias | Remuneração | Quota  | Contribuição | N |
| 771750       | 01          | 01-11-2020     | 0      | 28,5 | 3.205,98    | 352,66 | 761,42       | X |
| 771750       | 32          | 01-11-2020     | 0      | 0    | 3.374,72    | 371,22 | 801,50       | X |
| 771750       | 61          | 01-11-2020     | 0      | 1,5  | 168,74      | 0,00   | 40,08        | X |
| 771750       | 81          | 01-11-2020     | 0      | 0    | 50,00       | 0,00   | 0,00         | X |

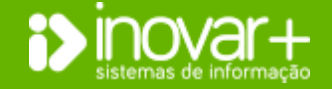

Página **41** de **73** 

INOVAR +AZ | Software de Gestão para Estabelecimentos de Ensino Apoio ao cliente: +351 256 690 060 | geral@inovar-mais.pt

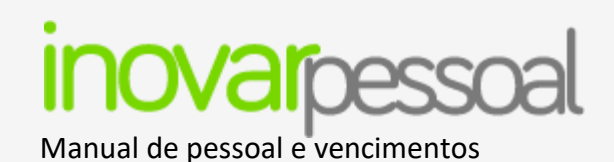

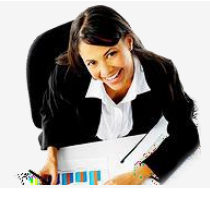

# Retroativos de alteração de posicionamento remuneratório

| VENCIMENTO               | BASE                                                                                              |                                                                                                    |                                                                                                    |                                                                                                    | <u> </u>                                                                                                    |                                                                                        |                                                                                                    |
|--------------------------|---------------------------------------------------------------------------------------------------|----------------------------------------------------------------------------------------------------|----------------------------------------------------------------------------------------------------|----------------------------------------------------------------------------------------------------|----------------------------------------------------------------------------------------------------|----------------------------------------------------------------------------------------|----------------------------------------------------------------------------------------------------|
| Nº Dias                  | 30 Vencimento                                                                                     | 1869,78 Ren                                                                                                    | RETROACTIVOS                                                                                                    |                                                                                                    |                                                                                                    |                                                                                        | x                                                                                                    |
| ALT. POS. I              | REMUN. CORREN                                                                                     | TE ANO: 🔽 Obri                                                                                                    | VALOR FIXO                                                                                                    |                                                                                                    |                                                                                                    |                                                                                        |                                                                                                    |
|                          | Tipo                                                                                              | Di                                                                                                    |                                                                                                    |                                                                                                    |                                                                                                    | + 🔽                                                                                    | 0                                                                                                    |
| Faltas Justi             |                                                                                                   | Vencimento                                                                                                    | PREVISTO                                                                                                    |                                                                                                    |                                                                                                    |                                                                                        |                                                                                                    |
| Faltas de G              | Greve                                                                                             |                                                                                                    | Nº de Meses                                                                                                    | 0 Nº de                                                                                                    | Dias 0                                                                                                    | Total                                                                                  | 0                                                                                                    |
| Faltas Inju              | stificadas                                                                                        |                                                                                                    | DIFERENÇAS                                                                                                    |                                                                                                    |                                                                                                    |                                                                                        |                                                                                                    |
|                          |                                                                                                   | Mala                                                                                                    | Índice Anterior                                                                                                    | 0 Valor                                                                                                    | 0                                                                                                    |                                                                                        |                                                                                                    |
| RETROACT                 | IVOS DO CORREN                                                                                    | ITE ANO:                                                                                                    | Índice Actual                                                                                                    | 0 Valor                                                                                                    | 0                                                                                                    |                                                                                        |                                                                                                    |
|                          | Vencim                                                                                            | ento                                                                                                    | Diferença                                                                                                    | 0                                                                                                    |                                                                                                    |                                                                                        |                                                                                                    |
| Mês                      | Vencimento I                                                                                      | Retroact.                                                                                                    | Retroactivos de M                                                                                                    | eses 0                                                                                                    | Data                                                                                                    |                                                                                        | 0                                                                                                    |
| jan.                     | 1 869,78                                                                                          | 0,00                                                                                                    | Retroactivos de D                                                                                                    | ias 0                                                                                                    | Data                                                                                                    |                                                                                        | 0                                                                                                    |
| mar.                     | 1 121,87                                                                                          | 0,00                                                                                                    | ALTERAÇÃO DE HO                                                                                                    | RÁRIO                                                                                                    |                                                                                                    |                                                                                        |                                                                                                    |
|                          |                                                                                                   |                                                                                                    | Nº Horas Anterior                                                                                                    | es 0 Horário                                                                                                   | Completo 0 Valor                                                                                                    | 0                                                                                      |                                                                                                    |
|                          |                                                                                                   |                                                                                                    | Nº Horas Actuais                                                                                                    | 0 Horário                                                                                                    | Completo 0 Valor                                                                                                    | 0                                                                                      |                                                                                                    |
|                          | TOTAL                                                                                             | 0.00                                                                                                    | Nº Dias 0 Da                                                                                                    | ta Efeito                                                                                                    | Dif. Vencimento                                                                                                    | 0                                                                                      | 0                                                                                                    |
| RETROACT                 | TIVOS DO ANO EC                                                                                   | CONÓMICO ANTEI                                                                                                    |                                                                                                    |                                                                                                    |                                                                                                    |                                                                                        |                                                                                                    |
| Data Efeit               | to _ <u></u>                                                                                      | Nº Meses 0 V                                                                                                    | ALTERAÇÃO DE PO                                                                                                    | SICIONAMENTO RI                                                                                                | EMUNERATORIO                                                                                                    | Total                                                                                  | 100                                                                                                    |
| Data Efeit               | to I                                                                                              | Nº Dias 0 V                                                                                                    |                                                                                                    |                                                                                                    |                                                                                                    |                                                                                        |                                                                                                    |
|                          |                                                                                                   |                                                                                                    |                                                                                                    |                                                                                                    |                                                                                                    |                                                                                        |                                                                                                    |
| Alteração                | pos. remun. :                                                                                     | Obrigatória                                                                                                    |                                                                                                    |                                                                                                    |                                                                                                    |                                                                                        |                                                                                                    |
| Alteração<br>Data Efei   | pos. remun. : [<br>to r                                                                           | Obrigatória                                                                                                    | or Mês 0,00 T. N                                                                                                    | leses 0                                                                                                    |                                                                                                    |                                                                                        | <                                                                                                    |
| Alteração  <br>Data Efei | pos. remun. : []<br>to r                                                                          | Obrigatória                                                                                                    | or Mês 0,00 T. N<br>Val                                                                                                    | leses 0                                                                                                    | 1869,78                                                                                                    | 118,57                                                                                 |                                                                                                    |
| Alteração<br>Data Efei   | pos. remun. : [<br>to r<br>RETROACTI                                                              | Obrigatória<br>Nº Meses 0 Valo<br>IVOS DO CORRI                                                                                                    | or Mês 0,00 T. N<br>Val<br>ENTE ANO:                                                                                                    | leses 0                                                                                                    | 1869,78                                                                                                    | 118,57                                                                                 |                                                                                                    |
| Alteração ;<br>Data Efei | RETROACTI                                                                                         | Obrigatória<br>Meses O Valo<br>VOS DO CORRI<br>Venci                                                                                                    | or Mês 0,00 T. N<br>Val<br>ENTE ANO:<br>mento                                                                                                    | leses 0                                                                                                    | 1869,78<br>IRS                                                                                                    | 118,57                                                                                 |                                                                                                    |
| Alteração  <br>Data Efei | RETROACTI                                                                                         | Obrigatória<br>Meses O Valo<br>VOS DO CORRI<br>Venci<br>Vencimento<br>1 869 78                                                                                                    | r Mês 0,00 T. N<br>ENTE ANO:<br>Mento<br>Retroact.                                                                                                    | leses 0<br>or a Processar<br>Descontado<br>365.00                                                              | 1869,78<br>IRS<br>A Descontar                                                                                                    | 118,57<br>Diferença                                                                    |                                                                                                    |
| Alteração  <br>Data Efei | RETROACTI<br>Mês<br>jan.                                                                          | Obrigatória<br>Nº Meses 0 Valo<br>IVOS DO CORRE<br>Venci<br>Vencimento<br>1 869,78<br>560,93                                                                                                    | Pr Mês 0,00 T. N<br>ENTE ANO:<br>Mento<br>Retroact.<br>0,00 ±<br>0,00 +                                                                                                    | teses 0<br>or a Processar<br>Descontado<br>365,00<br>79.00                                                     | 1869,78<br>1RS<br>A Descontar<br>0,00<br>0,00                                                                                                    | 118,57<br>Diferença<br>0,00<br>0,00                                                    |                                                                                                    |
| Alteração  <br>Data Efei | RETROACTI<br>Mēs j<br>jan.<br>fev.<br>mar.                                                        | Obrigatória<br>Vences 0 Valo<br>Vencimento<br>1 869,78<br>560,93<br>1 121,87                                                                                                    | ar Mês 0,00 T. N<br>ENTE ANO:<br>mento<br>Retroact.<br>0,00 ±<br>0,00 ±                                                                                                    | leses 0<br>or a Processar<br>Descontado<br>365,00<br>79,00<br>157,00                                           | 1869,78<br>1RS<br>A Descontar<br>0,00<br>0,00<br>0,00                                                                                                    | 118,57<br>Diferença<br>0,00<br>0,00<br>0,00                                            |                                                                                                    |
| Alteração  <br>Data Efei | RETROACTI<br>Mês V<br>jan.<br>fev.<br>mar.                                                        | Vencimento<br>1 869,78<br>560,93<br>1 121,87                                                                                                    | or Mēs         0,00         T. N           ENTE ANO:         Vai           mento         Vai           Retroact.         0,00         ±           0,00         ±         0,00         ±                                                                                                    | teses 0<br>or a Processar<br>Descontado<br>365,00<br>79,00<br>157,00                                           | 1869,78           IRS           A Descontar           0,00           0,00           0,00                                                                                                    | 118,57<br>Diferença<br>0,00<br>0,00<br>0,00                                            |                                                                                                    |
| Alteração (              | RETROACTI<br>Mês V<br>jan.<br>fev.<br>mar.                                                        | Obrigatória           Wesses         0           Valor           Vorso Do Correl           Vencinento           1           1           560,93           1           121,87                                                                                                    | ar Mês 0,00 T. N<br>ENTE ANO:<br>Mento<br>Retroact.<br>0,00 ±<br>0,00 ±                                                                                                    | leses 0<br>or a Processar<br>Descontado<br>365,00<br>79,00<br>157,00                                           | 1869,78<br>IRS<br>A Descontar<br>0,00<br>0,00<br>0,00                                                                                                    | 118,57<br>Diferença<br>0,00<br>0,00<br>0,00                                            | Image: Second second second |
| Alteração ;<br>Data Efei | RETROACTI<br>Mês v<br>jan.<br>fev.<br>mar.                                                        | Obrigatória           Wesses         0           VoS DO CORRI           Vencin           1           869,78           560,93           1           121,87                                                                                                    | ar Mēs 0,00 T. N<br>ENTE ANO:<br>Mento<br>Retroact.<br>0,00 ±<br>0,00 ±                                                                                                    | leses 0<br>or a Processar<br>Descontado<br>365,00<br>79,00<br>157,00                                           | 1869,78<br>IRS<br>A Descontar<br>0,00<br>0,00<br>0,00                                                                                                    | 1118,57<br>Diferença<br>0,00<br>0,00<br>0,00                                           |                                                                                                    |
| Alteração (<br>Data Efei | RETROACTI<br>Mês y<br>jan.<br>fev.<br>mar.                                                        | VOS DO CORRI<br>Vencimento<br>1 869,78<br>560,93<br>1 121,87                                                                                                    | or M8s 0,00 T. N<br>ENTE ANO:<br>Imento<br>Retroact.<br>0,00 ±<br>0,00 ±<br>0,00 ±                                                                                                    | leses 0<br>or a Processar<br>Descontado<br>365,00<br>79,00<br>157,00                                           | 1869,78<br>185<br>185<br>A Descontar<br>0,00<br>0,00<br>0,00<br>0,00                                                                                                    | 1118,57<br>Diferença<br>0,00<br>0,00<br>0,00<br>0,00                                   |                                                                                                    |
| Alteração (<br>Data Efei | RETROACT                                                                                          | Vorsional Contractorial<br>Vorsional Contractorial<br>Vorsional Contractorial<br>Vencimento<br>1 869,78<br>560,93<br>1 121,87<br>TOTAL<br>TOTAL                                                                                                    | ar Mes 0,00 T. N<br>ENTE ANO:<br>Wetroact.<br>0,00 ±<br>0,00 ±<br>0,00 ±<br>0,00 ±<br>0,00 ±                                                                                                    | leses 0<br>or a Processar<br>Descontado<br>365,00<br>79,00<br>157,00<br>ERIOR                                  | 1869,78<br>IRS<br>A Descontar<br>0,00<br>0,00<br>0,00<br>TOTAL                                                                                                    | 1118,57<br>Diferença<br>0,00<br>0,00<br>0,00<br>0,00                                   |                                                                                                    |
| Afteração (<br>Data Efei | RETROACTI<br>Mês 1<br>jan.<br>fev.<br>mar.<br>RETROACTI<br>Data Efeit                             | VOS DO CORRI<br>Vencimento<br>1 869,78<br>560,93<br>1 121,87                                                                                                    | or Mes 0,00 T. N<br>ENTE ANO: Val<br>mento<br>Retroact.<br>0,00 ±<br>0,00 ±<br>0, | teses 0<br>or a Processar<br>Descontado<br>365,00<br>79,00<br>157,00<br>ERIÓR<br>Valor Més<br>Valor Més        | 1869,78         IRS         A Descontar         0,00         0,00         0,00         0,00         TOTAL         0,00         1, Meses         0,00         1, Meses         0,00         0,00                                                                          | 1118,57<br>Diferença<br>0,00<br>0,00<br>0,00<br>0,00                                   |                                                                                                    |
| Afteração (<br>Data Efei | RETROACTI<br>Mês 1<br>jan.<br>fev.<br>mar.<br>RETROACTI<br>Data Efeit<br>Data Efeit               | Obrigatória           W Meses         0           VOS DO CORRI           Vencimento           1         869,78           500,93           1         121,87                                                                                                    | or Mes         0,00         T. N           ente ANO:         Val           mento         Val           Retroact.         0,00         ±           0,00         ±         0,00         ±           0,00         ±         0,00         ±           0,00         ±         0         00         ±           0,00         ±         0         0         ±           0,00         ±         ±         0         ±           0,00         ±         ±         0         ±           0,00         ±         ±         ±         ±           0,00         ±         ±         ±         ±         ±           0,00         ±         ±         ±         ±         ±         ±         ±         ±         ±         ±         ±         ±         ±         ±         ±         ±         ±         ±         ±         ±         ±         ±         ±         ±         ±         ±         ±         ±         ±         ±         ±         ±         ±         ±         ±         ±         ±         ±         ±         ±         ±                                                                                                    | leses 0<br>or a Processar<br>Descontado<br>365,00<br>79,00<br>157,00<br>157,00<br>ERIÓR<br>Valor Més Valor Dia | 1869,78         IRS         A Descontar         0,00         0,00         0,00         0,00         0,00         0,00         TOTAL         0,00         1, Meses         0,00         0,00         1, Meses         0,00         1, Meses         0,00         1, Meses | 1118,57<br>Diferença<br>0,00<br>0,00<br>0,00<br>0,00                                   |                                                                                                    |
| Alteração (<br>Data Efel | RETROACTI<br>Mēs 1<br>jan.<br>fev.<br>mar.<br>RETROACTI<br>Data Efeit<br>Data Efeit<br>Data Efeit | Obrigatória           W Meses         0           VotoS DO CORREL           Vencimento           1         869,78           560,93           1         121,87           TOTAL           TVOS DO ANO           x0                                                                                                    | or Mes         0,00         T. N           ENTE ANO:         Val           mento         Val           Retroact.         0,00         ±           0,00         ±         0,00         ±           0,00         ±         0,00         ±           0,00         ±         0         0         ±           0,00         ±         0         ±         0         ±           0,00         ±         ±         0         ±         ±         ±         ±         ±         ±         ±         ±         ±         ±         ±         ±         ±         ±         ±         ±         ±         ±         ±         ±         ±         ±         ±         ±         ±         ±         ±         ±         ±         ±         ±         ±         ±         ±         ±         ±         ±         ±         ±         ±         ±         ±         ±         ±         ±         ±         ±         ±         ±         ±         ±         ±         ±         ±         ±         ±         ±         ±         ±         ±         ±         ±         ±                                                                                                    | teses 0<br>or a Processar<br>Descontado<br>365,00<br>79,00<br>157,00<br>ERIÓR<br>Valor Měs<br>Valor Dia        | 1869,78         IRS         A Descontar         0,00         0,00         0,00         0,00         0,00         0,00         0,00         TOTAL         0,00         1, Meses         0,00         0,00         TOTAL                                                   | 1118,57<br>Diferença<br>0,00<br>0,00<br>0,00<br>0,00<br>0,00<br>0,00                   |                                                                                                    |
| Alteração (<br>Data Efei | RETROACTI<br>Mês<br>jan.<br>fev.<br>mar.<br>RETROACTI<br>Data Efeit<br>Alteração j<br>Data Efeit  | Obrigatória           Vences         0           Vences         0           Vences         0           Vences         0           Vences         0           Vences         0           Vences         0           Vences         0           Vences         0           1         869,78           560,93         1           1         121,87           TOTAL | 3r Mes         0,00         T. N           ENTE ANO:         Val           mento            Retroact.         0,00           0,00         #           0,00         #           0,00         #           0,00         #           0,00         #           0,00         #           0,00         #           0,00         #           0,00         #           0,00         #           0,00         #           0,00         #           0,00         #           0,00         #           0,00         #           0,00         #           0,00         #           0,00         #           0,00         #           0,00         #           0,00         #           0         #           0         #           0         #           0         #           0         #           0         #           0         #           0         #           0         #                                                                                                    | teses 0<br>or a Processar<br>Descontado<br>365,00<br>79,00<br>157,00<br>ERLÓR<br>Valor Mês<br>Valor Mês        | 1869,78         IRS         A Descontar         0,00         0,00         0,00         0,00         0,00         TOTAL         0,00         T. Meses         0,00         T. Meses                                                                                       | 1118,57<br>Diferença<br>0,00<br>0,00<br>0,00<br>0,00<br>0,00<br>0,00<br>0,00<br>100,00 |                                                                                                    |

À semelhança do retroativo na rubrica principal, quando se pretende abonar no tipo 'alteração de posicionamento remuneratório' foi criado um campo, junto de cada mês, para o efeito.

Este campo possibilita associar a cada mês o valor correto.

Para além do retroativo do corrente ano, também existe campo específico para quando se trata de retroativos de ano económico anterior.

Foi adicionado junto dos 'Retroativos do ano Económico anterior' uma secção para as alterações de posicionamento remuneratório.

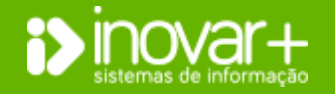

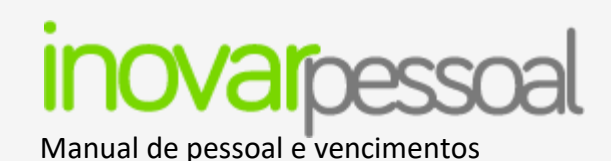

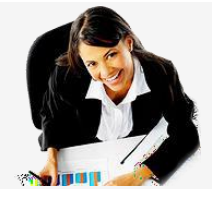

#### **Suplementos e Prémios**

| A/M/F.F. 2021 👻 abril                                          | ▼ 311017 ▼ (Criado 07/05/2021 15:48:31. 1ª Alteração 07-05-2021 15:49:36)                                                                                                    |  |  |  |  |  |  |
|----------------------------------------------------------------|----------------------------------------------------------------------------------------------------|--|--|--|--|--|--|
| Vínculo Quadro - Reg. Contr. I                                 | nd. Trab. Actividade 192 🔻 😢                                                                                                    |  |  |  |  |  |  |
| Índice 205 Vencimento                                          | Base 1869,78 Horário 22 / 22 Vencimento 1869,78                                                                                                    |  |  |  |  |  |  |
|                                                                | Abonos 🗿 R Descontos 🥥 😒                                                                                                    |  |  |  |  |  |  |
| Rubrica     Description       010104 A0A0     Pessoal Contrato | LISTA DE ABONOS                                                                                                    |  |  |  |  |  |  |
| 010104 B0A0 Alterações Obriga<br>010113 A0A0 Subsídio de Refei | 010204 A0A2 » Ajudas de Custo - Exames         010303 C0A0 » Bolsa de Estudo         010110 A0A0 » Gratificações         010202 A000 » Horas Extraordinárias         010212 A0A0 » Indemnizações por Cessação de Funções e Férias N/ Goz.         010308 A000 » Outras Presões         010304 A000 » Outras Prestações Familiares         010214 A0A1 » Outros Abonos em Numerário ou Espécie |  |  |  |  |  |  |
| Observações<br>Tributável Acumulado IRS 6946,6                 | 010214 A0A2 » Outros Abonos em Numerário ou Espécie - Exames<br>010310 POA0 » Parentalidade<br>010213 PD00 » Prémio de Desempenho<br>010310 DOA0 » Remunerações por Doença<br>010310 SDA0 » Subsidio de Desemprego<br>010114 SNA0 » Subsidio de Natal<br>010303 A000 » Subsidio de Natal                                                                                                    |  |  |  |  |  |  |
|                                                                | (duplo click para selecionar o Abono)                                                                                                    |  |  |  |  |  |  |

Para adicionar a rubrica do suplemento deve clicar no botão 💿 que se encontra do lado dos abonos e fazer duplo clique para que a mesma passe para o vencimento.

Depois, é necessário preencher os dados relativos ao suplemento: 'Tipo' e 'Valor base'. No mês seguinte a rubrica já aparecerá por refeito com o respetivo valor.

| Tine               |             |             |   |
|--------------------|-------------|-------------|---|
| про                |             |             | • |
| Valor Base         | 0           |             |   |
| Dias de Faltas     | 0           |             |   |
| Total Faltas       | 0           | Valor Final | 0 |
|                    |             |             |   |
| Retroactivos do Co | orrente And |             | 0 |
| Retroactivos de A  | nos Anterio | res         | 0 |
|                    |             |             |   |

| DESCONTOS PARA A CAIXA GERAL DE APOSENTAÇÕES |               |             |      |     |              |        |              |  |  |  |  |
|----------------------------------------------|---------------|-------------|------|-----|--------------|--------|--------------|--|--|--|--|
|                                              |               |             |      |     | n total de 0 | unu 0  | Prestação Nº |  |  |  |  |
| uição N                                      | Quota Contrib | Remuneração | Dias | voM | Data Efeito  | Código | NCGA         |  |  |  |  |
| 472,23 X                                     | 218,72        | 1 988,35    | 30   | 0   | 01-04-2021   | 01     | 1146886      |  |  |  |  |
| 83,13 X                                      | 38,50         | 350,00      | 0    | 0   | 01-04-2021   | 20     | 1146886      |  |  |  |  |
|                                              |               |             |      |     |              |        |              |  |  |  |  |

Nota: Deve verificar do lado dos descontos se o código a exportar para a CGA relativo ao suplemento está correto. Se não estiver deve eliminar a linha do desconto e voltar a inserir com o código correto.

No mês seguinte já irá assumir corretamente.

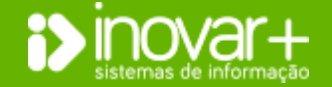

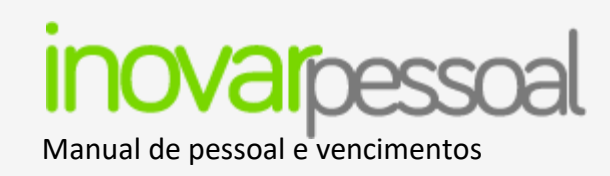

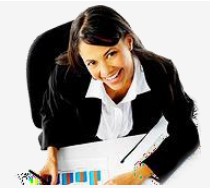

# Abono para falhas

| A/M/F.F.                 | 2021       | ▼ abril    | •                                                                    | 311017 🔻                                                                                                    | (Criado                                                                                                    | em 08/04/2                    | 021 13:27:48)         |                           |
|--------------------------|------------|------------|----------------------------------------------------------------------|----------------------------------------------------------------------------------------------------|----------------------------------------------------------------------------------------------------|-------------------------------|-----------------------|---------------------------|
| Vínculo                  | Contra     | atado - Co | nt Termo (                                                           | Certo                                                                                                    |                                                                                                    |                               | Actividade            | 192 🔻 🔯                   |
| Índice                   | 0          | Venci      | mento Ba                                                             | ise 1149,2                                                                                                    | 11 Horário                                                                                                    | / 25                          | Vencimento            | 505,66                    |
|                          |            |            | Abo                                                                  | onos                                                                                                    | Ø                                                                                                    | R                             | Descont               | os 💽 😣                    |
| Rubrica                  |            |            | Desig                                                                | gnação                                                                                                    | Valor                                                                                                    |                               | Тіро                  | Valor                     |
| 010106 A0E               | 30 F       | essoal Co  | LISTA DE                                                             | ABONOS                                                                                                    |                                                                                                    |                               |                       | <b></b>                   |
| 010113 A0E               | 30 S       | subsídio d | 01020<br>01031<br>01020<br>01030<br>01020<br>01021<br>01030<br>01030 | <b>15 B000 » Abono p</b><br>0. ACB0 » Acidente<br>14 B000 » Ajudas d<br>13 C0B0 » Bolsa de<br>12 B000 » Horas Ex<br>2 A0B0 » Indemni:<br>18 B000 » Outras P | ara Falhas<br>es em Serviço e Doença<br>le Custo<br>I Estudo<br>draordinárias<br>zações por Cessação d<br>ensões<br>restarões Familiares | as Profission<br>le Funções e | ais<br>Férias N/ Goz. | 0<br>10<br>12<br>32<br>66 |
| Observação<br>Tributável | es<br>Acum | ulado IRS  | 01021<br>01031<br>01021                                              | .4 B000 » Outros A<br>.0 P0B0 » Parentali<br>.3 PDB0 » Prémio c                                                                                             | bonos em Numerário o<br>idade<br>de Desempenho                                                                                           | ou Espécie                    |                       |                           |

Para adicionar a rubrica de abono para falhas deve clicar no botão () que se encontra do lado dos abonos e fazer duplo clique para a mesma passe para o vencimento.

Depois, é necessário preencher os dias de abono. No mês seguinte a rubrica já aparecerá por defeito com o respetivo valor.

Nota: Para efeitos de faltas considera-se as dadas no mês anterior.

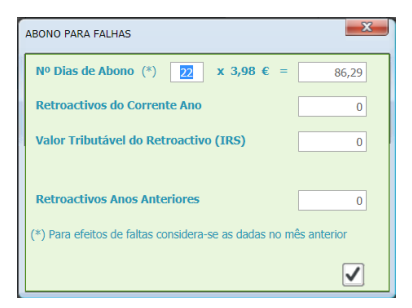

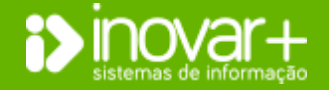

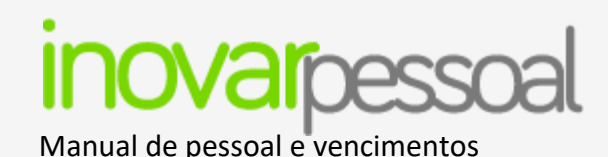

# Parentalidade (trabalhadores que descontem CGA)

| A/M/F.F. 2021  A/M/F.F. (Criado em 07/05/2021 15:44:28)               |                 |          |       |                    |        |              |  |  |  |  |  |  |  |
|-----------------------------------------------------------------------|-----------------|----------|-------|--------------------|--------|--------------|--|--|--|--|--|--|--|
| Vinculo Quadro - Reg. Função Pública Actividade 192 🔻 😣               |                 |          |       |                    |        |              |  |  |  |  |  |  |  |
| Índice 235 Vencimento Base 2143,41 Horário 22 / 22 Vencimento 2143,41 |                 |          |       |                    |        |              |  |  |  |  |  |  |  |
| f                                                                     | PARENTALIDADE   |          |       |                    |        | <b>— X</b>   |  |  |  |  |  |  |  |
| Rubrica D                                                             | Mês Fim Cálculo | maio 🔻   |       |                    |        |              |  |  |  |  |  |  |  |
| 010103 A0A0 Pessoal dos Quar                                          | Mês             | Valor    | Dias  | Valor              | Тх     | V. Líquido   |  |  |  |  |  |  |  |
| 010303 A000 Subsídio Eamiliar                                         | maio(2020)      | 0,00     | 0     | 0,00               | 100%   | 0,00         |  |  |  |  |  |  |  |
| 010310 P0A0 Parentalidade                                             | abril(2020)     | 0,00     | 0     | 0,00               | 83%    | 0,00         |  |  |  |  |  |  |  |
| orosio rono rananadae                                                 | março(2020)     | 0,00     | 0     | 0,00               | 80%    | 0,00         |  |  |  |  |  |  |  |
|                                                                       | fevereiro(2020) | 0,00     | 0     | 0,00               | 65%    | 0,00         |  |  |  |  |  |  |  |
|                                                                       | janeiro(2020)   | 0,00     | 0     | 0,00               | 25%    | 0,00         |  |  |  |  |  |  |  |
|                                                                       | dezembro(2020)  | 1 327,02 | 0     | 0,00               | 0%     | 0,00         |  |  |  |  |  |  |  |
| Obcompoñec                                                            | TOTAL           | 1327,02  | 0     |                    |        | 0,00         |  |  |  |  |  |  |  |
| Tributável Acumulado IRS 6587,                                        | 1/180           | 7,37     | Re    | troactivos Corrent | e Ano  | 0,00         |  |  |  |  |  |  |  |
|                                                                       |                 |          | Retro | activos Anos Ante  | riores | 0.00         |  |  |  |  |  |  |  |
|                                                                       |                 |          |       |                    |        | 0,00         |  |  |  |  |  |  |  |
|                                                                       |                 |          |       |                    |        | $\checkmark$ |  |  |  |  |  |  |  |

A parentalidade é abonada de acordo com total das remunerações registadas nos primeiros seis meses civis imediatamente anteriores ao segundo mês que antecede o início do impedimento para o trabalho, ou seja, nos primeiros 6 dos últimos 8 meses.

É necessário verificar se os valores constam corretamente na rubrica da parentalidade, por duplo clique consegue-se verificar os valores das últimas remunerações. <u>Caso não exista processamento de vencimento em meses</u> anteriores é necessário incluir esse valor de forma manual no campo 'Valor'.

#### Inserir novo desconto

| A/M/F.F. 20 | 20 🔻 junho 💌 123 👻                           | (Vencin    | nento Não P | rocessado) |         |
|-------------|----------------------------------------------|------------|-------------|------------|---------|
| Vínculo Qu  | adro - Reg. Função Pública                   |            |             | Actividade | 192 🔻 😢 |
| Índice 23   | 5 Vencimento Base 2143,41 Ho                 | orário 22  | / 22        | Vencimento | 2143,41 |
|             | Abonos                                       |            | R           | Descon     | tos 💽 🕄 |
| Rubrica     | Designação                                   | Valor      |             | Тіро       | Valor   |
| 010103 A0A0 | Pessoal dos Quadros                          | 1.988,36 🔺 | ADSE        |            | 150,04  |
| 010113 A0A0 | Subsídio de Refeição                         | 90,40      | CGA         |            | 471,56  |
| 010114 SFCA | Alterações Obrigatórias de Posicionamento Re | 155,05     | IRS         |            | 938,00  |
| 010114 SFA0 | Subsídio de Férias                           | 1.988,36   | IRS(S)      |            | 0,00    |
| 010303 A000 | Subsídio Familiar a Crianças e Jovens        | 123,69 🗸   |             |            |         |
|             | TOTAL                                        | 4500,91    |             | TOTAL      | 1559,60 |
|             |                                              | Т          |             | ECEBER     | 2941,31 |
| Observações |                                              |            |             |            |         |
|             |                                              |            |             |            | *       |
|             |                                              |            |             |            | -       |

Para inserir um novo desconto que não esteja refletido na ficha de pessoal, tem disponível o botão () que se encontra do lado dos descontos. Ao clicar no botão ficará com acesso à listagem de descontos para inserir aquele que pretende.

Depois de inserido o desconto, por duplo clique na linha, abrir-se-á a janela onde poderá lançar o valor a ser descontado em vencimento.

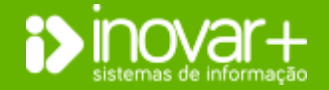

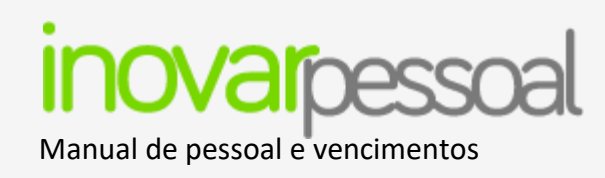

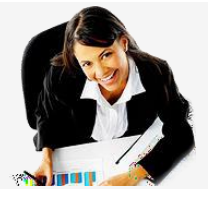

# Processamento da Penhora

Quando é processado o vencimento, o montante a ser penhorado é calculado com base nos dados colocados na ficha do trabalhador (ver menu [Fiscal » Descontos de vencimentos]).

# Valor fixo

Se o desconto da penhora é um valor fixo, é sempre descontado o mesmo montante todos os meses. Neste caso, não será efetuada nenhuma validação aos montantes mínimos a receber pelo trabalhador.

# Valor calculado

Cálculo do valor a descontar:

1 - É efetuado o cálculo do valor incidência = total ilíquido - descontos obrigatórios (ADSE/SS/CGA/IRS).

Nota: O total ilíquido será a soma de todos os abonos configurados no desconto da penhora. Por defeito, a aplicação irá retirar o subsídio de refeição e as prestações sociais (rubricas começadas por 01.03).

Nota: Se o trabalhador estiver a receber na rubrica começada por 01.03, o valor do desconto da CGA a deduzir será o desconto total. Por exemplo, um colaborador que receba na rubrica de doença, o desconto da CGA incide sobre esta rubrica, por ter o código de movimento '01'.

- 2 É calculado 2/3 do valor incidência.
- **3** É calculado o valor a penhorar, pela percentagem configurada no desconto (por exemplo, 1/3):
- **3.1** Se 2/3 > RMMG, o valor da penhora será igual à percentagem a penhorar (por exemplo,1/3) multiplicada pelo valor incidência.

Neste caso, terá de ser garantido que o montante líquido a receber pelo colaborador não pode exceder 3\*RMMG. Se exceder, a penhora será suficiente para que o vencimento a receber pelo colaborador seja igual a 3\*RMMG.

**3.2** - Se 2/3 <= RMMG, o valor da penhora será igual ao valor incidência – RMMG.

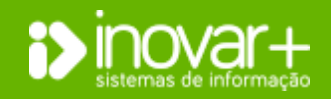

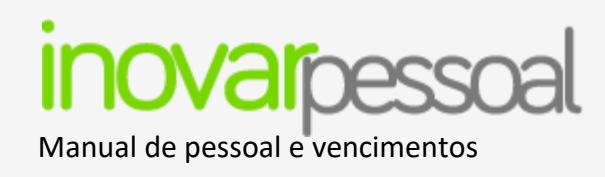

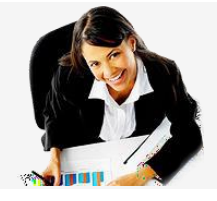

# Abonar "Outras Pensões"

Para requisitar verbas em "Outras Pensões", não basta adicionar o montante à Requisição de Fundos de Pessoal. É necessário processar os montantes a requisitar na rubrica "Outras Pensões".

# Menu [Pessoal]

Antes de processar o vencimento deve ter a ficha criada com alguns campos preenchidos, como por exemplo, no menu **[Pessoal » Identificação]**, é necessário preencher os dados de identificação, o distrito, concelho e freguesia.

| Vínculo Outras Pensões -                  | No menu <b>[Pe</b> |  |  |
|-------------------------------------------|--------------------|--|--|
| Categoria Profissional OUTRA -            | se tratar de ur    |  |  |
|                                           | profissional cor   |  |  |
|                                           |                    |  |  |
| Subsídio de Refeição                      |                    |  |  |
| 2ª Feira 🔲 3ª Feira 📄 4ª Feira 🗐 5ª Feira | a 📄 🛛 6ª Feira     |  |  |

No menu [Pessoal» Profissional] terá de preencher as habilitações, o grupo de docência (se se tratar de um docente), campo "Vínculo" com a opção "Outras Pensões" e a categoria profissional como "Outra".

No menu **[Pessoal » Fiscal]** deve indicar que este trabalhador não recebe subsídio de refeição, bastando para isso retirar a devida sinalização "**?**".

| A/M/F.F. 20                   | 120 ▼ junho ▼ 111 ▼                    | (Criado en             | 15-05-202 | 20 10:50:59)    |                                |
|-------------------------------|----------------------------------------|------------------------|-----------|-----------------|--------------------------------|
| Vínculo Ou                    | tras Pensões                           |                        |           | Actividade      | 190 🔻 😢                        |
| Índice 18                     | Vencimento Base 600,00                 | lorário 22             | / 22      | Vencimento      | 600,00                         |
|                               |                                        |                        |           |                 |                                |
|                               | Abonos                                 | $\bigcirc$             | R         | Descont         | os 🗿 🔯                         |
| Rubrica                       | Abonos<br>Designação                   | Valor                  | R         | Descont<br>Tipo | os 💿 😫<br>Valor                |
| <b>Rubrica</b><br>010308 A000 | Abonos<br>Designação<br>Outras Pensões | <b>Valor</b><br>600,00 | R         | Descont<br>Tipo | os 💿 <table-cell></table-cell> |

No primeiro processamento deve clicar no botão i para acrescentar a rubrica de "**Outras Pensões**" e o montante que necessita para requisitar. Deve gravar o vencimento. Nos meses seguintes, a rubrica ficará automaticamente disponível.

Nota: Os processamentos relacionados com a rubrica de "Outras Pensões" não serão exportados no ficheiro para o banco, pelo que terá uma diferença, neste ficheiro, correspondente ao valor requisitado na rubrica.

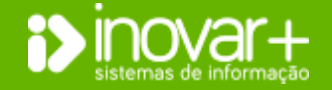

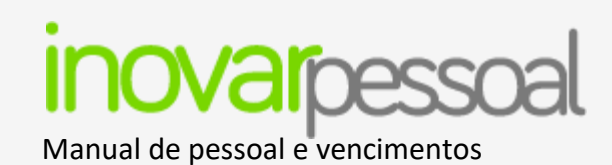

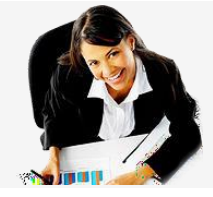

# 8.3. Folhas de Vencimentos

| Pessoal Vencime                |       |           |              |          | Gestão     |      |             |        | Diversos  | Sair       |       |
|--------------------------------|-------|-----------|--------------|----------|------------|------|-------------|--------|-----------|------------|-------|
| Ano/Mês Abonos Folhas          | Guias | CGA SS    | ADSE ADM     | R. Fund  | os Banco I | RS-I | IRS-A MISI  | IGEFE  | Validador |            |       |
| Ano 2020 <del>v</del> Mês jun  | 10    | ▼ F.F.    | 111 🔻        | R        |            |      |             |        |           |            |       |
| Descrição                      | N.º   | V. Iliq.  | T 111<br>123 | V. Liq.  | Data Pag.  |      | Rubrica 🔺   | 192    | Tota 💿 😫  | Desconto 🔺 | Valor |
| Contratado - Cont Admin. Prov  | 15    | 890,83    | 243          | 772,06   |            |      | 010114 SFA0 | 761,59 | 761,59    | IRS        | 35,00 |
| Contratado - Cont Termo Certo  | 16    | 4.141,91  | 1.539,25     | 2.602,66 |            |      | 010303 A000 | 129,24 | 129,24    | SS         | 83,77 |
| Quadro - Reg. Contr. Ind. Trat | 17    | 7.371,45  | 2.403,07     | 4.968,38 |            |      |             |        |           |            |       |
| Quadro - Reg. Função Pública   | 18    | 10.418,37 | 3.571,34     | 6.847,03 |            |      |             |        |           |            |       |
| Folha da Entidade Patronal (C( | 19    | 2.353,92  | 0,00         | 2.353,92 |            |      |             |        |           |            |       |
| Folha da Entidade Patronal (SS | 20    | 9.538,17  | 0,00         | 9.538,17 |            |      |             |        |           |            |       |
|                                |       |           |              |          |            |      |             |        |           |            |       |

Quando acede ao separador [**Folhas**] pode visualizar a(s) folha(s) de vencimentos.

A forma como são criadas (ou desdobradas), está de acordo com o selecionado no separador [**Ano/Mês**], se folha única ou folha por vínculos

Poderá visualizar, de forma automática, as folhas da fonte de financiamento 311, mas poderá selecionar a fonte de financiamento pretendida no campo **"F.F."**.

Se as folhas estiverem com cor vermelha significa que os valores dos vencimentos são diferentes dos apresentados nas folhas. Para corrigir a

situação basta recalcular novamente as folhas, no botão 📧. No final deverá gravar.

Visualizar funcionários abonados por rubrica

| Pessoal                                     |             | Ver       | ncimento | 5        | (         | Gest | ăo         |            | Diverso   | s            | Sair  |
|---------------------------------------------|-------------|-----------|----------|----------|-----------|------|------------|------------|-----------|--------------|-------|
| Ano/Mês Abonos Folhas<br>Ano 2020 - Mês jun | Guias<br>ho | CGA SS    | ADSE ADI | R. Fund  | os Banco  | IRS- | M IRS-A    | MISI IGEFE | Validador |              |       |
| Descrição                                   | N.º         | V. Iliq.  | T. Desc. | V. Liq.  | Data Pag. |      | Rubrica    | ▲ 192      | Tota      | 🗵 Desconto 🔺 | Valor |
| Contratado - Cont Admin. Prov               | 15          | 890,83    | 118,77   | 772,06   |           |      | 010114 SFA | 0 761,5    | 9 761,59  | IRS          | 35,00 |
| Contratado - Cont Termo Certo               | 16          | 4.141,91  | 1.539,25 | 2.602,66 |           |      | 010303 A00 | 0 129,2    | 4 129,24  | SS           | 83,77 |
| Quadro - Reg. Contr. Ind. Trab              | 17          | 7.371,45  | 2.403,07 | 4.968,38 |           |      |            |            |           |              |       |
| Quadro - Reg. Função Pública                | 18          | 10.418,37 | 3.571,34 | 6.847,03 |           |      |            |            |           |              |       |
| Folha da Entidade Patronal (CO              | 19          | 2.353,92  | 0,00     | 2.353,92 |           |      |            |            |           |              |       |
| Folha da Entidade Patronal (SS              | 20          | 9.538,17  | 0,00     | 9.538,17 |           |      |            |            |           |              |       |

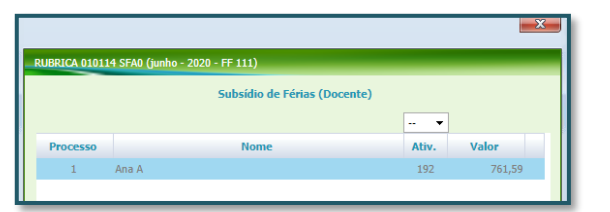

Ao fazer duplo clique sobre cada rubrica poderá visualizar uma nova janela com a listagem de todos os trabalhadores que efetuaram desconto naquela rubrica e o respetivo valor de abono, ou desconto se se tratar de folha de vencimentos da entidade patronal.

Ao fazer duplo clique sobre o valor de cada rubrica poderá visualizar o montante por atividade.

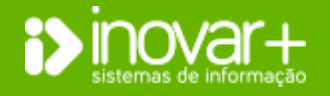

NOVAR +AZ | Software de Gestão para Estabelecimentos de Ensino Apoio ao cliente: +351 256 690 060 | geral@inovar-mais.pt

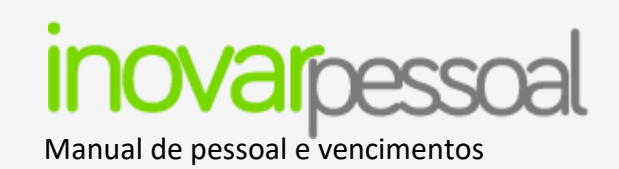

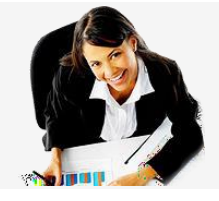

# Alterar valor rubrica

| Pessoal                                                                                                    |     | Ven       | cimento  | s        | Gestão    |             |        | Diversos | Sair       |       |  |  |
|----------------------------------------------------------------------------------------------------|-----|-----------|----------|----------|-----------|-------------|--------|----------|------------|-------|--|--|
| Ano/Mês Abonos Folhas Guias CGA SS ADSE ADM R. Fundos Banco IRS-M IRS-A MISI IGEFE Validador<br>Ano 2020 V Mês junho V F. F. 111 V R |     |           |          |          |           |             |        |          |            |       |  |  |
| Descrição                                                                                                    | N.º | V. Iliq.  | T. Desc. | V. Liq.  | Data Pag. | Rubrica 🔺   | 192    | Tota 💿 😫 | Desconto 🔺 | Valor |  |  |
| Contratado - Cont Admin. Prov                                                                                                    | 15  | 890,83    | 118,77   | 772,06   |           | 010114 SFA0 | 761,59 | 761,59   | IRS        | 35,00 |  |  |
| Contratado - Cont Termo Certo                                                                                                    | 16  | 4.141,91  | 1.539,25 | 2.602,66 |           | 010303 A000 | 129,24 | 129,24   | SS         | 83,77 |  |  |
| Quadro - Reg. Contr. Ind. Trat                                                                                                    | 17  | 7.371,45  | 2.403,07 | 4.968,38 |           |             |        |          |            |       |  |  |
| Quadro - Reg. Função Pública                                                                                                    | 18  | 10.418,37 | 3.571,34 | 6.847,03 |           |             |        |          |            |       |  |  |
| Folha da Entidade Patronal (CC                                                                                                    | 19  | 2.353,92  | 0,00     | 2.353,92 |           |             |        |          |            |       |  |  |
| Folha da Entidade Patronal (SS                                                                                                    | 20  | 9.538,17  | 0,00     | 9.538,17 |           |             |        |          |            |       |  |  |

| FOLHA DE V | ENCIMENTOS - RUBRICA                                                                                                    |
|------------|----------------------------------------------------------------------------------------------------|
|            | Contratado - Cont Admin. Provimento                                                                                                    |
| Rubrica    | 010114 SFA0 » Subsídio de Férias                                                                                                    |
| Actividad  | les                                                                                                    |
| 190        | 191         192         197         198         199         957         Total           0         0         761,59         0         0         0         761,59 |
|            | la la la la la la la la la la la la la l                                                                                                    |

Para alterar, manualmente, o montante da folha de vencimentos, deve efetuar duplo clique sobre o valor. Se fizermos duplo clique na rubrica podemos visualizar a listagem de trabalhadores que estão implicados nesse desconto, bem como valor a descontar, podendo ainda comparar com o mês anterior.

**Nota:** Para cada alteração nos abonos deverão ser recalculadas as folhas de vencimento. Quando as folhas de vencimento estão a cor vermelha é sinónimo de valores diferentes dos vencimentos processados.

# Folha de vencimentos diferente do processado

Se o valor a pagar do AE / ENA não for coincidente com o valor da folha de vencimentos, o mesmo deve ser alterado para que na folha de cofre fique pago o valor correto.

Se o valor a pagar for diferente do valor que foi requisitado o saldo é mostrado no menu [R. Fundos], na rubrica alterada.

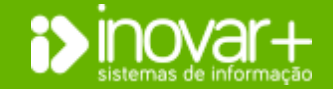

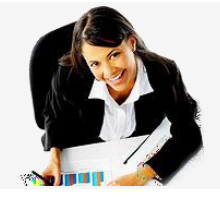

# Manual de pessoal e vencimentos

#### Guias 8.4.

| 1 05500                                                    | Vencime          | ntos            | Gestão                   | Diversos     | Sair                  |
|------------------------------------------------------------|------------------|-----------------|--------------------------|--------------|-----------------------|
| Ano/Mês Abonos Folhas Guias Co                             | GA SS ADSE A     | DM R. Fundos Ba | nco IRS-M IRS-A MISI IGE | FE Validador |                       |
| Ano 2020 - Mês junho                                       | • •              |                 |                          |              |                       |
| Descontos Efect                                            | uados nas Folhas |                 |                          |              | C/ S/                 |
| Descrição                                                  | Valor            | Diferença       | Data N.º Guia            | Descrição    | Valor 🛛 Data Pag. 🔘 🔇 |
| ADSE                                                       | 824,87           | 824,87          |                          |              |                       |
| CGA                                                        | 1.561,80         | 1.561,80        |                          |              |                       |
| IRS                                                        | 4.212,00         | 4.212,00        |                          |              |                       |
| SS                                                         | 1.373,51         | 1.373,51        |                          |              |                       |
| SINDEP                                                     | 19,85            | 19,85           |                          |              |                       |
| SPN                                                        | 22,35            | 22,35           |                          |              |                       |
| SPZN                                                       | 5,12             | 5,12            |                          |              |                       |
| PENH                                                       | 1.319,49         | 1.319,49        |                          |              |                       |
| SADGNR                                                     | 51,82            | 51,82           |                          |              |                       |
| Total Descontos Efectuados Folhas<br>Total Guias Descontos | 5 9390,81<br>5 0 |                 |                          |              |                       |

No separador [Guias], do lado esquerdo, são mostrados os valores que correspondem às folhas de vencimento.

Quando se encontrarem a vermelho, significa que as guias do mês ainda não foram criadas.

Para criar as guias do mês, deverá clicar no botão 🙆, que se encontra do lado direito, e selecionar a opção "Sim. Neste momento os valores deixam de estar a vermelho por estarem, as folhas e guias, em conformidade.

Nota: Cada vez que efetue uma alteração nos abonos deverá

recalcular as guias. No caso de alguma guia ter o valor diferente do que provém das folhas de vencimento, o valor ficará assinalado a vermelho.

# Desconto a pagar diferente do processado

Se o valor a pagar AE / ENA não for coincidente com o valor da guia de desconto, o mesmo deve ser alterado para que na folha de cofre figue pago o valor correto.

O saldo mostrado no menu [Guias] irá provocar uma diferença, na contabilidade entre a folha de cofre e o balancete.

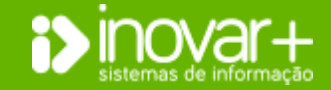

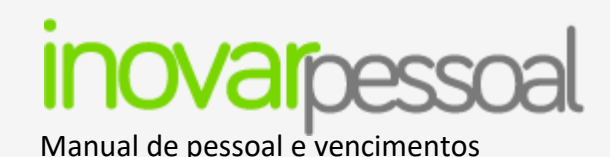

#### Inserir guia de desconto manualmente

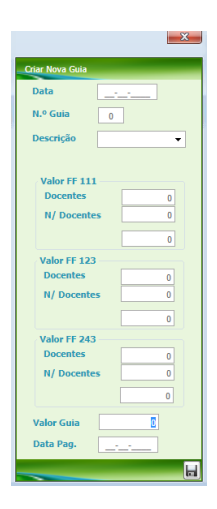

No caso de ter a necessidade de criar alguma guia de forma manual deverá clicar no botão 🙆 e preencher os dados da nova ianela, conforme a imagem que aparece ao lado.

No separador [Guias] existe um campo de "Diferença", que permite comparar o valor das guias com o valor existente nas folhas referente aos descontos. Esta diferença deverá estar a zeros. Não existindo essa possibilidade dentro do próprio mês, no mês seguinte deve regularizar a situação.

Nota: Esta funcionalidade pode ser utilizada guando reteve um desconto indevidamente. Nesta situação, pretende devolvê-lo ao trabalhador. Não tendo a possibilidade de correção no vencimento do mês seguinte, pode ser criada uma guia, apenas com esse valor, cuio pagamento irá corresponder à devolução ao trabalhador.

| 8.5. | CGA |
|------|-----|
|      |     |

|         | Pess       | soal             | Vencime      | entos        |         | Gest      | ão       |         |             | Diversos              |                 | Sair           |
|---------|------------|------------------|--------------|--------------|---------|-----------|----------|---------|-------------|-----------------------|-----------------|----------------|
| Ano/Mês | Abono      | os Folhas Guia   | CGA SS ADS   | E ADM R. Fun | los Bar | ico IRS-N | I IRS-A  | MIS     | I IGEFE V   | alidador              |                 |                |
| Ano [   | 2020       | ▼ Mês junh       | 0 <b>•</b> F | R            |         | Cr        | iado em  | 14-05   | -2020 12:54 | :36, ultima alteração | em 14-05-2020 1 | 2:54:36        |
|         | •          |                  |              | -            | -       | •         | -        | •       | -           |                       |                 |                |
| NC      | GA         |                  | Nome         | Códi         | jo Da   | ta Efeito | Mov      | Dias    | F. Financ.  | Remuneração           | Quota Co        | ntribuição 💿 区 |
|         | 1          | Ana A            |              | 01           | 01      | -06-2020  | 0        | 30      | 111         | 2.234,62              | 245,81          | 530,72         |
|         | 1          | Ana A            |              | 30           | 01      | -06-2020  | 0        | 0       | 111         | 2.234,62              | 245,81          | 530,72         |
|         | 2          | Bruno A          |              | 01           | 01      | -06-2020  | 0        | 30      | 123         | 2.143,41              | 235,78          | 509,06         |
|         | 2          | Bruno A          |              | 30           | 01      | -06-2020  | 0        | 0       | 123         | 2.143,41              | 235,78          | 509,06         |
|         |            |                  |              |              |         |           |          |         |             |                       |                 |                |
|         |            |                  |              |              |         |           |          |         |             |                       |                 |                |
|         |            |                  |              |              |         |           |          |         |             |                       |                 |                |
|         |            |                  |              |              |         |           |          |         |             |                       |                 |                |
|         |            |                  |              |              |         |           |          |         |             |                       |                 |                |
| De      | scontos    | Folhas (F.F. 111 | 1090,24      |              |         |           | Fonte de | Finan   | ciamento 11 | 1 4469,               | 491,62          | 1061,44        |
| De      | scontos    | Folhas (F.F. 123 | 471,56       |              |         |           | Fonte de | e Finan | ciamento 12 | 3 4286,               | 471,56          | 1018,12        |
| De      | scontos    | Folhas (F.F. 243 | 0,00         |              |         |           | Fonte de | Finan   | ciamento 24 | 3 0,                  | 0,00            | 0,00           |
| Valo    | or Total I | Descontos Folha  | 5 1561,80    | Diferença    | 598,62  |           |          |         | тота        | L 8756,               | 963,18          | 2079,56        |

Este menu, mostra a lista de descontos a ser enviada no ficheiro a gerar para entrega dos mesmos à CGA.

As linhas devem ser alteradas se, ao remeter o ficheiro no RCI der erro. Esses erros podem ser corrigidos neste menu. Desta forma, mostrará as alterações efetuadas e montante a pagar diferente do considerado no processamento. O valor da diferenca a vermelho no ficheiro da CGA indica que foram efetuadas alterações depois de criar as FV e Guias de desconto.

Se tiver a necessidade de adicionar alguma linha de forma manual no ficheiro de descontos tem disponível o botão 🗐 para o efeito. Neste caso, como foi introduzida uma linha de forma manual, o ficheiro já não deverá ser recalculado. O recalculo repõe os dados do processamento.

Nota: O valor a entregar à CGA corresponde à soma da folha de vencimentos da CGA [Vencimentos » Folhas] com a guia [Vencimentos » Guias].

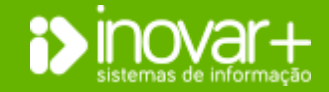

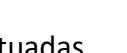

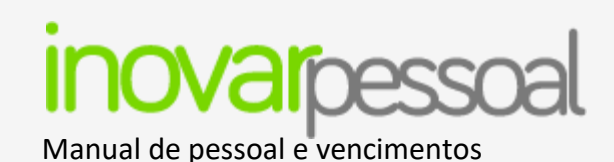

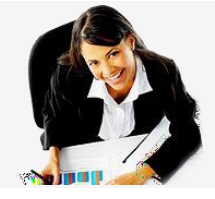

#### **Ficheiro descontos CGA**

| ×                                                                                                    |
|----------------------------------------------------------------------------------------------------|
| FICHEIRO CGA junho - 2020                                                                                                    |
| Código CGA 11<br>Descr. CGA 22                                                                                                    |
| NIF Escola     111222333       Impressão da Guia                                                                                  |
| Fonte de Financiamento a Exportar<br>© 5ó Fonte Financiamento 111<br>© 5ó Fonte Financiamento 123<br>© 5ó Fonte Financiamento 243 |
| Fonte Financiamento 111, 123 e 243                                                                                                |

Para gerar o ficheiro de descontos da CGA deverá clicar no botão 토 que se encontra no menu [CGA].

Na nova janela deverá preencher os dados referentes à unidade orgânica (este passo é apenas necessário num primeiro mês, sendo que nos meses seguintes já aparecerão os dados preenchidos por defeito).

| Pessoal               | Vencimentos                       | Gestão                   | Diversos     | Sair |
|-----------------------|-----------------------------------|--------------------------|--------------|------|
| Ano/Mês Abonos Folhas | Guias CGA SS ADSE ADM IRS-M IRS-A | Banco R. Fundos MISI IGE | FE Validador |      |
| Ano 2020 🔻 Mês        | novembro 🔻 F R                    |                          |              |      |

# 8.6. Segurança Social (SS)

| Pesso          | al               | Vencimentos    | Gestão                |                  | Diversos          |                    | Sair          |
|----------------|------------------|----------------|-----------------------|------------------|-------------------|--------------------|---------------|
| Ano/Mês Abonos | Folhas Guias C   | GA SS ADSE ADM | R. Fundos Banco IRS-M | IRS-A MISI IG    | FE Validador      |                    |               |
| Ano 2020 -     | Mês junho        | ▼ F R          | Criado                | em 14-05-2020 13 | :03:11, ultima al | teração em 14-05-2 | 2020 13:03:11 |
| -              |                  |                | •                     |                  | • •               |                    |               |
| Таха           | NISS             | Nom            | e Data Nasc.          | Mes Ref. Natur   | eza F. Financ.    | Remuneração        | Sinal Dias    |
| 34,75% 123     | 45678911 Maria B |                | 01-01-1961            | 202006 P         | 111               | 2.038,16           | + 30          |
| 34,75% 123     | 45678911 Maria B |                | 01-01-1961            | 202006 F         | 111               | 2.038,16           | + 0           |
| Таха           | Remuneração      | A Pagar        |                       |                  | FF 111            | FF 123 FF 2        | 43            |
| 34,75%         | 4.076,32         | 1.416,52       |                       | Folhas –         | 1416,52           | + 0,00 + 0         | ,00 = 1416,52 |
|                |                  |                |                       | Ent              | idade 0,00        | + 0,00 + 0         | ,00 = 0,00    |
|                |                  |                |                       | Desc             | ontos 1289,73     | + 83,78 + 0        | ,00 = 1373,51 |
|                |                  | 1416,52        |                       |                  |                   | C Dif              | erença 43,01  |

Este menu, mostra a lista de descontos a ser enviada no ficheiro a gerar para entrega dos mesmos à Segurança Social.

As linhas devem ser alteradas se, ao remeter o ficheiro na SS der erro. Esses erros podem ser corrigidos neste menu. Desta forma, mostrará as alterações efetuadas e montante a pagar diferente do considerado no processamento.

O valor da diferença a vermelho no ficheiro da **SS** indica que o montante a pagar está diferente das guias de desconto e das FV.

No caso de ter necessidade de acrescentar alguma linha referente a descontos

da SS tem disponível o botão 💿 para o efeito.

No entanto, deve refletir as correções a descontos no vencimento dos trabalhadores sempre que for possível.

Nota: Se o separador [SS] apresentar valores a vermelho, quando não existem diferenças, deverá verificar se as folhas de vencimento estão recalculadas

e se foram gravadas.

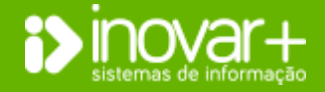

# inovarpessoal Manual de pessoal e vencimentos

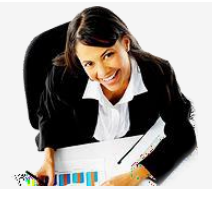

# Gerar ficheiro para a SS

| FICHEIRO SEGU             | RANÇA SOCIAL junho | - 2020      |             |  |  |  |  |  |
|---------------------------|--------------------|-------------|-------------|--|--|--|--|--|
| Código S.S.               | 1                  | Número 5.5. | 12345678912 |  |  |  |  |  |
| Descr. S.S.               |                    |             |             |  |  |  |  |  |
| NIF Escola                | 111222333          |             |             |  |  |  |  |  |
| Criar Ficheiros por Taxas |                    |             |             |  |  |  |  |  |
|                           |                    |             | F           |  |  |  |  |  |

| Pessoal                       | Vencimentos                   | Gestão                   | Diversos                  | Sair           |
|-------------------------------|-------------------------------|--------------------------|---------------------------|----------------|
| Ano/Mês Abonos Folhas Guia    | s CGA SS ADSE ADM IRS-M IRS-A | Banco R. Fundos MISI IGE | FE Validador              |                |
| Ano 2020 <del>v</del> Mês nov | embro 🔻 F R                   |                          |                           |                |
| Para gerar o ficheiro         | de descontos da seguranç      | a social deverá clica    | ar no botão 토.            |                |
| Na nova janela deve           | rá preencher os dados refe    | erentes à unidade o      | rgânica (este passo é ape | enas necessári |

primeiro mês, sendo que nos meses seguintes já aparecerão os dados preenchidos por defeito).

Nota: Para obter o valor total a entregar à SS deverá juntar o valor da folha da entidade patronal da SS (Vencimentos » Folhas) ao valor da guia referente

à SS (Vencimentos » Guias).

# 8.7. Instituto de Proteção e Assistência na Doença (ADSE)

S72

| Pessoal          | I             | Vencimentos                | Gestão               | <b>&gt;</b>  |          | Diversos            |                         | Sair             |
|------------------|---------------|----------------------------|----------------------|--------------|----------|---------------------|-------------------------|------------------|
| Ano/Mês Abonos i | Folhas Guias  | CGA SS ADSE ADM R. Funde   | os Banco IRS-M IRS-/ | MISI IGEF    | E Valida | dor                 |                         |                  |
| Ano 2020 🔻       | Mês junho     | ▼ F R                      | Criado em            | 14-05-2020 1 | 3:14:04, | ultima alteração em | 14-05-2020 13:14:0      | )4               |
| Código 0000      | NIPC 11122    | 2333 Nome Agrupamento de E | scolas               | Ref. D       | UC       |                     | Retenção OE<br>(AAAAMM) | Nº Ficheiro 6    |
| [                |               |                            | •                    |              |          | •                   |                         |                  |
| NUB              |               | Nome                       | Тіро                 | Data         | F. F.    | Remuneracao         | Desconto                | Contribuição 💿 😫 |
| 000011111        | Ana A         |                            | 9                    | 202005       | 111      | 3,73                | 0,13                    | 0,00             |
| 000011111        | Ana A         |                            | 0                    | 202006       | 111      | 2.234,62            | 78,21                   | 0,00             |
| 0000000          | And D         |                            | U                    | 202006       | 111      | 1.250,00            | 44,00                   | 0,00             |
| Descontos Folha  | as (F.F. 111) | 674,83                     | Fonte de F           | inanciamento | 111      | 9145,37             | 320,08                  | 0,00             |
| Descontos Folh   | as (F.F. 123) | 150,04                     | Fonte de F           | inanciamento | 123      | 4286,82             | 150,04                  | 0,00             |
| Descontos        | Folhas (243)  | 0,00                       | E Fonte de F         | inanciamento | 243      | 0,00                | 0,00                    | 0,00             |
|                  | Total         | 824,87 Diferença           | 54,75                | т            | TAL      | 13432,19            | 470,12                  | 0,00             |

Este menu, mostra a lista de descontos a ser enviada no ficheiro para a ADSE. As linhas devem ser alteradas se, ao remeter o ficheiro na ADSE der erro. Esses erros podem ser corrigidos neste menu. Desta forma, mostrará as alterações efetuadas e montante a pagar diferente do considerado no processamento. O valor da diferença a vermelho no ficheiro, indica que o montante a pagar está diferente das guias de desconto e das FV. No caso de ter necessidade de acrescentar alguma linha referente a descontos

da ADSE tem disponível o botão 💿 para o efeito.

O botão R recalcula os dados do menu. Terá de ter em atenção que o recalculo elimina todos os registos que tenham sido introduzidos de forma manual.

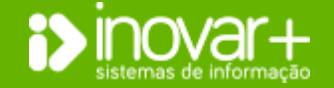

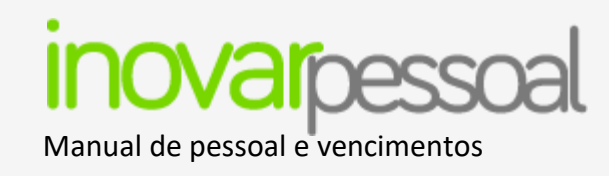

#### Gerar ficheiro para a ADSE

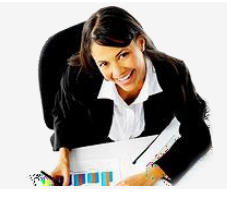

|        |      |      |           |      |                        |          |             |            |      | _ |
|--------|------|------|-----------|------|------------------------|----------|-------------|------------|------|---|
| Código | 0000 | NIPC | 111222333 | Nome | Agrupamento de Escolas | Ref. DUC | Retenção OE | Nº Ficheir | ro ( | 5 |

Na janela 'ADSE' deverá preencher os dados referentes à unidade orgânica (este passo é apenas necessário no primeiro mês, sendo que nos meses seguintes já aparecerão os dados preenchidos por defeito).

Além desses dados é necessário preencher a 'Ref. DUC', 'Retenção OE' e 'Nº ficheiro'. Para gerar o ficheiro de descontos deverá clicar no botão 토

# 8.8. Assistência na Doença aos Militares (ADM)

| Pessoal                         | Vencimentos                 | Gestão             | I                    | Diversos               | Sair          |
|---------------------------------|-----------------------------|--------------------|----------------------|------------------------|---------------|
| Ano/Mês Abonos Folhas Guias CGA | SS ADSE ADM R. Fundos Banco | o IRS-M IRS-A MISI | IGEFE Validador      |                        |               |
| Ano 2020 - Mês junho            | ▼ F R                       | Criado em 14-05-2  | 020 15:42:03, ultima | alteração em 14-05-202 | 0 15:42:03    |
| Código 0000 NIPC 111222333      | Nome Agrupamento de Escolas | Ref. DUC           |                      | Retenção OE            | Nº Ficheiro 2 |
|                                 |                             | -                  | -                    | ]                      |               |
| Número ADM                      | Nome                        | Тіро               | Data F. F.           | Remuneracao            | Desconto 💿 😢  |
| 0000000111111 Ana B             |                             | 0                  | 202006 111           | 1.280,00               | 10,00         |
|                                 |                             |                    |                      |                        |               |
|                                 |                             |                    |                      |                        |               |
|                                 |                             |                    |                      |                        |               |
|                                 |                             |                    |                      |                        |               |
|                                 |                             |                    |                      |                        |               |
|                                 |                             |                    |                      |                        |               |
|                                 |                             | Fonte              | le Financiamento 111 | 1280.00                | 10.00         |
|                                 |                             | Fonte              | le Financiamento 111 | 0,00                   | 0,00          |
|                                 |                             | Fonte              | le Financiamento 243 | 0,00                   | 0,00          |
|                                 |                             |                    | TOTAL                | 1280,00                | 10,00         |

| O menu [ADM] mostra a lista de descontos a ser enviada no ficheiro.            |
|--------------------------------------------------------------------------------|
| As linhas devem ser alteradas se, ao remeter o ficheiro na ADM der erro. Esses |
| erros podem ser corrigidos neste menu.                                         |
| No caso de ter necessidade de acrescentar alguma linha referente a descontos   |
| da ADM tem disponível o botão 💿 para o efeito.                                 |
| Poderá optar por recalcular o ficheiro da ADM através do botão ℝ. Terá de ter  |
| em atenção que o recalculo elimina todos os registos que tenham sido           |
| introduzidos de forma manual.                                                  |

Na janela deverá preencher os dados referentes à unidade orgânica (este passo é apenas necessário no primeiro mês, sendo que nos meses seguintes já aparecerão os dados preenchidos por defeito). Além desses dados é necessário preencher a 'Ref. DUC', 'Retenção OE' e 'Nº ficheiro'. Para gerar o ficheiro de descontos deverá clicar no botão **F**.

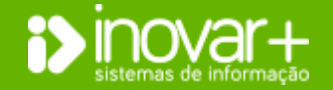

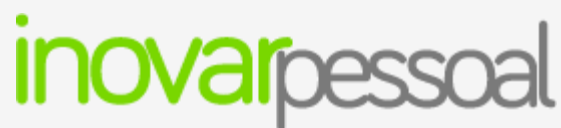

Manual de pessoal e vencimentos

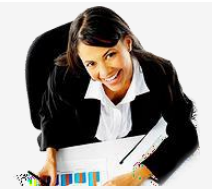

# 8.9. Imposto Sobre o Rendimento de Pessoas Singulares (IRS) Mensal

| Ano/M | ês Abonos | Folhas | Guias   | CGA    | SS | ADSE | ADM | R. Fundos | Banco | IRS-M  | IRS-A  |
|-------|-----------|--------|---------|--------|----|------|-----|-----------|-------|--------|--------|
| Апо   | 2020 🔻    | FR     | Cód. Se | erviço | 00 | 000  | NIF | 111222333 |       | Substi | tuição |
| Mês   | junho     | -      |         |        |    |      |     |           |       |        |        |

Mensalmente deve ser comunicado à autoridade tributária os rendimentos auferidos pelos trabalhadores de cada entidade.

O separador [**IRS-M**] reúne rendimentos de trabalho dependente (categoria A) auferidos pelos trabalhadores no mês em análise. Desses rendimentos distinguem-se os rendimentos auferidos no processamento de salários [Vencimentos » Abonos] e os registados contabilisticamente [Inovar Contabilidade » Movimentos » Compromissos], o fornecedor terá de ser selecionado pelo botão 'P' e a despesa, terá que ser registada na Classificação Económica '02.01.04', "02.02.10B', '02.02.10C, '02.02.10D'].

Após gravar a informação deste menu, pode ser atualizada informação através do botão 🗷. O recálculo de informação irá substituir qualquer informação através do botão 🗈.

# 8.10. Imposto Sobre o Rendimento de Pessoas Singulares (IRS) Anual

| Ano/Mês Abonos | Folhas | Guias CGA    | SS | ADSE | ADM | IRS-M IRS-A | Banco R. Fundos | ŀ |
|----------------|--------|--------------|----|------|-----|-------------|-----------------|---|
| Ano 2020 🔻     | FR     | Cód. Serviço |    | N    | IF  | 600085341   | 🔲 Substituição  | - |

Anualmente deve ser comunicado à autoridade tributária os rendimentos auferidos pelos funcionários de cada entidade.

O separador [**IRS-A**] reúne rendimentos da categoria B (rendimentos empresariais e profissionais – exemplo: recibos verdes ou faturas com retenção) e categoria H (pensões). Os rendimentos da categoria H são rendimentos auferidos no processamento de salários [vencimentos» abonos] de pessoal que tenha situação e 'Aguardar Aposentação'. Os rendimentos da categoria B são derivados de registos contabilísticos [Inovar Contabilidade» Movimentos» Compromissos], na roda dentada é preenchida a informação referente ao valor tributado e ao valor retido.

O IRS das categorias B e H é entregue à autoridade tributária à medida que é retido.

| Após gravar a informação deste menu, pode ser atualizada informação através do botão 🕒 | . O recálculo de informação irá substituir qualquer informação |
|----------------------------------------------------------------------------------------|----------------------------------------------------------------|
| alterada manualmente. Para gerar o ficheiro de descontos deverá clicar no botão 토.     |                                                                |

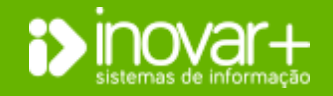

# inovarpessoal Manual de pessoal e vencimentos

# 8.11. Banco

|        | Pe      | essoal      |            |          | Ven    | cimer                                                                                                    | ntos          |          | Gestã     | 0                                                                                                    |                            |           | Divers    | os               |         | Sair             |
|--------|---------|-------------|------------|----------|--------|----------------------------------------------------------------------------------------------------|---------------|----------|-----------|----------------------------------------------------------------------------------------------------|----------------------------|-----------|-----------|------------------|---------|------------------|
| Ano/Mé | is At   | onos Folh   | as Guias   | CGA      | SS AD  | SE AD                                                                                                    | M R. Fundos   | Banco II | RS-M IRS- | A MISI                                                                                                    | IGEFE                      | Validador |           |                  |         |                  |
| Ano    | 2020    | ▼ Mês       | junho      | •        | Banco  | <t00< th=""><th>IOS&gt;</th><th></th><th>▼ FF</th><th><todas th="" •<=""><th><ul> <li>Criado</li> </ul></th><th>em 14-0</th><th>5-2020 16</th><th>:30:41, alterado</th><th>em 14-0</th><th>05-2020 16:30:41</th></todas></th></t00<> | IOS>          |          | ▼ FF      | <todas th="" •<=""><th><ul> <li>Criado</li> </ul></th><th>em 14-0</th><th>5-2020 16</th><th>:30:41, alterado</th><th>em 14-0</th><th>05-2020 16:30:41</th></todas> | <ul> <li>Criado</li> </ul> | em 14-0   | 5-2020 16 | :30:41, alterado | em 14-0 | 05-2020 16:30:41 |
| Proces | 550 📥   |             |            |          | Non    | ie                                                                                                    | IBAN          |          | BIC/SW    | VIFT                                                                                                    | F. Financ.                 | Total /   | Abonos    | Total Descont    | os To   | tal Recebe 🛛 🔀   |
| 1      |         | Ana A       |            |          |        |                                                                                                    | PT50 00000000 | 0000000  | CGDIPTPL  |                                                                                                    | 111                        |           | 4.559,64  | 1.66             | B,05    | 2.891,59         |
| 2      |         | Ana B       |            |          |        |                                                                                                    |               |          |           |                                                                                                    | 111                        |           | 1.595,17  | 20               | 0,72    | 1.394,45         |
| 3      |         | Ana C       |            |          |        |                                                                                                    |               |          |           |                                                                                                    | 111                        |           | 645,07    | 11               | 6,11    | 528,96           |
| 4      |         | Bruno A     |            |          |        |                                                                                                    |               |          |           |                                                                                                    | 123                        |           | 4.500,91  | 1.55             | 9,60    | 2.941,31         |
| 5      |         | Maria A     |            |          |        |                                                                                                    |               |          |           |                                                                                                    | 111                        |           | 1.370,40  | 18               | 5,60    | 1.184,80         |
| 6      |         | Maria B     |            |          |        |                                                                                                    |               |          |           |                                                                                                    | 111                        |           | 1.674,22  | 28               | 3,65    | 1.390,57         |
| 7      |         | Maria C     |            |          |        |                                                                                                    |               |          |           |                                                                                                    | 111                        |           | 2.917,41  | 1.33             | 1,19    | 1.586,22         |
| 8      |         | Maria D     |            |          |        |                                                                                                    |               |          |           |                                                                                                    | 111                        |           | 5.052,16  | 2.00             | 3,31    | 3.048,85         |
|        |         |             |            |          |        |                                                                                                    |               |          |           | Valor                                                                                                    | a Exportar                 | 111       | 2282      | 2,56             | 7642,43 | 15180,13         |
| Ref.   | Escol   | a 000000    | 00 NIB     | 000000   | 000000 | 000000                                                                                                    | 00000         | 23-06    | 5-2020 🔽  | Folh                                                                                                    | as Venc. FF                | 111       | 2282      | 2,56             | 7642,43 | 15180,13         |
| TBA    | N       |             | PTOOOOOO   | 00000000 | 000000 | 10                                                                                                    | DIC/SWITE     | r 0000   | 000000    | Valor                                                                                                    | a Exportar                 | 123       | 526       | 2,51             | 1758,38 | 3504,13          |
|        |         |             | F1000000   | 00000000 | 000000 | 10                                                                                                    | DIC/ SWI      | 0000     | 00000     | Folh                                                                                                    | as Venc. FF                | 123       | 526       | 2,51             | 1758,38 | 3504,13          |
| Fon    | te de I | Financiame  | nto para E | xportar  |        | FF 111                                                                                                    | L 📄 FF 123    | 📄 FF 2   | 43        | Valor                                                                                                    | a Exportar                 | 243       |           | 0,00             | 0,00    | 0,00             |
|        |         | la Mahalas  |            |          |        |                                                                                                    |               |          | - 0       | Folha                                                                                                    | as Venc. FF                | 243       |           | 0,00             | 0,00    | 0,00             |
| For    | nato d  | io richeiro | de exporta | açao     |        |                                                                                                    |               |          | •         |                                                                                                    | т                          | DTAL      | 2808      | 5,07             | 9400,81 | 18684,26         |

No separador [**Banco**] poderá filtrar os dados por banco e por fonte de financiamento.

Deverá recalcular o ficheiro sempre que tiver efetuado alguma alteração no vencimento dos trabalhadores.

O AE / ENA deverá preencher a referência, o NIB, bem como a data da transferência. Deverá também selecionar a fonte de financiamento e o tipo de ficheiro. A introdução destes dados é feita num primeiro mês, não sendo necessário fazê-lo nos próximos meses.

O tipo de ficheiro a gerar deverá ser o adequado ao banco utilizado na instituição.

# 8.12. Requisição de Fundos

| Pess           | oal            |       | Vencimente  | os                             | (           | Gestão |           |           | Diverso | s       |      | Sair |          | l      |
|----------------|----------------|-------|-------------|--------------------------------|-------------|--------|-----------|-----------|---------|---------|------|------|----------|--------|
| Ano/Mês Abonos | s Folhas Guias | CGA S | S ADSE ADM  | R. Fundos                      | Banco IRS-N | IRS-A  | ISI IGEFE | Validador |         |         |      |      |          |        |
| Ano 2020 •     | Mês junho      | •     | F. F. 111   | <ul> <li>Nº Requisi</li> </ul> | ição 6      | R      |           |           |         |         |      | 4    |          | 0 8    |
| Req. Acum.     | Disp. Acum.    | Saldo | Rubrica 🔺   | Total                          | 190         | 191    | 192       | 197       | 198     | 199     | 957  | Pag. | Folhas   | Saldo  |
| 6.138,15       | 6.138,15       | 0,00  | 010103 A0A0 | 3.484,18                       | 2.143,41    | 0,00   | 1.340,77  | 0,00      | 0,00    | 0,00    | 0,00 |      | 3.484,18 | 0,00 🔺 |
| 1.476,10       | 1.476,10       | 0,00  | 010103 A0B0 | 1.380,26                       | 0,00        | 0,00   | 1.380,26  | 0,00      | 0,00    | 0,00    | 0,00 |      | 1.380,26 | 0,00   |
| 274,55         | 274,55         | 0,00  | 010103 B0A0 | 91,21                          | 91,21       | 0,00   | 0,00      | 0,00      | 0,00    | 0,00    | 0,00 |      | 91,21    | 0,00   |
| 2.473,46       | 2.473,46       | 0,00  | 010104 A0A0 | 2.480,88                       | 0,00        | 0,00   | 2.480,88  | 0,00      | 0,00    | 0,00    | 0,00 |      | 2.480,88 | 0,00   |
| 1.424,61       | 1.424,61       | 0,00  | 010104 A0B0 | 791,91                         | 0,00        | 0,00   | 791,91    | 0,00      | 0,00    | 0,00    | 0,00 |      | 791,91   | 0,00   |
| 1.242,52       | 1.242,52       | 0,00  | 010106 A0A0 | 1.886,25                       | 0,00        | 0,00   | 1.246,25  | 0,00      | 0,00    | 640,00  | 0,00 |      | 1.886,25 | 0,00   |
| 601,16         | 601,16         | 0,00  | 010113 A0A0 | 415,84                         | 90,40       | 0,00   | 235,04    | 0,00      | 0,00    | 90,40   | 0,00 |      | 415,84   | 0,00   |
| 397,76         | 397,76         | 0,00  | 010113 A0B0 | 271,20                         | 0,00        | 0,00   | 271,20    | 0,00      | 0,00    | 0,00    | 0,00 |      | 271,20   | 0,00   |
| 0,00           | 0,00           | 0,00  | 010114 SFA0 | 9.257,97                       | 2.788,48    | 0,00   | 5.829,49  | 0,00      | 0,00    | 640,00  | 0,00 |      | 9.257,97 | 0,00   |
| 0,00           | 0,00           | 0,00  | 010114 SFB0 | 2.172,17                       | 0,00        | 0,00   | 2.172,17  | 0,00      | 0,00    | 0,00    | 0,00 |      | 2.172,17 | 0,00   |
| 0,00           | 0,00           | 0,00  | 010114 SFCA | 91,21                          | 91,21       | 0,00   | 0,00      | 0,00      | 0,00    | 0,00    | 0,00 |      | 91,21    | 0,00   |
| 452,72         | 452,72         | 0,00  | 010303 A000 | 499,48                         | 0,00        | 0,00   | 274,71    | 0,00      | 0,00    | 224,77  | 0,00 |      | 499,48   | 0,00   |
| 1.523,01       | 1.523,01       | 0,00  | 010305 A0AA | 1.698,30                       | 1.061,44    | 0,00   | 636,86    | 0,00      | 0,00    | 0,00    | 0,00 |      | 1.698,30 | 0,00   |
| 350,58         | 350,58         | 0,00  | 010305 A0AB | 655,62                         | 0,00        | 0,00   | 655,62    | 0,00      | 0,00    | 0,00    | 0,00 |      | 655,62   | 0,00   |
| 1.063,42       | 1.063,42       | 0,00  | 010305 A0BA | 9.162,01                       | 6.906,75    | 0,00   | 1.951,26  | 0,00      | 0,00    | 304,00  | 0,00 |      | 9.162,01 | 0,00   |
| 17756,39       | 17756,39       | 0,00  |             | 34714,65                       | 13172,90    | 0,00   | 19642,58  | 0,00      | 0,00    | 1899,17 | 0,00 |      | 34714,65 | 0,00   |

O número da **Requisição de Fundos** é atribuído de forma automática e sequencial. É também partilhada a numeração com as requisições de fundos de material.

A requisição pode ser recalculada, através do botão 🙁 sempre que houver alterações.

Ao selecionar o campo F.F. consulta a RF por fonte de financiamento.

**Nota:** Depois de exportar a requisição de fundos, esta já não deve ser recalculada. Apenas o deverá fazer, caso exista necessidade para tal.

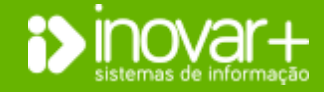

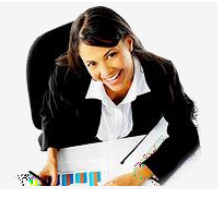

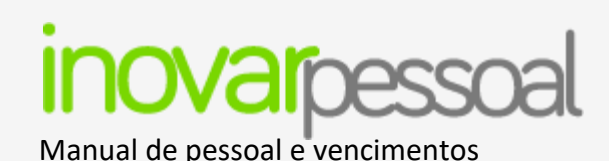

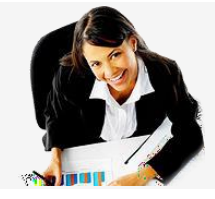

| Ano/Mês Abonos | i Folhas Guia | s CGA S | S ADSE ADM  | R. Fundos                      | Banco IRS- | M IRS-A M | IISI IGEFE | Validador |      |         |      |      |          |       |
|----------------|---------------|---------|-------------|--------------------------------|------------|-----------|------------|-----------|------|---------|------|------|----------|-------|
| Ano 2020 •     | Mês junho     | •       | F. F. 111   | <ul> <li>Nº Requisi</li> </ul> | ção 6      | R         |            |           |      |         |      |      | *        | 0     |
| Req. Acum.     | Disp. Acum.   | Saldo   | Rubrica 🔺   | Total                          | 190        | 191       | 192        | 197       | 198  | 199     | 957  | Pag. | Folhas   | Saldo |
| 6.138,15       | 6.138,15      | 0,00    | 010103 A0A0 | 3.484,18                       | 2.143,41   | 0,00      | 1.340,77   | 0,00      | 0,00 | 0,00    | 0,00 |      | 3.484,18 | 0,00  |
| 1.476,10       | 1.476,10      | 0,00    | 010103 A0B0 | 1.380,26                       | 0,00       | 0,00      | 1.380,26   | 0,00      | 0,00 | 0,00    | 0,00 |      | 1.380,26 | 0,00  |
| 274,55         | 274,55        | 0,00    | 010103 B0A0 | 91,21                          | 91,21      | 0,00      | 0,00       | 0,00      | 0,00 | 0,00    | 0,00 |      | 91,21    | 0,00  |
| 2.473,46       | 2.473,46      | 0,00    | 010104 A0A0 | 2.480,88                       | 0,00       | 0,00      | 2.480,88   | 0,00      | 0,00 | 0,00    | 0,00 |      | 2.480,88 | 0,00  |
| 1.424,61       | 1.424,61      | 0,00    | 010104 A0B0 | 791,91                         | 0,00       | 0,00      | 791,91     | 0,00      | 0,00 | 0,00    | 0,00 |      | 791,91   | 0,00  |
| 1.242,52       | 1.242,52      | 0,00    | 010106 A0A0 | 1.886,25                       | 0,00       | 0,00      | 1.246,25   | 0,00      | 0,00 | 640,00  | 0,00 |      | 1.886,25 | 0,00  |
| 601,16         | 601,16        | 0,00    | 010113 A0A0 | 415,84                         | 90,40      | 0,00      | 235,04     | 0,00      | 0,00 | 90,40   | 0,00 |      | 415,84   | 0,00  |
| 397,76         | 397,76        | 0,00    | 010113 A0B0 | 271,20                         | 0,00       | 0,00      | 271,20     | 0,00      | 0,00 | 0,00    | 0,00 |      | 271,20   | 0,00  |
| 0,00           | 0,00          | 0,00    | 010114 SFA0 | 9.257,97                       | 2.788,48   | 0,00      | 5.829,49   | 0,00      | 0,00 | 640,00  | 0,00 |      | 9.257,97 | 0,00  |
| 0,00           | 0,00          | 0,00    | 010114 SFB0 | 2.172,17                       | 0,00       | 0,00      | 2.172,17   | 0,00      | 0,00 | 0,00    | 0,00 |      | 2.172,17 | 0,00  |
| 0,00           | 0,00          | 0,00    | 010114 SFCA | 91,21                          | 91,21      | 0,00      | 0,00       | 0,00      | 0,00 | 0,00    | 0,00 |      | 91,21    | 0,00  |
| 452,72         | 452,72        | 0,00    | 010303 A000 | 499,48                         | 0,00       | 0,00      | 274,71     | 0,00      | 0,00 | 224,77  | 0,00 |      | 499,48   | 0,00  |
| 1.523,01       | 1.523,01      | 0,00    | 010305 A0AA | 1.698,30                       | 1.061,44   | 0,00      | 636,86     | 0,00      | 0,00 | 0,00    | 0,00 |      | 1.698,30 | 0,00  |
| 350,58         | 350,58        | 0,00    | 010305 A0AB | 655,62                         | 0,00       | 0,00      | 655,62     | 0,00      | 0,00 | 0,00    | 0,00 |      | 655,62   | 0,00  |
| 1.063,42       | 1.063,42      | 0,00    | 010305 A0BA | 9.162,01                       | 6.906,75   | 0,00      | 1.951,26   | 0,00      | 0,00 | 304,00  | 0,00 |      | 9.162,01 | 0,00  |
| 17756,39       | 17756,39      | 0,00    |             | 34714,65                       | 13172,90   | 0,00      | 19642,58   | 0,00      | 0,00 | 1899,17 | 0,00 |      | 34714,65 | 0,00  |

| Ar | o/Mês Abonos | Folhas Guia | s CGA S | S ADSE ADM  | R. Fundos                     | Banco IRS | M IRS-A | MISI IGEFE | Validador |      |      |      |      |          |       |     |
|----|--------------|-------------|---------|-------------|-------------------------------|-----------|---------|------------|-----------|------|------|------|------|----------|-------|-----|
| A  | no 2020 •    | Mês junho   | •       | F. F. 111   | <ul> <li>Nº Requis</li> </ul> | ição 6    | R       | ]          |           |      |      |      | *    |          | 0     | ×   |
|    | Req. Acum.   | Disp. Acum. | Saldo   | Rubrica 🔺   | Total                         | 190       | 191     | 192        | 197       | 198  | 199  | 957  | Pag. | Folhas   | Saldo |     |
|    | 6.138,15     | 6.138,15    | 0,00    | 010103 A0A0 | 3.484,18                      | 2.143,41  | 0,00    | 1.340,77   | 0,00      | 0,00 | 0,00 | 0,00 |      | 3.484,18 | 0,0   | 0 - |
|    | 1.476,10     | 1.476,10    | 0,00    | 010103 A0B0 | 1.380,26                      | 0,00      | 0,00    | 1.380,26   | 0,00      | 0,00 | 0,00 | 0,00 |      | 1.380,26 | 0,0   | 0   |
|    | 274,55       | 274,55      | 0,00    | 010103 B0A0 | 91,21                         | 91,21     | 0,00    | 0,00       | 0,00      | 0,00 | 0,00 | 0,00 |      | 91,21    | 0,0   | 0   |
|    | 2.473,46     | 2.473,46    | 0,00    | 010104 A0A0 | 2.480,88                      | 0,00      | 0,00    | 2.480,88   | 0,00      | 0,00 | 0,00 | 0,00 |      | 2.480,88 | 0,0   | 0   |
|    | 1.424,61     | 1.424,61    | 0,00    | 010104 A0B0 | 791,91                        | 0,00      | 0,00    | 791,91     | 0,00      | 0,00 | 0,00 | 0,00 |      | 791,91   | 0,0   | 0   |

Na coluna **"Total"** será visualizado o valor a requisitar para o mês em causa. Na coluna **"Folhas"** consegue visualizar o valor que está refletido nas folhas de vencimento.

A coluna "saldo" do lado esquerdo espelha a diferença entre o requisitado e o despendido acumulado. A última coluna "saldo" mostra a informação do saldo no mês atual.

Para corrigir o saldo apresentado deverá efetuar duplo clique na linha da rubrica pretendida e alterar o valor a requisitar na atividade correspondente.

Se pretender inserir uma linha na requisição de fundos, basta clicar no botão 🥺 que se encontra no topo, do lado direito.

Na nova janela deverá selecionar a rubrica que pretende introduzir, colocar o montante a requisitar na atividade correspondente, fazer **"ENTER"** e gravar.

# 8.13. Validador

| Pessoal                      | Vencimentos               | Gestão         | Dive                       | rsos |
|------------------------------|---------------------------|----------------|----------------------------|------|
| Ano/Mês Abonos Folhas Guias  | CGA SS ADSE ADM R. Fundos | Banco IRS-M IR | S-A MISI IGEFE Validador   |      |
| Ano 2020 <del>v</del> Mês ju | nho 🔻 V T                 | VENCIME        | ENTOS EM FALTA NO FICHEIRO | ) 55 |
| Vencimentos en               | ı Falta no Ficheiro SS    | Processo       | Nome                       |      |
| Diference False F            | lbaa Maaa a Cisbaira CC   | 2              | Ana B                      |      |
| Direrenças Entre Fo          | sinas venc. e Ficheiro 55 | 3              | Ana C                      |      |
| Diferenças Nas Folhas        | Vencimentos Total/Parcial | 9              | Maria E                    |      |

O validador permite detetar situações que o programa identifica como estando não conforme ou emitir avisos acerca do processamento.

Deverá verificar o validador de vencimentos antes de proceder ao envio da requisição de fundos ou sempre que procurar identificar alguma diferença.

Para proceder à validação de dados clique no botão 💟 e aparecer-lhe-á a vermelho todos os erros (ou chamadas de atenção) detetados pelo programa. Ao clicar sobre a mensagem de erro, será mostrado do lado direito, o nome dos trabalhadores que o programa detetou falha.

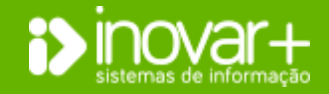

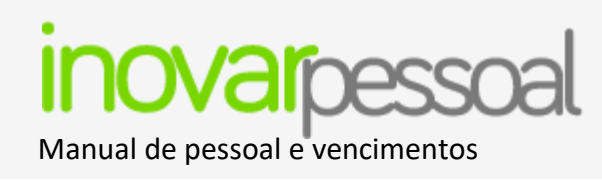

# Área de Gestão

# 9. Balanço Social

| Pessoal                                         | Vencimentos              |             |                   | Gest                       | tão                           |                        |                            | Dive                    | ersos                     |   |       | Sa    | air |
|-------------------------------------------------|--------------------------|-------------|-------------------|----------------------------|-------------------------------|------------------------|----------------------------|-------------------------|---------------------------|---|-------|-------|-----|
| Balanço Social SIOE Min. Finanças Filtros       |                          |             |                   |                            |                               |                        |                            |                         |                           |   |       |       |     |
| Q1 Q2 Q3 Q4 Q5 Q6 Q9                            |                          |             |                   |                            |                               |                        |                            |                         |                           |   |       |       |     |
|                                                 |                          | Nom<br>Defi | ieação<br>initiva | CT Fi<br>Publica<br>Indete | unções<br>is Tempo<br>rminado | CT Fu<br>Publica<br>Ce | inções<br>is Termo<br>erto | CT Fu<br>Publica<br>Inc | inções<br>s Termo<br>erto |   | TOTAL |       |     |
| Cargo / Carreira / G                            | rupo 🔺                   | м           | F                 | м                          | F                             | м                      | F                          | м                       | F                         | м | F     | Total |     |
| Assistente operacional, operário, auxiliar      |                          | 0           | 0                 | 1                          | 1                             | 0                      | 0                          | 0                       | 0                         | 1 | 1     | 2     |     |
| Assistente técnico, técnico de nivel intermédio | , pessoal administrativo | 0           | 0                 | 0                          | 1                             | 0                      | 0                          | 0                       | 0                         | 0 | 1     | 1     |     |
| Educ. Infância e Doc. do Ens. Básico e Secund   | ário                     | 0           | 0                 | 1                          | 4                             | 0                      | 1                          | 0                       | 0                         | 1 | 5     | 6     |     |

Para facilitar o AE / ENA no preenchimento dos dados do Balanço Social, a aplicação preenche os dados dos trabalhadores nos diversos quadros.
Em cada quadro, pode gerar um ficheiro em *Excel* com os dados mostrados clicando no botão E.
Nota: Deverá ter em consideração que apenas são exibidos os dados existentes no programa.

# **10. SIOE**

| Pessoal                                                                           | Vencimentos               |             |                 | Ges                         | stão                       |                        |                         | Di                      | versos                   |   |       | Sair  |
|-----------------------------------------------------------------------------------|---------------------------|-------------|-----------------|-----------------------------|----------------------------|------------------------|-------------------------|-------------------------|--------------------------|---|-------|-------|
| Balanço Social SIOE Min. Finanças                                                 | Filtros                   |             |                 |                             |                            |                        |                         |                         |                          |   |       |       |
| Momento         1 a 15 Janeiro           Q 1         Q 3.1         1 a 15 Janeiro | -                         |             |                 |                             |                            |                        |                         |                         |                          |   |       |       |
| 1 a 15 Abril<br>1 a 15 Julho<br>1 a 15 Outubro                                    |                           | Nom<br>Defi | eação<br>nitiva | CT Fu<br>Publica<br>Indeter | nções<br>s Tempo<br>minado | CT Fu<br>Publica<br>Ce | nções<br>s Termo<br>rto | CT Fu<br>Publica<br>Inc | nções<br>s Termo<br>erto |   | TOTAL |       |
| Cargo / Carreira                                                                  | a / Grupo                 | м           | F               | м                           | F                          | м                      | F                       | м                       | F                        | м | F     | Total |
| ASSISTENTE OPERACIONAL                                                            |                           | 0           | 0               | 1                           | 1                          | 0                      | 0                       | 0                       | 0                        | 1 | 1     | 2     |
| ASSISTENTE TÉCNICO                                                                |                           | 0           | 0               | 0                           | 1                          | 0                      | 0                       | 0                       | 0                        | 0 | 1     | 1     |
| Educador de Infância - Contratado                                                 |                           | 0           | 0               | 0                           | 1                          | 0                      | 0                       | 0                       | 0                        | 0 | 1     | 1     |
| Educadores Infância - Quadro Agrupame                                             | nto - Nomeação Definitiva | 0           | 0               | 0                           | 1                          | 0                      | 0                       | 0                       | 0                        | 0 | 1     | 1     |
| Professores do 2º e 3º Ciclos e Sec Co                                            | ntratado                  | 0           | 0               | 0                           | 0                          | 0                      | 1                       | 0                       | 0                        | 0 | 1     | 1     |

Deverá ser selecionado o momento que pretende visualizar.

Em cada quadro são preenchidos os dados pelo processamento do mês de referência, segundo indicações da DGAEP.

Todos os quadros são preenchidos, exceto o quadro 2 de entradas e saídas que requer preenchimento manual.

Tem a possibilidade de exportar os dados para Excel, por clique no botão **E**, que se encontra no canto inferior esquerdo da janela.

**Nota:** Deverá ter em consideração que apenas são mostrados os dados existentes no programa.

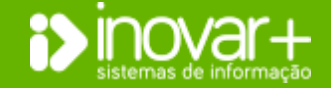

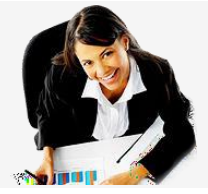

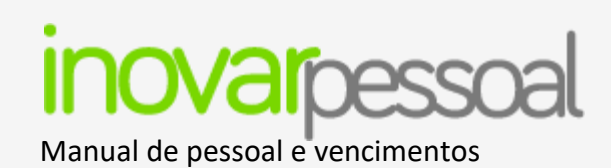

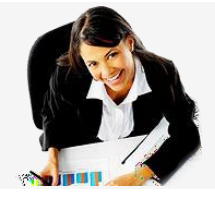

# 11. Filtros

|          | P       | essoal      | Venc                   | imentos                                                                                                    |      | Gest      | ão       |                | Diversos                |         | S                | air   |
|----------|---------|-------------|------------------------|----------------------------------------------------------------------------------------------------|------|-----------|----------|----------------|-------------------------|---------|------------------|-------|
| Balanç   | o Socia | I SIOE Min. | Finanças Filtros       |                                                                                                    |      |           |          |                |                         |         |                  |       |
| Vis.     | Pos.    | Ordenação   | Campo                  | Operação                                                                                                    |      | Valor(es) | Processo | Numero Arquivo | Numero<br>Mecanografico | Docente | Ano Letivo_Civil | Tip   |
|          | )       | Nenhuma 🔫   | Processo               | Nenhuma 👻                                                                                                    |      | <u>^</u>  | 11       | 11             |                         | S       | 2019             | Cartã |
|          | )       | Nenhuma 🔫   | Numero Arquivo         | Nenhuma 🔻                                                                                                    |      |           | 1        | 1              |                         | S       | 2019             | Cédul |
| 7        | )       | Nenhuma 🔫   | Numero Mecanografico   | Nenhuma 🔻                                                                                                    |      |           | 2        | 2              |                         | S       | 2019             | Cédul |
|          | )       | Nenhuma 🔫   | Nome                   | Nenhuma 🔻                                                                                                    |      |           | 3        | 3              |                         | S       | 2019             | Cédul |
|          | )       | Nenhuma 👻   | Sexo                   | Nenhuma 👻                                                                                                    |      |           | 4        | 4              |                         | S       | 2019             | Outro |
| <b>V</b> | )       | Nenhuma 🔫   | Docente                | Nenhuma 👻                                                                                                    |      |           | 10       | 10             |                         | N       | 2019             | Cédu  |
| V        | )       | Nenhuma 🔫   | Ano Letivo_Civil       | Igual a 🛛 🔻                                                                                                    | 2019 |           | 5        | 5              |                         | N       | 2019             | Cédu  |
|          | )       | Nenhuma 🔫   | Data Nascimento        | Nenhuma 🔻                                                                                                    |      |           | 6        | 6              |                         | N       | 2019             | Cédu  |
| 1        | )       | Nenhuma 👻   | Tipo Identif           | Nenhuma 👻                                                                                                    |      |           | 7        | 7              |                         | S       | 2019             | Cédu  |
|          | )       | Nenhuma 💌   | Numero Identif         | Nenhuma 🔻                                                                                                    |      |           | 8        | 8              |                         | S       | 2019             | Outro |
| V        | )       | Nenhuma 🔫   | Validade Identif       | Nenhuma 🔻                                                                                                    |      |           | 9        | 9              |                         | S       | 2019             | Cédu  |
|          | )       | Nenhuma 🔫   | Morada                 | Nenhuma 🔻                                                                                                    |      |           | 111      | 111            |                         | N       | 2019             | Cédu  |
|          | )       | Nenhuma 🔫   | Nº Telefone            | Nenhuma 🔫                                                                                                    |      |           |          |                |                         |         |                  |       |
|          | )       | Nenhuma 💌   | Nº Telemovel           | Nenhuma 🔻                                                                                                    |      |           |          |                |                         |         |                  |       |
|          | )       | Nenhuma 🔻   | E-Mail                 | Nenhuma 👻                                                                                                    |      |           |          |                |                         |         |                  |       |
| <b>V</b> | )       | Nenhuma 🔫   | Contacto Institucional | Nenhuma 🔻                                                                                                    |      |           |          |                |                         |         |                  |       |
| V        | )       | Nenhuma 🔫   | Email Institucional    | Nenhuma 🔻                                                                                                    |      |           |          |                |                         |         |                  |       |
| <b>V</b> | )       | Nenhuma 🔫   | Codigo Postal          | Nenhuma 🔻                                                                                                    |      |           |          |                |                         |         |                  |       |
|          | )       | Nenhuma 🔻   | Estado Civil           | Nenhuma 👻                                                                                                    |      |           |          |                |                         |         |                  |       |
|          | )       | Nenhuma 🔫   | Dependentes            | Nenhuma 🔻                                                                                                    |      | _         |          |                |                         |         |                  |       |
|          |         |             | la i i ar              | and a second second sec | _    |           | 4        |                |                         |         |                  |       |

No separador [**Filtros**] poderá efetuar uma listagem personalizada, ou seja, obter um ficheiro em formato Excel com os dados que pretende.

Do lado esquerdo deverá preencher os critérios que pretende obter no filtro. Para começar, na coluna da posição **"Pos.",** deverá colocar a ordem pela qual pretende visualizar as colunas.

Por exemplo: Se necessitar de uma listagem com os campos "Processo", "Nome", "Categoria Profissional", "Vínculo" e "Situação", deverá colocar nesses campos a respetiva numeração de 1 a 5.

O mesmo acontecerá se pretender outros ou mais campos na listagem.

Na coluna da operação, se pretender, poderá selecionar algumas condições de filtragem de dados, como "Igual a", "Diferente de", "Maior que", "Menor que", entre outras.

Poderá procurar trabalhadores de determinada categoria, desde que coloque na coluna valor(es) a designação exata do que procura. Se não tiver conhecimento da designação exata para o campo que procura poderá selecionar a opção "Contém" e parte do texto que poderá estar preenchido nessa coluna.

O preenchimento do campo valor(es) que englobe uma data, deverá ter o formato "#ano-mês-dia#" (i.e. #2020-01-31#).

Após a seleção das várias condições que pretende, poderá clicar no botão 토 para proceder à filtragem dos dados. Poderá, ainda, exportar a listagem para Excel por clique no botão Excel, facilitando o tratamento dos dados.

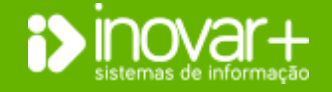

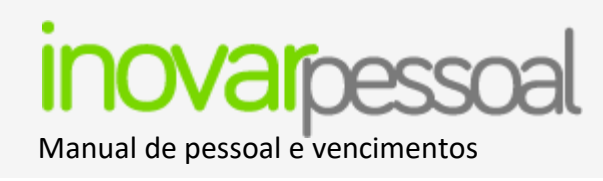

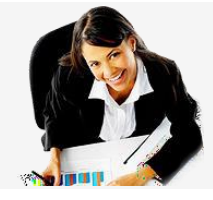

# **Diversos**

O separador [Diversos] é um menu genérico que agrega várias tabelas e configurações da aplicação.

# 12. Escola

| Escola Configurações Utilizadores Tabelas Emais Fotos Auxilos Exportação Dados Municípios                       |
|----------------------------------------------------------------------------------------------------|
| Dados Identificativos da Escola                                                                                 |
| Direcção Regional de Educação 🔹                                                                                 |
| Código do Agrupamento/Escola (MISI) Agrupamento de Escolas E Cliente 0                                          |
| Portaria Obs                                                                                                    |
| Nome da Escola para Impressões Agrupamento de Escolas Localidade da Escola para Impressões União das freguesias |
| Morada Cód. Postal ?                                                                                            |
| Telefone Telemóvel Fax Email                                                                                    |
| Distrito Usboa • Concelho Sintra • Freguesia União das freguesias •                                             |
| NIF 600085341 NIB IBAN/SWIFT Classif. Orgânica 10 00 05 04 00                                                   |
| NIF Representante da Entidade Tipo Contrato SREF Início da Actividade 31-08-2020 Alvará 0                       |
| Órgão de Gestão                                                                                                 |
| Tipo    Nome Agrupamento de Escolas Sexo:   Masculino   Feminino                                                |
| Serviços Administrativos                                                                                        |
| Tipo 🔹 Nome Agrupamento de Escolas Sexo: 🔘 Masculino 🔘 Feminino                                                 |

# 13. Configurações

Este menu está acessível apenas ao perfil de 'Supervisor'.

Este menu pretende mostrar as várias parametrizações permitidas pela aplicação e adequa

o funcionamento do programa à organização do AE / ENA.

Neste separador devem ser colocados os dados do AE / ENA, assim como o nome dos responsáveis.

Alerta-se que o nome do AE / ENA para impressões e o número de contribuinte do AE / ENA não devem ser alterados pois têm influência direta na licença.

| Pedido e Autorização                                                  | de Faltas activado ?                                 | 🔘 Sin                    | n 🔘 Não    |             | Logotipo da Es      | cola : |
|-----------------------------------------------------------------------|------------------------------------------------------|--------------------------|------------|-------------|---------------------|--------|
| Configurações de Ges<br>Utiliza Gestão de Pro                         | tão<br>cessos                                        | Sin                      | n 🔘 Não    |             | 6                   | 3      |
| Utiliza Gestão de Pro                                                 | cessos (Vencimentos)                                 | <ul> <li>Sin</li> </ul>  | n 🔘 Não    |             |                     | V      |
| onfiguração do Ano (                                                  | Livil / Letivo                                       |                          |            | ,           | 1000                |        |
| Ano Civil                                                             | EN Ativo                                             | Ano Letivo E             | D Ativo 📀  | Versão      |                     |        |
| 2020                                                                  |                                                      | 2020/2021                |            | Disponível: | 2013.201 r2077      |        |
| 2019                                                                  |                                                      | 2019/2020                |            | Instalada:  | 2013.202 r2077      |        |
| 2018                                                                  |                                                      | 2018/2019                |            |             | Ver histórico       |        |
| 2017                                                                  |                                                      | 2017/2018                |            |             | <u>rer materice</u> |        |
| Ano Civil                                                             | EN Ativo                                             | Ano Letivo               | ED Ativo   |             |                     |        |
| 2020                                                                  |                                                      | 2020/2021                |            |             |                     |        |
| 2019                                                                  |                                                      | 2019/2020                |            |             |                     |        |
| 2017                                                                  |                                                      | 2017/2018                |            |             |                     |        |
| Configuração do Fich<br>Aplicar fórmula de cá<br>horários incompletos | eiro Para a Segurança<br>Iculo do número de dia<br>) | Social<br>as (para 💿 Sit | m 🔘 Não    |             |                     |        |
| Configuração da Con                                                   | ta de Email                                          |                          |            |             |                     |        |
| Servidor de SMTP                                                      |                                                      |                          |            |             |                     |        |
| Login SMTP                                                            |                                                      |                          |            |             |                     |        |
| Password SMTP                                                         |                                                      | Porta                    | SSL\ TLS 🔽 |             |                     |        |
|                                                                       |                                                      |                          | 6          |             |                     |        |
| Remetente                                                             |                                                      |                          | <u> </u>   |             |                     |        |

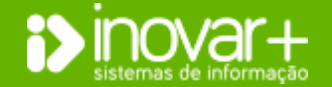

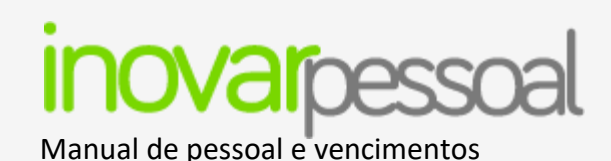

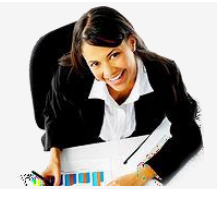

#### **Configurações das Faltas:**

| Escola           | Configurações                     | Utilizadores            | Tabelas    | Emails | Fotos | Auxílios | Exportação Dad | los | Munic      | ípios |
|------------------|-----------------------------------|-------------------------|------------|--------|-------|----------|----------------|-----|------------|-------|
| Config<br>Pedic  | gurações das F<br>do e Autorizaçã | altas<br>ăo de Faltas a | activado ? | ,      |       | ) Si     | im 🔘           | Não | - <b>^</b> |       |
| Config<br>Utiliz | gurações de Ge<br>za Gestão de Pi | estão<br>rocessos       |            |        |       | Si       | im 🔘           | Não |            |       |
| Utiliz           | a Gestão de Pr                    | ocessos (Ver            | ncimentos  | 5)     |       | Si       | im 🔘           | Não |            |       |
|                  |                                   |                         |            |        |       |          |                |     |            |       |

O supervisor poderá ativar o pedido e autorização de faltas para que os trabalhadores possam, com antecedência, comunicar um pedido de falta. Nas configurações é possível inserir os emails de quem será avisado quando um pedido de falta for realizado.

Nesta situação, o funcionário com perfil 'Executivo' poderá dar autorização para faltar.

# Configurações de Gestão:

Para AE / ENA que estão organizadas por gestão de processos deverá selecionar a opção "Sim" em "Utiliza Gestão de Processos" e deve selecionar a opção certa na opção "Utiliza Gestão de Processos (Vencimentos)".

Se utiliza gestão de processos é necessário que na ficha de cada trabalhador seja preenchido o campo 'gestor' com o nome do assistente técnico que é responsável pelo processo do trabalhador. Nesta situação, os funcionários com perfil [Administrativo] apenas acedem às fichas dos seus trabalhadores.

Para aceder a todas as fichas é necessário o perfil de supervisor.

Se não utiliza gestão de processos todos os funcionários com perfil [administrativo] acedem a todas as fichas.

Se utiliza gestão de processos (vencimentos) cada gestor só processa os vencimentos dos trabalhadores que lhe estão associados. Se não utiliza gestão de processos (vencimentos) os funcionários com perfil administrativo podem processar a todos os trabalhadores.

# Configuração do ano civil / letivo

Nesta seção mostra todos os anos letivos / civis criados na aplicação.

Deve ser selecionada a opção 🙆, para criar um ano letivo ou civil. Para considerar o ano como ativo, deve assinalar com 🕼 letivo / civil que pretende.

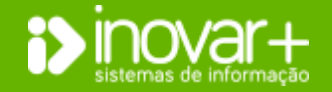

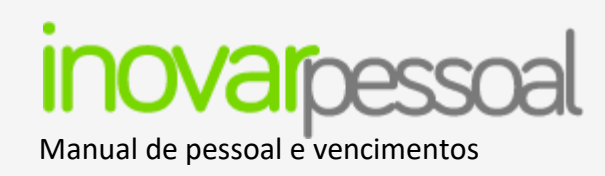

#### Encerrar processos em massa

O botão 🖭 ou 💷 representam o encerramento de processos de não docentes e docentes respetivamente. Permite o encerramento do registo biográfico em massa para o ano civil ou letivo que estiverem selecionados. Este procedimento encerra todos os registos biográficos abertos e abre, uma nova linha do registo biográfico, no novo ano civil ou letivo. Após este procedimento deverá ser efetuada a conferência do tempo de servico calculado.

# Configuração do ficheiro para a Segurança Social

Esta situação era aplicada antes da publicação da Nota Informativa n.º 12/IGeFE/2018, e posterior aditamento. Neste momento esta configuração não é aplicável.

# Configuração da conta de Email

Esta configuração é necessária para poder enviar comunicações pelo menu [Emails]. Todos os dados são de preenchimento obrigatório para envio de emails.

# Configuração S.I.G.E 3

Deve ser preenchido o endereço do webservice para poder ser efetuada a exportação de identificações para criar cartão para docentes ou não docentes no SIGE.

# Envio de emails de aniversário

A funcionalidade permite enviar automaticamente email na data dos aniversários com o texto de email que for definido pela unidade orgânica. O email para efeitos de BCC é para tomar conhecimento do envio do email.

# Logotipo da escola

Para que os relatórios tenham impresso o logótipo, estes devem ser inseridos nesta seção.

# Versão

Para consulta se tem a versão atualiza.

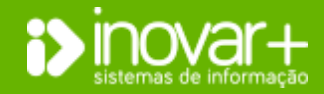

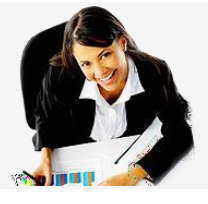

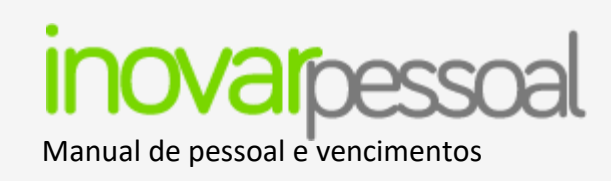

# 14. Utilizadores

# Gestão de utilizadores

| Escola Configurações Utilizadores Tabelas Emails Fotos Auxílios Exportação Da            | dos Municípios |                        |
|------------------------------------------------------------------------------------------|----------------|------------------------|
| Gestão Utilizadores Acessos Perfis Acesso Utilizadores Alterações Feitas P/ Utilizadores |                |                        |
| Filtrar por: A U                                                                         | Nome           | Perfis                 |
|                                                                                          | ALICE 7634     | Não Docente            |
| Ligação Inovar Pessoal/Alunos (Logins)                                                   | AMÉLIA 1       | Não Docente            |
|                                                                                          | AMÉLIA 650     | Docente                |
|                                                                                          | AMÉLIA 7432    | AreaPessoal, Não Docer |
|                                                                                          | AMÉLIA 7926    | Não Docente            |
|                                                                                          | AMÉRICO 6743   | Não Docente            |
|                                                                                          | AMÉRICO 7842   | Docente                |
|                                                                                          | ANA 10009      | Docente                |

No separador [Utilizadores] consulta a lista de utilizados, esta é comum em todas as aplicações inovar.

Por defeito o menu está a pesquisar utilizadores cujo nome inicia com a letra 'A'. Pode alterar a pesquisa modifique a letra ou apagando o 'A' e fazendo '*ENTER*'.

Para atribuir perfil ao utilizador deve ser efetuado duplo clique no seu nome e selecionado o perfil adequado. As permissões de cada perfil estão de acordo com o definido no menu [Acessos» Perfis].

Cada utilizador (inclusive os perfis de consulta), pode aceder ao programa e, fazendo duplo clique no seu nome alterar a sua senha.

# **Acessos perfis**

| Escola Configurações Utilizadores Tabelas Emai        | Is Fotos Auxílios Exportação Dados Municípios |          |          |              |         |
|-------------------------------------------------------|-----------------------------------------------|----------|----------|--------------|---------|
| Gestão Utilizadores Acessos Perfis Acesso Utilizadore | es Alterações Feitas P/ Utilizadores          |          |          |              |         |
| Perfil 💿 😫                                            | Menu                                          | Criar    | Editar   | Apagar       | Leitura |
| Supervisor                                            | Pessoal                                       |          |          |              |         |
| Administrativo                                        | Faltas                                        | <b>V</b> | <b>V</b> | <b>V</b>     |         |
| Executivo                                             | Abonos                                        | V        | <b>V</b> | <b>V</b>     |         |
| Docente                                               | Currículo                                     | V        | <b>V</b> | <b>V</b>     |         |
| Não Docente                                           | Identificação                                 | <b>v</b> | <b>V</b> | <b>v</b>     |         |
| Consulta                                              | Profissional                                  | <b>V</b> | <b>V</b> | <b>v</b>     |         |
| Pessoal e Faltas                                      | Documentos                                    | <b>V</b> | <b>V</b> | <b>V</b>     |         |
| AreaPessoal                                           | Fiscal                                        | <b>V</b> | <b>V</b> | <b>v</b>     |         |
| José Carlos G. Barros                                 | Pessoal                                       | <b>v</b> | <b>V</b> | <b>v</b>     |         |
|                                                       | Progressão Carreira                           | <b>V</b> | <b>V</b> | <b>V</b>     |         |
|                                                       | Registo Biográfico                            | <b>V</b> | <b>V</b> | <b>V</b>     |         |
|                                                       | Validador                                     |          | <b>V</b> | $\checkmark$ |         |
|                                                       |                                               |          |          |              |         |

Do lado esquerdo do menu [Acessos perfis] são listados os perfis da aplicação. Para o perfil selecionado, é mostrado, do lado direito a lista de menus existentes na aplicação. Para cada menu poderá consultar se o perfil pode 'criar', 'editar', 'apagar' ou 'leitura'.

Poderá alterar a configuração apresentada por defeito retirando 📝 ou colocando

🔲. Neste menu pode ser introduzido um novo perfil clicando no botão 🙆.

# **Acessos utilizadores**

É mostrada uma lista de utilizadores que acederam ao programa e para estes, pode selecionar uma data e filtrar.

Pode ser consultada a data de entrada e data de saída da aplicação por cada utilizador. Pode ser gerado um *Excel* com a informação a consultar.

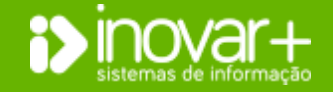

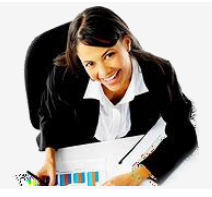

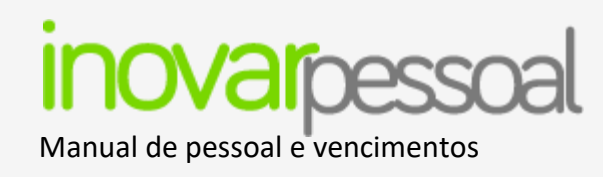

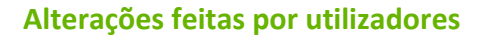

Neste menu, podem ser consultadas as alterações feitas por cada utilizador, entre datas. Pode gerar um ficheiro com os resultados obtidos.

# 15. Tabelas

Serão mostradas as tabelas com algumas parametrizações para os vencimentos.

Estas estão preenchidas quando a aplicação é utilizada pela primeira vez. São alteradas sempre que houver mudança de legislação que o justifiquem.

O utilizador pode efetuar as alterações que considerar necessárias.

# Faltas / Antiguidade

| Escola C   | onfigurações Utilizadores Tabelas Emails Fotos Auxílios Exportação Dados Municípios |     |             |     |       |        |          |       |  |  |  |  |  |
|------------|-------------------------------------------------------------------------------------|-----|-------------|-----|-------|--------|----------|-------|--|--|--|--|--|
| Faltas/Ant | Faltas/Antig. Faltas/Venc. Rubricas Descontos Gerais IRS Feriados Categorias Prof.  |     |             |     |       |        |          |       |  |  |  |  |  |
|            | Desconto de Tempo de Serviço                                                        |     |             |     |       |        |          |       |  |  |  |  |  |
|            |                                                                                     | A   | Ant. Progr. |     |       |        | Concurso |       |  |  |  |  |  |
| Cód.       | Tipo de Falta                                                                       | +30 | Total       | +30 | Total | +30    | Total    | Total |  |  |  |  |  |
| F47        | PARTICIPAÇÃO EM ORGÃOS DE GESTÃO                                                    |     |             |     |       |        |          |       |  |  |  |  |  |
| F42        | PARTICIPAÇÃO EM PROVAS DESPORTIVAS                                                  |     |             |     |       |        |          |       |  |  |  |  |  |
| F51        | POR CONTA DAS FÉRIAS DESCONTA NO PRÓPRIO ANO                                        |     |             |     |       |        |          |       |  |  |  |  |  |
| F52        | POR CONTA DE FÉRIAS DESCONTA NO ANO SEGUINTE                                        |     |             |     |       |        |          |       |  |  |  |  |  |
| F58        | PRESTAÇÃO DE PROVAS DE CONCURSO                                                     | [T] |             | 100 |       | [[[]]] |          |       |  |  |  |  |  |

INSERIR / ALTERAR FALTA
Código F 49
Tipo de Falta ATIVIDADE SINDICAL - DELEGADO
Desconto de Tempo de Serviço
Antiguidade: Mais de 30 Total
Progressão: Mais de 30 Total
Concurso: Mais de 30 Total
Aposentação: Total

Permite a consulta da lista de faltas e as implicações na antiguidade, progressão, concurso e aposentação.

Ao fazer duplo clique sobre a falta, o AE / ENA poderá configurar se a mesma desconta tempo de serviço.

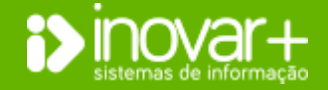

Página 64 de 73

INOVAR +AZ | Software de Gestão para Estabelecimentos de Ensino Apoio ao cliente: +351 256 690 060 | geral@inovar-mais.pt

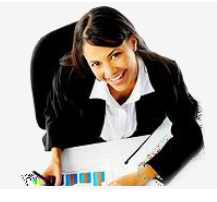

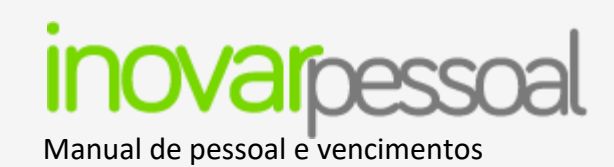

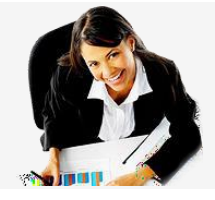

# Faltas / Vencimento

| Escola C   | onfigurações Utilizadores Tabelas Emails Fotos Auxílios Exportação Dados Munic | típios   |                    |      |              |     |          |                    |          |     |     |
|------------|--------------------------------------------------------------------------------|----------|--------------------|------|--------------|-----|----------|--------------------|----------|-----|-----|
| Faltas/Ant | g. Faltas/Venc. Rubricas Descontos Gerais IRS Feriados Categorias Prof.        |          |                    |      |              |     |          |                    |          |     |     |
|            |                                                                                |          | Regime Convergente |      |              |     |          | Regime Seg. Social |          |     | ial |
| Cód.       | Tipo de Falta                                                                  | SR       | Venc.              | Doe. | Par.         | Inj | CGA      | SR                 | Venc.    | Inj | 55  |
| F12        | ACIDENTE EM SERVIÇO OU DOENÇA PROFISSIONAL                                     |          | <b>V</b>           |      |              |     |          |                    | <b>V</b> |     |     |
| F91        | ASSIST. NETOS SUBSTITUIÇÃO PROGENITOR < 12 ANOS                                | V        |                    |      | V            |     |          | $\checkmark$       | V        |     |     |
| F92        | ASSIST. NETOS SUBSTITUIÇÃO PROGENITOR > 12 ANOS                                | 1        |                    |      | <b>V</b>     |     |          | <b>V</b>           | 1        |     |     |
| F6         | ASSISTÊNCIA A FILHOS < 12 ANOS                                                 | 1        |                    |      | <b>V</b>     |     |          | <b>V</b>           | V        |     |     |
| F7         | ASSISTÊNCIA A FILHOS > 12 ANOS                                                 | 1        |                    |      | $\checkmark$ |     |          | $\checkmark$       | V        |     |     |
| F14        | ASSISTÊNCIA A FILHOS DEFICIENTES                                               | <b>v</b> |                    |      | V            |     |          | V                  | V        |     |     |
| F22        | ASSISTÊNCIA A NETOS                                                            | 1        |                    |      | <b>V</b>     |     |          | <b>V</b>           | <b>V</b> |     |     |
| F96        | ASSISTÊNCIA FAMILIAR < 12 ANOS (DL 10A/2020)                                   | 1        | <b>V</b>           |      |              |     | <b>V</b> | <b>V</b>           | V        |     |     |
| F68        | ASSISTÊNCIA FAMILIARES                                                         | 1        |                    |      | V            |     |          | V                  | V        |     |     |
| F71        | ASSISTÊNCIA FILHOS < 12 ANOS COM INTERNAMENTO                                  | <b>v</b> |                    |      | V            |     |          | V                  | V        |     |     |
| F72        | ASSISTÊNCIA FILHOS > 12 ANOS COM INTERNAMENTO                                  | 1        |                    |      | 1            |     |          | <b>V</b>           | 1        |     |     |
| F49        | ATIVIDADE SINDICAL - DELEGADO                                                  | 1        |                    |      |              |     |          | <b>V</b>           |          |     |     |

| EDITAR FALTAS DESCONTAM                    | EM VENCIMENTOS          |                   |  | X |  |  |  |  |  |  |  |
|--------------------------------------------|-------------------------|-------------------|--|---|--|--|--|--|--|--|--|
| Código F 12                                |                         |                   |  |   |  |  |  |  |  |  |  |
| Tipo de Falta ACIDENTE                     | EM SERVIÇO OU DOENÇA PI | ROFISSIONAL       |  |   |  |  |  |  |  |  |  |
| Regime Convergente Regime Segurança Social |                         |                   |  |   |  |  |  |  |  |  |  |
| Subsídio Refeição                          |                         | Subsídio Refeição |  |   |  |  |  |  |  |  |  |
| Vencimento                                 |                         | Vencimento        |  |   |  |  |  |  |  |  |  |
| Doença                                     |                         |                   |  |   |  |  |  |  |  |  |  |
| Parentalidade                              | Taxa 🔻                  |                   |  |   |  |  |  |  |  |  |  |
| Injustificada                              |                         | Injustificada     |  |   |  |  |  |  |  |  |  |
| C.G.A.                                     |                         | Seg. Social       |  |   |  |  |  |  |  |  |  |
|                                            |                         |                   |  | H |  |  |  |  |  |  |  |

Mostra a lista de faltas e as implicações destas nos vencimentos.

Para cada falta, poderá consultar as implicações para o regime convergente ou

para o regime da segurança social.

Para o regime convergente mostra se desconta subsídio de refeição, vencimento, se é pago na rubrica doença, parentalidade ou se é falta injustificada.

Para o regime da segurança social mostra se desconta subsídio de refeição, vencimento ou se é falta injustificada.

No exemplo ao lado poderá visualizar que uma falta por acidente em serviço ou doença profissional desconta vencimento. No entanto, o funcionário receberá em rubrica própria o equivalente ao vencimento.

**Por exemplo:** Na parentalidade poderá configurar qual a taxa pela qual a falta deverá ser abonada.

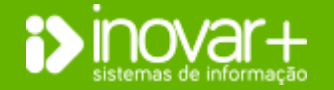

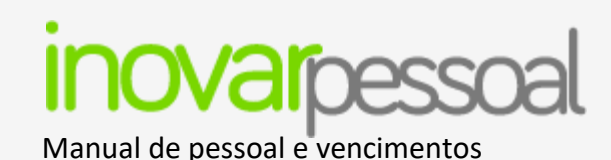

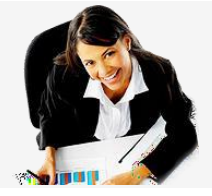

# **Rubricas**

| Pessoa                                     | l Vencimentos                                                                                         | Gestão                                  | Diversos                   |          |     | Sair     |              |             |
|--------------------------------------------|----------------------------------------------------------------------------------------------------|-----------------------------------------|----------------------------|----------|-----|----------|--------------|-------------|
| Escola Configuraçõ<br>Faltas/Antig. Faltas | es Utilizadores Tabelas Emails Fotos Auxilios Expo<br>/Venc. Rubricas Descontos Gerais IRS Feriados C | rtação Dados Municípios ategorias Prof. |                            |          |     |          |              |             |
| Rubrica                                    | Descrição                                                                                             |                                         | Abreviatura                | IRS      | CGA | 55       | ADSE         | Tx. Redução |
| 010103 A0B0                                | Pessoal dos Quadros                                                                                   |                                         | P. Quadros NDoc.           | <b>V</b> | 1   | <b>V</b> | <b>v</b>     | <b>v</b>    |
| 010103 A0B9                                | Pessoal dos Quadros (Anos Anteriores)                                                                 |                                         | P. Quadros NDoc. (AA)      | <b>V</b> | V   | V        | $\checkmark$ | <b>V</b>    |
| 010103 8080                                | Alterações Obrigatórias de Posicionamento Remuneratório                                               |                                         | AOPR NDoc.                 |          | 1   | <b>V</b> | $\checkmark$ | 1           |
| 010103 8089                                | Alterações Obrigatórias de Posicionamento Remuneratório (A                                            | nos Anteriores)                         | AOPR NDoc. (AA)            | <b>V</b> | 1   | <b>V</b> | <b>V</b>     |             |
| 010103 C0B0                                | Alterações Facultativas de Posicionamento Remuneratório                                               |                                         | AFPR NDoc.                 | <b>V</b> |     | <b>V</b> | <b>v</b>     | <b>V</b>    |
| 010104 A0B0                                | Pessoal Contrato Individual de Trabalho                                                               |                                         | CIT NDoc.                  | <b>V</b> |     | <b>V</b> | <b>V</b>     | <b>V</b>    |
| 010104 A0B9                                | Pessoal Contrato Individual de Trabalho (Anos Anteriores)                                             |                                         | CIT NDoc. (AA)             | <b>V</b> |     | V        | <b>V</b>     | <b>V</b>    |
| 010104 B0B0                                | Alterações Obrigatórias de Posicionamento Remuneratório                                               |                                         | AOPR NDoc.                 | <b>V</b> |     | <b>V</b> | $\checkmark$ | <b>v</b>    |
| 010104 B0B9                                | Alterações Obrigatórias de Posicionamento Remuneratório (A                                            | nos Anteriores)                         | AOPR NDoc. (AA)            | <b>V</b> | 1   |          | <b>V</b>     |             |
| 010104 C0B0                                | Alterações Facultativas de Posicionamento Remuneratório                                               |                                         | AFPR NDoc.                 |          | 1   | V        | $\checkmark$ | <b>v</b>    |
| 010104 D0B0                                | Recrutamento de Pessoal para Novos Postos                                                             |                                         | Rec. P. Novos Postos NDoc. |          |     |          |              | <b>V</b>    |
| 010105 A0B0                                | Pessoal além dos Quadros                                                                              |                                         | P. Além Q. NDoc.           |          | V   | V        | $\checkmark$ | <b>V</b>    |

Para cada rubrica de abono poderá visualizar e/ou alterar as rubricas de desconto sobre as quais esta deverá incidir, colocando um "**V**" na coluna que deverá descontar.

**Por exemplo:** Para um trabalhador que receba abono na rubrica "Pessoal dos quadros", o montante a receber deverá incidir sobre o desconto de "IRS", "CGA", "SS" e "ADSE".

#### Descontos

| Pe            | essoal Vencimentos                                               | Gestão           | Diversos |              | Sair     |
|---------------|------------------------------------------------------------------|------------------|----------|--------------|----------|
| Tabelas Cor   | nfigurações Escola Utilizadores Emails Fotos Auxílios M          | lunicípios       |          |              |          |
| Faltas/Antig. | Faltas/Venc. Rubricas Descontos Gerais IRS Feriados              | Categorias Prof. |          |              |          |
| Sigla         |                                                                  | Descrição        | Desconto | %            |          |
| ADSE          | Assistência na Doença aos Servidores Civis do Estado             |                  | 3,5      | <b>V</b>     | <u>^</u> |
| ADSE(F)       | Assistência na Doença aos Servidores Civis do Estado (Facultativ | o)               | 3,5      | <b>V</b>     |          |
| CGA           | Caixa Geral de Aposentações                                      |                  | 11       | <b>V</b>     |          |
| IRS           | Imposto sobre o Rendimento Singular                              |                  | 0        | <b>V</b>     |          |
| IRS(S)        | Imposto sobre o Rendimento Singular (Suplementar)                |                  | 0        | <b>V</b>     |          |
| SS            | Segurança Social                                                 |                  | 11       | <b>V</b>     |          |
| TRANQ         | Companhia de Seguros Tranquilidade                               |                  | 0        |              |          |
| FIDL          | Companhia de Seguros Fidelidade                                  |                  | 0        |              |          |
| VICT          | Companhia de Seguros Victoria                                    |                  | 0        |              |          |
| IMP           | Companhia de Seguros Império                                     |                  | 0        |              |          |
| STFP          | Sindicato dos Trabalhadores da Função Publica                    |                  | 1        | $\checkmark$ |          |
| SPN           | Sindicato de Professores do Norte                                |                  | 1        | <b>V</b>     |          |
| SPZN          | Sindicato de Professores da Zona Norte                           |                  | 0,8      | $\checkmark$ |          |
| SPRC          | Sindicato de Professores da Região Centro                        |                  | 1        | <b>V</b>     |          |

Permite a consulta da tabela de descontos existentes na aplicação.

Fazendo duplo clique na linha do desconto, poderá alterar os dados da entidade assim como a percentagem ou valor fixo de desconto.

Sempre que houver modificações por força legislativa, as alterações são automáticas com a publicação de nova versão.

Esta alteração terá implicação nos descontos inseridos posteriormente.

Se pretender alterar o valor/percentagem de desconto afeto a um trabalhador deverá aceder à sua ficha menu [Pessoal» Fiscal].

Para criar uma entidade de desconto deverá consultar o ponto [Pessoal » Fiscal] neste manual.

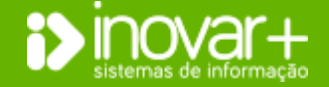

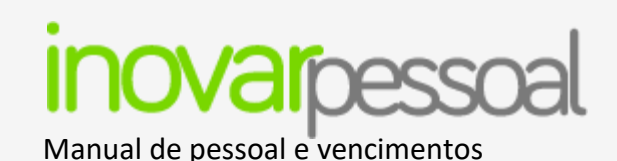

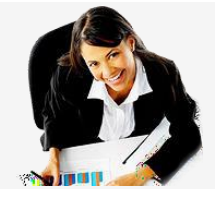

#### Gerais

| la Cor                             | nfigurações               | Utilizadores | Tabelas     | Emails Fot | os Auxílios | E   | xportação Dados  | Municípios                     |                              |          |
|------------------------------------|---------------------------|--------------|-------------|------------|-------------|-----|------------------|--------------------------------|------------------------------|----------|
| as/Antig.                          | Faltas/Ve                 | nc. Rubrica  | as Desconto | s Gerais   | IRS Feria   | dos | Categorias Prof. |                                |                              |          |
|                                    |                           |              |             |            |             |     |                  |                                | Horas Extraordinárias        |          |
| Subsi                              | ídio de Ref               | eição        |             |            | 4,7         | 77  |                  |                                | Docentes Não Docentes        |          |
| Índic                              | Índice 100 (Docentes)     |              |             |            | 912,0       | )9  |                  |                                | Coef. 1ª Hora Extr. (Diurno) | 1,2      |
| Índic                              | Índice 100 (Não Docentes) |              |             |            | 344,3       | 31  |                  |                                | Coef. 2ª Hora Extr. (Diurno) | 1        |
| Índice 100 (Horas Extraordinárias) |                           |              |             | 885,3      | 33          |     |                  | Coef. 1ª Hora Extr. (Nocturno) | 1,2                          |          |
| Abono Para Falhas (Valor Dia)      |                           |              |             | 3,9        | 98          |     |                  | Coef. 2ª Hora Extr. (Nocturno) | 1,2                          |          |
| Abon                               | o Falhas (I               | sento Tribu  | itação)     |            | 5 %         |     |                  |                                | Horário (Total de Horas)     | 35 👻     |
| Subsid                             | io Familiar               |              |             |            |             |     |                  |                                | Bonificações por Deficiência |          |
| Esc.                               | De                        | Até          | Até 36 M    | 36 - 72    | > 72 M      |     |                  |                                | Grupo Etário                 | Montante |
| 1                                  | 1                         | 3002,3       | 149,85      | 49,95      | 37,46       | -   |                  |                                | Até aos 14 anos              | 6        |
| 2                                  | 3002,31                   | 6004,6       | 123,69      | 41,23      | 30,93       |     |                  |                                | Dos 14 aos 18 anos           | 9        |
| 3                                  | 6004,61                   | 9006,9       | 97,31       | 32,44      | 28,00       |     |                  |                                | Dos 18 aos 24 anos           | 12       |
| 4                                  | 9006,91                   | 15001,5      | 58,39       | 19,46      | 0,00        |     |                  |                                | Mais do que 24 anos          | 17       |
| 5                                  | 15001,51                  | 999999,99    | 0,00        | 0,00       | 0,00        |     |                  |                                |                              |          |
| 6                                  | 99999999                  | 99999999     | 0,00        | 0,00       | 0,00        | •   |                  |                                |                              |          |
|                                    |                           |              |             |            |             |     |                  |                                |                              |          |

Estas tabelas permitem a consulta de alguns dados essenciais para o processamento de salários.

Montante diário de <u>subsídio de refeição</u> a abonar. É alterado automaticamente sempre que a legislação modificar.

<u>Abono para falhas</u> deve ser preenchido o montante diário e o montante isente de tributação.

<u>Subsídio familiar</u> mostra as tabelas em vigor para pagamento de subsídio familiar e majoração monoparental. Também são mostradas as tabelas de <u>bonificações</u> por deficiência.

É mostrado o coeficiente a abonar quando é efetuado o processamento de horas extraordinárias.

Nota: Os campos referentes ao índice 100 não são de preenchimento necessário. Apenas são campos informativos.

#### IRS

| Escola Configurações   | Utilizadores Tabelas Emails Fotos Auxílios Exportação Dados  | Municípios            |       |       |       |       |        |  |  |
|------------------------|--------------------------------------------------------------|-----------------------|-------|-------|-------|-------|--------|--|--|
| Faltas/Antig. Faltas/V | enc. Rubricas Descontos Gerais IRS Feriados Categorias Prof. |                       |       |       |       |       |        |  |  |
| Situação Fiscal        | Aguarda Aposentação Casado 1 Titular                         |                       | •     |       |       |       |        |  |  |
|                        |                                                              | Número de Dependentes |       |       |       |       |        |  |  |
|                        | Remuneração Mensal                                           | 0                     | 1     | 2     | 3     | 4     | 5 ou + |  |  |
| Até 659                |                                                              | 0,000                 | 0,000 | 0,000 | 0,000 | 0,000 | 0,000  |  |  |
| Até 686                |                                                              | 0,000                 | 0,000 | 0,000 | 0,000 | 0,000 | 0,000  |  |  |
| Até 705                |                                                              | 0,000                 | 0,000 | 0,000 | 0,000 | 0,000 | 0,000  |  |  |
| Até 765                |                                                              | 0,009                 | 0,009 | 0,009 | 0,009 | 0,009 | 0,009  |  |  |
| Até 840                |                                                              | 0,028                 | 0,028 | 0,028 | 0,028 | 0,028 | 0,028  |  |  |
| Até 915                |                                                              | 0,052                 | 0,052 | 0,052 | 0,052 | 0,052 | 0,052  |  |  |
| Até 979                |                                                              | 0,052                 | 0,052 | 0,052 | 0,052 | 0,052 | 0,052  |  |  |
| Até 1052               |                                                              | 0,056                 | 0,056 | 0,056 | 0,056 | 0,056 | 0,056  |  |  |
| Até 1080               |                                                              | 0,060                 | 0,060 | 0,060 | 0,060 | 0,060 | 0,060  |  |  |
| Até 1161               |                                                              | 0,085                 | 0,085 | 0,085 | 0,085 | 0,085 | 0,085  |  |  |
| Até 1230               |                                                              | 0,085                 | 0,085 | 0,085 | 0,085 | 0,085 | 0,085  |  |  |

No separador [IRS] poderá consultar as tabelas de IRS em vigor para as diferentes categorias e situações.

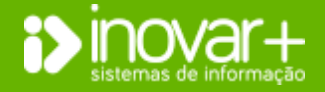

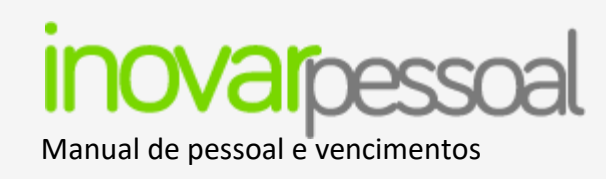

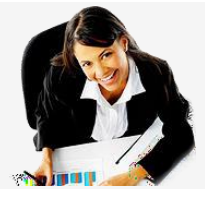

# **Feriados**

| - |                     |                   |          |           |       |          |              |       |            |
|---|---------------------|-------------------|----------|-----------|-------|----------|--------------|-------|------------|
|   | Escola Configuraç   | ões Utilizadores  | Tabelas  | Emails F  | Fotos | Auxílios | Exportação D | ados  | Municípios |
| Ī | Faltas/Antig. Falta | as/Venc. Rubricas | Desconto | os Gerais | IRS   | Feriado  | s Categorias | Prof. |            |
|   |                     |                   |          |           |       |          |              |       |            |
| I | Data                |                   |          | Feriado   |       |          | <b>Q</b>     |       |            |
| l | 01-01-2020          | Ano Novo          |          |           |       |          | <u></u>      |       |            |
| l | 10-04-2020          | Sexta Feira Santa |          |           |       |          |              |       |            |
| l | 12-04-2020          | Páscoa            |          |           |       |          |              |       |            |
| l | 19-04-2020          | Sexta-Feira Santa |          |           |       |          |              |       |            |
| l | 25-04-2020          | Dia da Liberdade  |          |           |       |          |              |       |            |
| l | 01-05-2020          | Dia do Trabalhado | r        |           |       |          |              |       |            |
| l | 10-06-2020          | Dia de Portugal   |          |           |       |          |              |       |            |
|   | 11-06-2020          | Corpo de Deus     |          |           |       |          |              |       |            |
|   |                     |                   |          |           |       |          |              |       |            |

No separador [Feriados] poderá consultar a listagem de feriados que o programa está a considerar.

Poderá ainda acrescentar ou eliminar feriados da listagem existente, bastando

clicar no botão 💿 ou no 😰 conforme a situação.

Esta tabela deve ser verificada no início de cada ano civil.

# **Categoria Profissional**

| Escola | a Confi                                                                            | gurações Utilizadores Tabelas Emails Fotos Auxílios Exportação Dados Municípios |      |  |  |  |  |  |  |
|--------|------------------------------------------------------------------------------------|---------------------------------------------------------------------------------|------|--|--|--|--|--|--|
| Faltas | Faltas/Antig. Faltas/Venc. Rubricas Descontos Gerais IRS Feriados Categorias Prof. |                                                                                 |      |  |  |  |  |  |  |
| 5      | igla                                                                               | Descrição                                                                       | Doc. |  |  |  |  |  |  |
| 1      | ASSE                                                                               | ASSESSOR N                                                                      |      |  |  |  |  |  |  |
| 4      | AOPE                                                                               | ASSISTENTE OPERACIONAL N                                                        |      |  |  |  |  |  |  |
| 1      | ATEC                                                                               | ASSISTENTE TÉCNICO N                                                            |      |  |  |  |  |  |  |
| (      | CSAE                                                                               | CHEFE SERVIÇOS ADMINISTRAÇÃO ESCOLAR N                                          |      |  |  |  |  |  |  |
| (      | CSAE                                                                               | CHEFE SERVIÇOS ADMINISTRAÇÃO ESCOLAR (SUBSTITUIÇÃO)                             |      |  |  |  |  |  |  |
| (      | CTEC                                                                               | COORDENADOR TÉCNICO N                                                           |      |  |  |  |  |  |  |
| 0      | CONT                                                                               | Educador de Infância - Contratado S                                             |      |  |  |  |  |  |  |
| F      | QND                                                                                | Educador de Infância - Quadro Escola - Nomeação Definitiva S                    |      |  |  |  |  |  |  |
| F      | PQNP                                                                               | Educador de Infância - Quadro Escola - Nomeação Provisória                      | S    |  |  |  |  |  |  |

Poderá consultar na tabela "Categorias Profissionais" as diversas categorias.

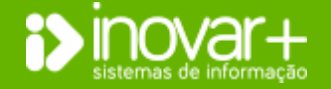

INOVAR +AZ | Software de Gestão para Estabelecimentos de Ensino Apoio ao cliente: +351 256 690 060 | geral@inovar-mais.pt

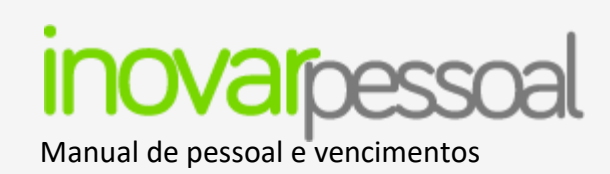

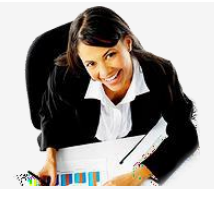

# 16. Emails

| I         | Pessoal                           | Vencimentos                  |          | Gestão        |    |                     | Diversos                 | Sair                |
|-----------|-----------------------------------|------------------------------|----------|---------------|----|---------------------|--------------------------|---------------------|
| Escola Co | onfigurações Utilizadores Tabelas | Emails Fotos Auxílios Export | ação Dad | los Município | os |                     |                          |                     |
| Procurar  |                                   | D ND Inactivo                | т        | /P 🕅 🕅 T      |    | Enviar Email Normal | Enviar Email Com Relatór | ios Emails Enviados |
| Proc.     | Nome                              | Email                        | Doc.     | Env.          | 1  | Assunto             |                          |                     |
| 1129      | Adélia 1124                       |                              | N        |               | .  |                     |                          |                     |
| 632       | Adélia 630                        |                              | N        |               |    |                     |                          |                     |
| 391       | Adilia 389                        |                              | S        |               |    |                     |                          |                     |
| 1054      | Aida 1049                         |                              | S        |               |    |                     |                          |                     |
| 1096      | Aida 1091                         |                              | N        |               |    |                     |                          |                     |
| 1495      | Aida 1490                         |                              | S        |               |    |                     |                          |                     |
| 71        | Alberto 71                        |                              | S        |               |    |                     |                          |                     |
| 1490      | Alexandra 1485                    |                              | S        |               |    |                     |                          |                     |
| 1499      | Alexandra 1494                    |                              | S        |               |    |                     | Anexo(s)                 |                     |
| 1503      | Alexandra 1498                    |                              | S        |               |    |                     |                          |                     |
| 987       | Alexandra 982                     |                              | S        |               |    |                     |                          |                     |
| 1         | Amélia 1                          |                              | S        |               |    |                     |                          |                     |
| 652       | Amélia 650                        |                              | S        |               |    |                     |                          | E                   |

É mostrado do lado esquerdo a lista de trabalhadores. Quando o mesmo tiver o campo Email preenchido na ficha é mostrado neste menu. Se o campo não estiver preenchido ficará a opção de seleção com fundo cinza ( ), não permitindo a seleção deste contacto para envio de dados. Pode enviar diferentes tipos de email.

Para seleção de vários trabalhadores pode selecionar as seguintes opções: D – Docentes; ND – não docentes; Inativos; T/P – todos por página; T – todos.

Do lado direito pode selecionar:

- Enviar email normal neste caso irá preencher o assunto, corpo de texto e, se necessário, coloque anexos. De seguida deve clicar no botão 트
- Enviar email com relatórios deve selecionar o ano letivo / civil de onde pretende enviar relatório e deve selecionar o mês pretendido.

Selecione o(s) relatório(s) a enviar. Preencha o assunto e o corpo do email. De seguida deve clicar no botão **E**. Será enviado um relatório para cada trabalhador selecionado do lado esquerdo.

Emails Enviados – Permite consultar a confirmação de envio ou erro.

# 17. Fotos

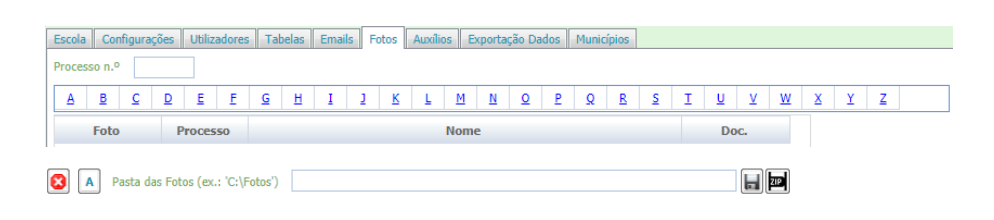

Para efetuar a importação das fotografias dos trabalhadores do AE / ENA deverá colocar as fotos dentro de uma pasta zipada e importar essa pasta, através do botão **10**.

Depois de selecionar o ficheiro deverá clicar no botão 🚞

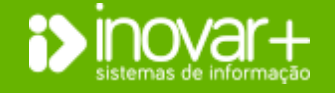

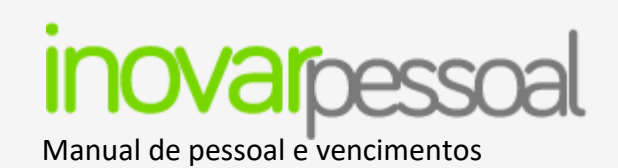

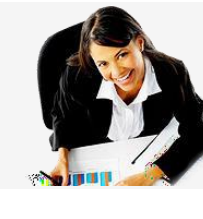

# 18. Auxílios

| Escola                  | Configurações                                | Utilizadores | Tahelas     | Emails     | Fotos          | Auvilios | Exportação D                          | ados             | Municínios  |                 |           |   |
|-------------------------|----------------------------------------------|--------------|-------------|------------|----------------|----------|---------------------------------------|------------------|-------------|-----------------|-----------|---|
| Iden                    | tificações                                   | Culleddores  | Tubelus     | Emana      | 10003          | Havinos  | Exportação Di                         | uuus             | Funcipios   |                 |           |   |
|                         |                                              |              |             |            |                |          | Alberta Deserve Númera Deserve Númera |                  |             |                 |           |   |
|                         | Colocar Nomes                                | com todas as | s Letras er | n Maius    | culas          | Alter    | ar Processo N                         | umeru            | ,           | rata o Numero   |           |   |
|                         | Colocar Nomes                                | com todas as | s Letras er | n Minús    | culas          | Criar    | Código Posta                          | d 🗌              |             |                 |           |   |
|                         | Colocar Nomes o                              | om primeira  | s Letras e  | m Maiús    | culas          | Expor    | tar Fichas Ide                        | entifica         | ação (p/ pr | ograma Inovar P | essoal)   | E |
| Ge                      | Gerar Ficheiro Cartões JPM Férias Concedidas |              |             | Impo       | tar Fichas Ide | entific  | ação (de p                            | rograma Inovar P | essoal)     | Ι               |           |   |
|                         | Verificar Es                                 | colas dos Re | gistos Bio  | gráficos   | ;              | ]        |                                       |                  |             |                 |           |   |
| Vencimentos             |                                              |              |             |            |                |          |                                       |                  |             |                 |           |   |
| A                       | Alterar Guia Número Para o Número            |              |             |            |                |          |                                       |                  |             |                 |           |   |
| Colocar Código CGA '00' |                                              |              |             |            | •              | Р        |                                       |                  |             |                 |           |   |
|                         |                                              |              | Ve          | rificar Fi | cheiro I       | RS Mens  | al                                    |                  |             |                 |           |   |
| Dive                    | 1505                                         |              |             |            |                |          |                                       |                  |             |                 |           |   |
| Cri                     | Criar Ano Letivo 🗾                           |              |             |            |                |          |                                       | Criar f          | ìcheiros de | dados para os M | unicípios |   |

Apenas o Supervisor tem acesso ao separador [Auxílios].

Aqui é possível realizar alterações pontuais e que sejam necessárias, como por exemplo, recalcular as férias concedidas em massa.

# 18.1. Importar e Exportar fichas de identificação

| Exportar Fichas Identificação (p/ programa Inovar Pessoal) | E |
|------------------------------------------------------------|---|
| Importar Fichas Identificação (de programa Inovar Pessoal) | I |

Nos auxílios está disponível a opção 'Exportar Fichas Identificação (p/ programa Inovar Pessoal)' e 'Importar Fichas Identificação (de programa Inovar Pessoal)' que permite a troca de dados entre escolas que utilizam o Inovar Pessoal. Nota: Se o trabalhador já tiver ficha no AE/ENA os dados não serão atualizados.

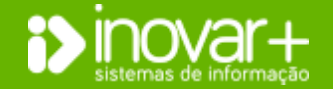

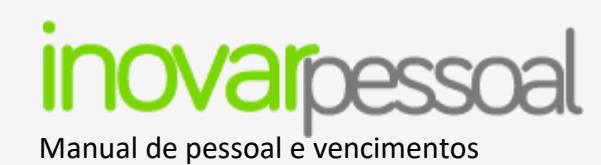

# **19.** Exportação dados

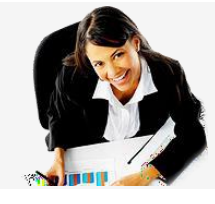

# Requisição de fundos

| 1 | Escala Configurações Utilizadores Tabelas Emailis Fotos Auxilios Exportação Dados Municípios. |           |               |                    |          |                                         |             |                                |                                    |                                           |                                   |        |       |
|---|-----------------------------------------------------------------------------------------------|-----------|---------------|--------------------|----------|-----------------------------------------|-------------|--------------------------------|------------------------------------|-------------------------------------------|-----------------------------------|--------|-------|
|   | Requisição Fundos Dados PD / PND Município                                                    |           |               |                    |          |                                         |             |                                |                                    |                                           |                                   |        |       |
|   | Ano                                                                                           | 2020      | Mês 🛛         | aneiro 👻           | Tipo «Ti | odos» 🔻 🗛                               | » A Exporta | ir 185 Docente(s) e 59 Funci   | onario(s) Ocultar d<br>(visualiza  | ados pessoais<br>ção sujeita a registo) 📝 |                                   |        |       |
|   | Exp                                                                                           | Proc.     |               | Nome               | *        | Vinculo                                 |             | Categoria Prof.                | Situação                           | Escola                                    | Provimento                        | Índice | Ativ. |
|   | V                                                                                             | 1029      | Aguinaldo 10  | 23                 | Quadro   | - Reg. Função Pública                   | Profess     | sores do 2º e 3º Ciclos e Sec  | C Exerce Funções nesta Unidade Org | Escola Secundária Dr. Jaime Magal         | Escola Secundária Dr. Jaime Magal | 27     | 192   |
|   |                                                                                               | 1235      | Aida 1229     |                    | Quadro   | <ul> <li>Reg. Função Pública</li> </ul> | Profest     | isores do 2º e 3º Ciclos e Sec | C Exerce Funções nesta Unidade Org | Agrupamento de Escolas de Esguei          | Agrupamento de Escolas de Esguei  | 28     | 192   |
|   |                                                                                               |           |               |                    |          |                                         |             | H 4 1/                         | 13 F H                             |                                           |                                   | -      |       |
|   |                                                                                               |           |               |                    |          |                                         |             | Relatório da Exportação        |                                    |                                           |                                   |        |       |
|   | Cód                                                                                           | . Escola/ | Agrupamento   | 999999             |          |                                         |             |                                |                                    |                                           |                                   |        |       |
|   |                                                                                               | Nome      | e Responsável | Maria              |          |                                         |             |                                |                                    |                                           |                                   |        |       |
|   |                                                                                               | Emai      | Responsável   | direcao@aeteste.ed | u.pt     |                                         |             |                                |                                    |                                           |                                   |        |       |
|   |                                                                                               | Telefone  | Responsável   | 234123123          |          |                                         |             |                                |                                    |                                           |                                   |        |       |
|   |                                                                                               | Fao       | Responsável   | 234123123          |          |                                         |             |                                |                                    |                                           |                                   |        |       |
|   |                                                                                               |           | Observações   |                    |          | *                                       |             |                                |                                    |                                           |                                   |        |       |
|   |                                                                                               |           |               |                    |          |                                         |             |                                |                                    |                                           |                                   |        |       |
|   |                                                                                               |           |               |                    |          |                                         |             |                                |                                    |                                           |                                   |        |       |
|   |                                                                                               |           |               |                    |          |                                         |             |                                |                                    |                                           |                                   |        |       |
|   |                                                                                               |           |               |                    |          |                                         |             |                                |                                    |                                           |                                   |        |       |
|   |                                                                                               |           |               |                    |          | *                                       |             | Gerar e Enviar Ficheiro        |                                    |                                           | E                                 |        |       |
| ľ |                                                                                               |           |               |                    |          |                                         |             |                                |                                    |                                           |                                   |        |       |

No separador [Requisição Fundos] poderá selecionar o ano e o mês e verificar a listagem de dados a exportar. Caso tenha necessidade de atualizar algum dado deve fazê-lo na ficha de pessoal dos trabalhadores e, quando regressar ao separador [MISI], deverá clicar no botão A para atualizar os dados na listagem. Para proceder à exportação do ficheiro deverá assinalar a opção **'Gerar e Enviar Ficheiro'** e depois clicar no botão E.

Além da RF são exportados os dados de pessoal docente e não docente.

# Dados PD / PND

| Escola Configurações Utilizadores Tabelas Emails                                                                                                    | Fotos Auxílios | Exportação Dados | Municípios |                     |
|----------------------------------------------------------------------------------------------------|----------------|------------------|------------|---------------------|
| Requisição Fundos Dados PD / PND Município                                                                                                    |                |                  |            |                     |
| Ano 🔽 Mês 🔽                                                                                                    |                |                  | p-b-       | Vicio de Francisco  |
| Cód. Escola/ Agrupamento                                                                                                    |                |                  | Kela       | torio da Exportação |
| » Ficheiro - Pessoal                                                                                                    |                |                  |            |                     |
| » Ficheiro - Assiduidade                                                                                                    |                |                  |            |                     |
| » Ficheiro - Vencimentos                                                                                                    |                |                  |            |                     |
| » Ficheiro - Tempo de Serviço                                                                                                    |                |                  |            |                     |
| Incluir funcionários que já cessaram funções e<br>que não foram incluidos ou assinalados em<br>exportações anteriores (apenas necessita<br>assinalar esta opção numa exportação. Após<br>um envio efetuado com esta opção, não<br>necessita de voltar a assinalar em futuras<br>exportações) |                |                  |            |                     |
| Gerar e Enviar Ficheiro                                                                                                    | E              |                  |            |                     |

Ao efetuar a exportação da requisição de fundos também são enviados os dados de pessoal docente e não docente.

Por esse motivo, a exportação neste menu só deve ser efetuada se tiver indicação do IGeFE para o fazer.

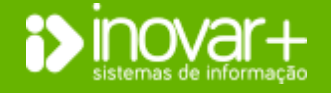

INOVAR +AZ | Software de Gestão para Estabelecimentos de Ensino Apoio ao cliente: +351 256 690 060 | geral@inovar-mais.pt

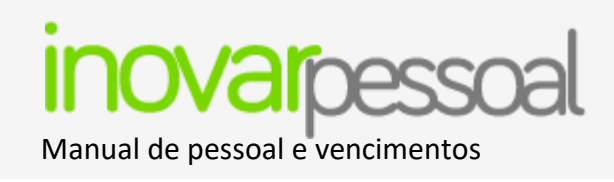

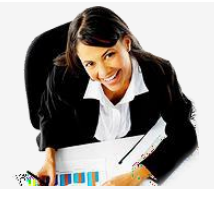

# 20. Município

| Escola Co    | nfigurações Utilizadores Tab | elas Emails Fotos Auxílios Exportação Dados Município | 05                                    | Nosto monu tom a nossibilidado do ovtrair dados nara onviar nara o municínio  |
|--------------|------------------------------|-------------------------------------------------------|---------------------------------------|-------------------------------------------------------------------------------|
| Requisição f | undos Dados PD / PND Mur     | icípio                                                |                                       | Neste menu tem a possibilidade de extrair dados para enviar para o município. |
| Funcionário  | Vencimentos                  |                                                       |                                       |                                                                               |
| Processo     | Nº Munic.                    | Funcionário 🔺 Export                                  | Exportar Dados Iniciais               | Por exemplo exportar fichas de pessoal não docente através do botão           |
| 1129         | Adélia 1124                  | · · · · · · · · · · · · · · · · · · ·                 |                                       | Tel exemple expertal fields de pesseal fide decente allaves de setae          |
| 632          | Adélia 630                   |                                                       |                                       |                                                                               |
| 1096         | Aida 1091                    |                                                       | Gerar Mapa de Ferias (ficheiro csv)   | Exportar Dados Iniciais                                                       |
| 1128         | Ana 1123                     |                                                       | Listagem de Faltas de La Até La Gerar |                                                                               |
| 1260         | Ana 1255                     |                                                       |                                       |                                                                               |
| 1543         | Ana 1538                     |                                                       |                                       | Para gerar o mana de férias deve clicar no botão Gerar Mapa de Férias ou      |
|              |                              |                                                       |                                       |                                                                               |
|              |                              |                                                       |                                       | Mapa de Férias (ficheiro csv)                                                 |

Pode também gerar a listagem de faltas.

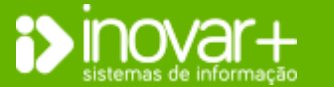
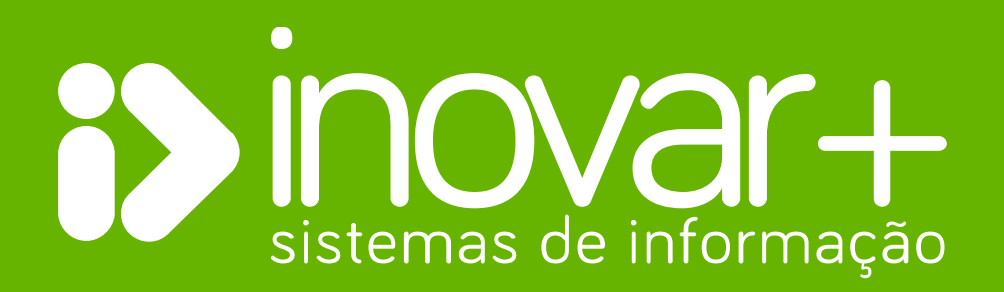